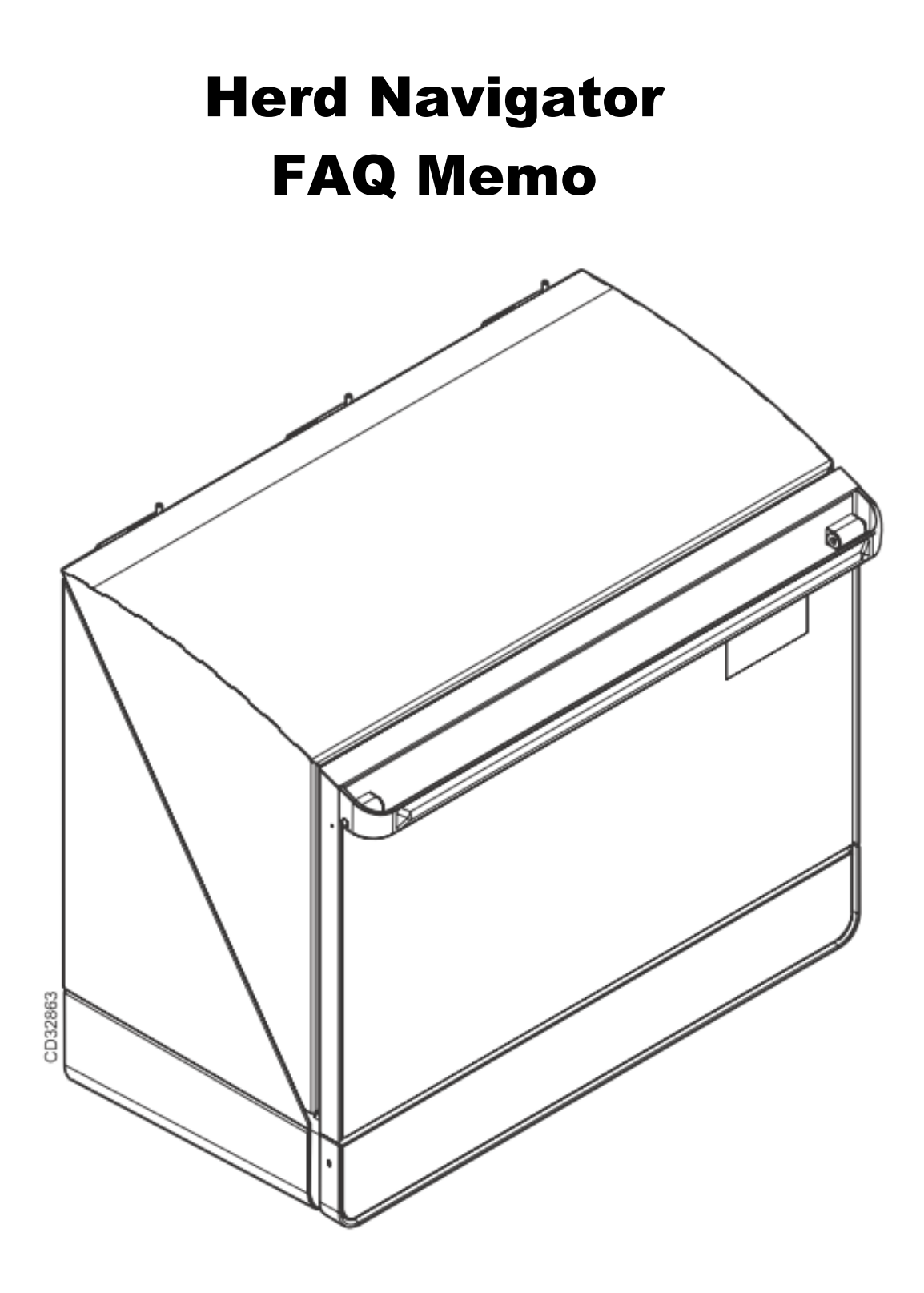

## **Table of Contents**

| 1 | Introd         | uction                                                                     | 4  |
|---|----------------|----------------------------------------------------------------------------|----|
|   | 1.1 F          | Revision History                                                           |    |
| 2 | Troub          | le shooting                                                                | 6  |
|   | 2.1 H          | ISM error messages:                                                        | 6  |
|   | 2.1.1          | AI State = Wait                                                            | 6  |
|   | 2.1.2          | DosageLineOpenTimeout                                                      | 6  |
|   | 2.1.3          | DosageMissed                                                               | 6  |
|   | 2.1.4          | BD1Posttimeout                                                             | 6  |
|   | 2.1.5          | BD5PostSampleTimeout                                                       | 7  |
|   | 2.1.6          | BD5PresampleTimeout                                                        | 7  |
|   | 2.1.7          | BD3 Air                                                                    | 7  |
|   | 2.1.8          | BD3PresampleTimeout                                                        | 7  |
|   | 2.1.9          | EL_AC_OFF_EXTERNAL_BUS                                                     | 7  |
|   | 2.1.10         | Heart beat : AC                                                            |    |
|   | 2.1.11         | Heart beat : AI                                                            |    |
|   | 2.1.12         | Heart beat : SI                                                            |    |
|   | 2.1.13         | Heart beat : DSM                                                           |    |
|   | 2.1.14         | Heart beat: PC                                                             |    |
|   | 2.1.15         | Incubator 90% RH / or visible signs of liquid in the IM                    |    |
|   | 2.1.16         | Quarantine                                                                 | 9  |
|   | 2.2 V          | MS and VMS sampler errors in HSM                                           |    |
|   | 2.3 1          | rouble shooting on samplers                                                |    |
|   | 2.4 U          | Jsing the "Sample all" function in the AC                                  | 14 |
| 3 | Best F         | Practices / How do I.                                                      |    |
|   | 3.1 S          | ample Intake                                                               |    |
|   | 3.1.1          | Activate Sample simulation in SI. (Parlour only and needs Vacuum)          |    |
|   | 3.1.2          | How to simulate samples trough SI :                                        |    |
|   | 3.1.3          | How to manually test Safty/flush and Filter valve in SI (Needs Vacuum):    |    |
|   | 3.1.4          | Start Cleaning from SI menu :                                              |    |
|   | 3.1.5          | Adjustment of Index on SI Multivalve.                                      |    |
|   | 3.1.6          | Mounting the Tube for Milkpump in the Sample Intake.                       |    |
|   | 3.1.7          | Correct mounting of the Air detector assembly, BD1, BD5, BD3 and BD4       |    |
|   | 3.2 A          | Analyzer Instrument (AI).                                                  |    |
|   | 3.2.1          | Procedure for complete cleaning of milk transport system between SI and AI |    |
|   | 3.2.2          | Measuring the water amounts during AI cleaning.                            |    |
|   | 3.2.3          | Adjustment of dosage needle clean position                                 |    |
|   | 3.2.4          | Howto – Close Hatch Manualy.                                               |    |
|   | 3.2.5          | Replacing Flow and Dosage module $+ 2$ years AI service.                   |    |
|   | 3.3 F          | A h h servición est                                                        |    |
|   | 3.3.1          |                                                                            |    |
|   | 5.5.2          | Herd Navigator and C200 installation in the parlour.                       |    |
|   | 5.5.5          | C200 normation                                                             |    |
|   | 5.5.4<br>2.2.5 | C200 parametre                                                             |    |
|   | 3.3.3          | AU and SU parameters                                                       |    |
|   | 3.3.0          | SI parameter                                                               |    |
|   | 5.5.7          | C200 parameters from diff. HN Farms.                                       |    |

|   | 3.4   | Sampler                                                                               | 64     |
|---|-------|---------------------------------------------------------------------------------------|--------|
|   | 3.4.1 | Recalibration of sampler transfer time                                                | 64     |
| 4 | INF   | 0:                                                                                    |        |
|   | 4.1   | Menu overview for the Sample Intake, (SI)                                             |        |
|   | 4.2   | Menu overview for the Analyser instrument (AI)                                        | 67     |
|   | 4.3   | Menu overview for the Analysis controller (AC)                                        |        |
|   | 4.4   | Connecting AI to the drain with pn:60045416                                           |        |
|   | 4.5   | Tube Connections on Sampler version II                                                | 75     |
|   | 4.6   | Replacing the CIP box in the Parlour/VMS Sample Intake (upgrade)                      |        |
| 5 | App   | endices:                                                                              |        |
|   | 5.1   | AC                                                                                    |        |
|   | 5.1.1 | Remote connection to AI or SI trough AC whit ethernet :                               |        |
|   | 5.1.2 | 2 AC basis settings IP address (Reset / New instalation) (VMS / Parlour)              |        |
|   | 5.1.3 | 3 Update orders in AC / HN service controller                                         |        |
|   | 5.2   | Updating firmware in HN Units                                                         |        |
|   | 5.2.1 | 1 Tools Needed :                                                                      |        |
|   | 5.2.2 | 2 Preparation and Connection to the Unit                                              |        |
|   | 5.2.3 | 3 Programming the Unit                                                                |        |
|   | 5.3   | Updating the AC, AI, or SI boards with new version of the bootloader                  |        |
|   | 5.4   | Sampler programming guide :                                                           |        |
|   | 5.4.1 | 1 Decimal - hexadecimal conversion table                                              |        |
|   | 5.5   | Updating FPGA software on HN2 AI                                                      |        |
|   | 5.6   | HN2 AI startup settings                                                               |        |
|   | 5.6.1 | 1 Step 1 : Connect AI to the Ethernet.                                                |        |
|   | 5.6.2 | 2 Step 2: Entering the rest of the Ethernet settings in the AI configuration.         |        |
|   | 5.6.3 | 3 Step 3 : Use the AC's Web interface to setup AC to use HN-2 AI.                     |        |
|   | 5.6.4 | 4 Step 4 : Setup the Alcom address for the AI in Sample Intake to same address as the | AC 108 |
|   |       |                                                                                       |        |

# 1 Introduction.

This is the third version of a Memo intended to be used by service technicians working with the Herd Navigator system.

This third version includes new chapters as well as some existing chapters are updated, mainly to cover the HN version 2 systems as well.

However the process of constantly developing and filling the memo with the necessary information, will continue. We are therefore very interested in getting your feedback, on both the things that are in the Memo, and the things that you miss in the Memo.

In this way we can help each other to develop a "handbook" allowing all Herd Navigator Technicians to have the necessary information and guidelines to do their job the best way.

The Memo contains four main Chapters

A trouble shooting section: with description of error messages, and the possible causes and actions.

In this section there is references to relevant chapters in the next section.

A best practice / How do I section: This section has descriptions of the different procedures for working with and operating the Herd Navigator systems.

This includes things as cleaning, adjustments, assembly instructions, simulating operation for test purposes. Ect. **An Info section:** 

This section has useful information on upgrades made on the system, and where to find the latest technical diagrams ect.

#### An Appendices section:

This section has chapters on how to download firmware, list of settings ect.

## 1.1 Revision History

| Date                         | Revision | Responsible | Comments                                     |  |
|------------------------------|----------|-------------|----------------------------------------------|--|
| 2010-09-23                   | 1.1      | PEC         | 1. released version                          |  |
| 2010-12-10                   | 2.0      | PEC         | 2.1.15 incubator 90% updated.                |  |
|                              |          |             | 2.1.16 Quarantine, updated.                  |  |
|                              |          |             | 2.2 VMS and VMS sample, added.               |  |
|                              |          |             | 2.4 Using sample all function, added         |  |
|                              |          |             | 3.1.6 Mounting tube for milkpump, added.     |  |
|                              |          |             | 3.1.7 Air detector, updated.                 |  |
|                              |          |             | 3.2.1. procedure for cleaningupdated         |  |
|                              |          |             | 3.2.2. Measuring water amounts added.        |  |
|                              |          |             | 3.2.3 Cleaning position, added.              |  |
|                              |          |             | 3.3 HN /C200 cleaning, now in English.       |  |
|                              |          |             | 4.1 Menu overview SI, added.                 |  |
|                              |          |             | 4.2 Menu overview AI, added.                 |  |
|                              |          |             | 4.3 Menu overview AC, added.                 |  |
|                              |          |             | 4.5 Connecting the AI to drain, added.       |  |
|                              |          |             | 4.6 Tube connections on sampler verII, added |  |
|                              |          |             | 4.7 Replacing the SI CIP box, added.         |  |
|                              |          |             | 5.1.3 Update orders in AC, added.            |  |
|                              |          |             | 5.2 updating Firmware in HN units, added.    |  |
|                              |          |             | 5.3 updating boards with bootloader, added.  |  |
|                              |          |             | Mounting of BD on detergent, removed.        |  |
|                              |          |             | General minor error corrections.             |  |
| 2011-04-08 3.0 PEC 3.1.6 Mou |          | PEC         | 3.1.6 Mounting tube for milkpump, updated.   |  |
|                              |          |             | 3.2.1 Procedure for cleaning, updated.       |  |

| 3.2.2 measuring the water,updated             |
|-----------------------------------------------|
| 3.2.3 Adjustment of clean pos,updated.        |
| 3.4.1 Recalibration of sampler transf, added. |
| 5.5 Updating FPGA software on HN2, added.     |
| 5.6 HN2 AI startup settings, added.           |

## 2 Trouble shooting.

## 2.1 HSM error messages:

## 2.1.1 AI State = Wait

Description: An error In the AI has occurred causing the AI to restart, after restart the AI is unable to initialize all modules and go to standby mode.

Causes / Actions: Restart AI, if it doesn't go to standby mode: Open AI, restart again and check witch module that doesn't initialize.

Look for errors on that module.

## 2.1.2 DosageLineOpenTimeout

**Description:** The SI has sent a sample to the AI. The AI has not responded to that, and the sample will timeout.

Causes / Actions: Check if Al is in Standby or Auto mode: if not restart Al, if it doesn't go to standby mode: Open Al. restart again and check witch module that doesn't initialize. Look for errors on that module.

## 2.1.3 DosageMissed

Description: The SI has sent a sample to the AI. The AI has not responded to that, and the sample will timeout.

Causes / Actions: Check if Al is in Standby or Auto mode: if not restart Al, if it doesn't go to standby mode: Open Al, restart again and check witch module that doesn't initialize. Look for errors on that module.

## 2.1.4 BD1Posttimeout

**Description:** The backend of the sample send from SI has not been detected by BD1 within the expected timeslot. (the front end has been detected.)

**Causes / Actions:** Check for leaks in the Safety/flush valve and the filter. Check that the Tube from SI to AI has the correct length, and that the BD1 is placed at correct distance from SI.

References: 2.1.3 How to manually test Safty/flush and Filter valve in SI (Needs Vacuum): 2.1.2 How to simulate samples trough SI :

## 2.1.5 BD5PostSampleTimeout

**Description:** The backend of the sample send from SI has not been detected by BD5 in the expected timeslot. (the front end has been detected.)

**Causes / Actions:** Check filter operation, if filter doesn't lift, no air will be present in the tube after the sample. Check mounting of BD5. Check tube length is correct between MV arm and Flush valve.

References: 2.1.7<u>Correct mounting of the Air detector assembly</u>

## 2.1.6 BD5PresampleTimeout

**Description:** The sample send from SI has not been detected by the BD5 within the expected timeslot.

**Causes / Actions:** IF this error occurs together with BD3 errors, look for actions at BD3 errors. Else it could be caused by leaking milk pump tube (pressure side) or check filter and safety/flush valves.

**References:** 2.1.3 <u>How to manually test Safty/flush and Filter valve in SI (Needs Vacuum):</u> 2.1.2 <u>How to simulate samples trough SI :</u>

## 2.1.7 BD3 Air

HSM Error message:

Description: Sample detected at BD3 but sample has been to short or there has been air bubbles in the sample.

**Causes / Actions:** Check MV arm tube for leakage. Check positioning of MV arm. Check lift of MV arm. **References: 2.1.5** <u>Adjustment of Index on SI Multivalve.</u>

## 2.1.8 BD3PresampleTimeout

**Description:** No sample has been detected at BD3 within the expected timeslot.

**Causes / Actions:** Test milking at farm, thus no milk samples taken at all. Error in milk pump or milk pump tube, in the SI. Error in safety flush valve. No milk sent from sampler. Mainline out valve on AI clogged.

**References:** 2.1.3 <u>How to manually test Safty/flush and Filter valve in SI (Needs Vacuum):</u> 2.1.2 <u>How to simulate samples trough SI :</u>

## 2.1.9 EL\_AC\_OFF\_EXTERNAL\_BUS

**Description:** The Alcom node no. that the AC uses is used by another unit on the Alcom bus.

Causes / Actions: Change Alcom node No. For AC on the external Canbus (alcom)

## 2.1.10 Heart beat : AC

Description: No connection to AC,

Causes / Actions: Restart unit. Check farm internet connection.

### 2.1.11 Heart beat : Al

Description: No connection to AI,

Causes / Actions: Restart unit. Check farm internet connection.

## 2.1.12 Heart beat : SI

Description: No connection to SI,

Causes / Actions: Restart unit. Check farm internet connection.

## 2.1.13 Heart beat : DSM

Description: No connection to DSM software,

Causes / Actions: Restart pc. Check farm internet connection.

## 2.1.14 Heart beat: PC

Description: No connection to the DSM pc,

Causes / Actions: Restart pc. Check farm internet connection.

## 2.1.15 Incubator 90% RH / or visible signs of liquid in the IM.

**Description:** The Too high humidity in the AI incubator compartment. Probably caused by leakage in the dosage or waste system in the AI. If there is visible liquid in the Incubator, it can be milk, water, diluent or a mix of the three.

#### Actions:

-Open the AI.

-Clean of any visible liquid in the Incubator compartment.

-Check for leakage and fix or replace any broken tubes or connections.

-Leakage in the dosage system can sometimes only be visible with working pressure on the tubes, to get this:

-Request a prime of diluent from the AI display, and check for leaks in the diluent system.

-Request a CIP from the AI display, and check for leaks in the mainline, and dosage line.

-Check that the waste tube has a slope all the way, otherwise it can overflow.

-Clean the AI thoroughly for any residues of milk/diluent/water. If the incubator disk needs cleaning, remove it and clean it with a soft brush and lukewarm soap water.

-If the humidity is high in the incubator after cleaning, a bag of desicant (used to load in storage) can be placed in the waste container. Instruct the farmer to remove the bag after next milking session.

## 2.1.16 Quarantine

**Description:** The quarantine indicates that there is a problem with the dosage system in the Herd Navigator.

If there is a problem with the dosage system it is likely that the dosage volume will be to little or no dosage at all. This situation will affect the measurements of all four constituents, leading to false reactions in the bio-models, and leading to false alarms. The LDH sticks is sensitive to the dosage volume and no or little dosage will show up as very low LDH, and out off range results. To avoid false input to the bio-models, the level of the measurements on the LDH sticks is continuously monitored. If the general level of LDH (measured over a number of samples) drops, the Quarantine function gets active. The quarantine function will then make sure that all these results are quarantined and not used in the Bio-models. Furthermore the quarantine function will stop measuring on BHB, Urea and progesterone sticks. The monitoring of the LDH measurements will continue, and the quarantine function will detect if the results will revert to normal levels again. After a given number of good LDH results the quarantine will be cancelled and the measurement on all constituents will continue.

Most often the quarantine requires a visit by the service technician to clean the complete dosage system.

Causes / Actions: Leaks in dosage system, or tubes clogged.

Inspect all tubes and clean the complete milk line from SI to AI.

Note that a given number of "good" samples are required after a quarantine, before the quarantine is cancelled.

Reference: 2.2.1 Procedure for complete cleaning of milk transport system between SI and AI.

## 2.2 VMS and VMS sampler errors in HSM.

#### TransferFailed: (Bd4.xPresampleTimeout, x=TubeNo.)

1. Error in VMS sampler, no milk from the sampler to the transfer tube.

2. Wrong pressure in transfer tube, caused by milking pressure in the VMS.

3. If on a new installation, it could be caused by a wrong setting in the "detect Window" in AC. The SI will

try to detect the lead end of the sample at a time where the sample is either before or after Bd4.x.

4. Incorrect mounting of Bd4.x, or Bd4.x has been exposed to water.

#### **Bd4PostsampleTimeout:** (only warning)

1. Sample in VMS sample container is to big.

2. Too high pressure resistance in the transfer tube, causing decreased performance of milk tube pump. could be caused by pinched tube..

3. Incorrect mounting of Bd4.x, or Bd4.x has been exposed to water.

#### **Bd4PostsampleTimeout+ Bd5PostsampleTimeout:** (only warnings)

1. Incorrect mounting of Bd4.x, or Bd4.x has been exposed to water.

#### **Bd4PostsampleTimeout+ Bd5PostsampleTimeout+ Bd1PostsampleTimeout:**

1. Incorrect mounting of Bd4.x, or Bd4.x has been exposed to water.

#### **Bd4Air:**

- 1. Sample in VMS sample container is too little.
- 2. Air bubbles in the sample.

#### **Bd5PresampleTimeout:**

1. Lead end of sample has been detected by Bd4.x, but no sample entered BD5. Could be caused by defect in SI stop valve (pinch valve) or missing sample from VMS.

2. Incorrect mounting of Bd5, or Bd5 has been exposed to water.

#### **Bd5Air:**

- 1. Sample in VMS sample container is to little.
- 2. Air bubbles in the sample..

#### **Bd5PostsampleTimeout:**

- 1. Incorrect mounting of Bd4.x, or Bd4.x has been exposed to water.
- 2. Incorrect mounting of Bd5, or Bd5 has been exposed to water.
- 3. Coatings in main line tube (ø2mm) causing malfunction of Bd5, could be caused by cleaning problems.

#### **Bd5PostsampleTimeout+ Bd1PostsampleTimeout:**

- 1. Incorrect mounting of Bd4.x, or Bd4.x has been exposed to water.
- 2. Incorrect mounting of Bd5, or Bd5 has been exposed to water.
- 3. Coatings in main line tube (ø2mm) causing malfunction of Bd5, could be caused by cleaning problems.

#### **Bd1PostsampleTimeout:**

- 1. Incorrect mounting of Bd1, or Bd1 has been exposed to water.
- 2. Coatings in main line tube (ø2mm) causing malfunction of Bd5, could be caused by cleaning problems.

#### **Ready For CIP Timeout:**

1. Error in heating the CIP containers in the SI

#### **Ready For CIP Timeout+Fill Timeout:**

1. Error in water supply or water level sensors in CIP containers in SI

#### **Fill Timeout:**

1. Error in water supply or water level sensors in CIP containers in SI

#### No AI-CIP water:

1. Error in water supply or water level sensors in CIP containers in SI

#### **Bd5 eller Bd1 CIP Air Detect:**

- 1. Air has been detected in Bd5 or Bd1 during cleaning,
- 2. Check HSM->Climate->cleaning diagram below. to see if it is a bubble or missing water.
- 3. If it is a bubble it is OK
- 4. if missing water ict could be an error in water supply or water level sensors in CIP containers in SI

#### SI Detergent Empty:

1. Empty Detergent container, or an air bubble has been detected by the detergent Bd.

## 2.3 Trouble shooting on samplers.

#### **Error types :**

- 1. Sampler is not connected to the bus..
- 2. Sampler is not taking milk in.
- 3. Sampler is unable to empty the milk out of sampler.
- 4. The sample is not reaching the MV, after leaving the sampler.
- 5. The sample reaches the MV but is not transported further from here.

Error type 1 : Sampler is not connected to the bus..

action download new firmware version, remember to erase old version first.

error type 2 : Sampler is not taking milk in.

**Typical causes** : No vacuum, Tube has fallen of, Knife not correct mounted. Malfunction of sampler valve.

**Error type 3**: Sampler can not empty the milk out again.

Typical causes: tube fallen off, top valve can not open, dump valve can not open.

Error type 4: The sample does not reach the MV.

Typical causes: tube fallen off, top valve can not open, Transfer valve can not open, Speed Valve can not close.

Error Type 5: The sample reaches the MV, but is not transported further from here.

Typical causes: Speed valve can not open.

#### Trouble shooting on samplers.

Start by checking: -Vacuum at the samplers are min. 32kPh, -The pulsator works as it should, -Alcom-bus is correctly connected

Start the sampler test function in the AC. Go to the AC menu Item: 4 -> 2 -> 5 Sampler Test.

Sampler Index = the first sampler you want to test where 0 = 40 1 = 41, etc.

Number of samples. = Number of samplers from the Sample Index sampler and on, typically set to 1

because you only look at a sampler at a time.

Delay = time each valve is open at a time, while routine run in ms. Recommended 1000 - 2000ms, so there is plenty of time to see each valve open / close.

When you press OK, the test will start until you press Enter again, or test times out.

the test makes the valves alternately opened and closed again. This can be from seen on the 5 LEDs on the circuit board

If you suspect a particular valve, and find it hard to see if it closes / opens as expected, then you can connect a VPR 100 to the stud and see if vacuum rise / fall as expected when it operates.

If there is a vacuum all the time, there is a big change for the O-ring on the solenoid valve is leaking / missing, or magnet missing.

# REMEMBER THAT AFTER THE USE OF THE SAMPLER TEST RUTINE YOU SHOULD RESTART THE ENTIRE SYSTEM BEFORE YOU LEAVE THE FARM.

## 2.4 Using the "Sample all" function in the AC.

When trouble shooting on the Herd Navigatorsystem the "sample all" function in the AC can be very helpful.

This function ensures that all cows milked on a given milking point/vms are sampled. This will make it possible to monitor and troubleshoot on more samples during the milkingsession

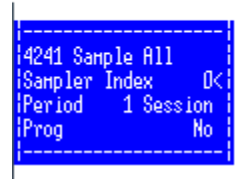

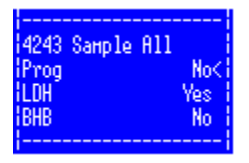

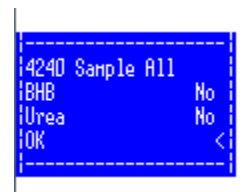

The sample all is in menu 424 in the AC,

**Sampler index:** determines the given sampler/vms that "sample all" should be applied to. On VMS: index 1 = VMS-1, Index 2=VMS-2, ect. On Parlour:index 0 = sampler node 40, Index 1 = sampler node 41, ect.

**Period:** determines the no. of milking sessions that the "sample all" should be applied to. It's only recommended to set this to **1 session**, or **OFF**, to stop "sample all"

Prog: if set to yes progesterone measurements will be made on samples from this sampler / VMS.

LDH: if set to yes LDH measurements will be made on samples from this sampler / VMS.

BHB: if set to yes BHB measurements will be made on samples from this sampler / VMS.

Urea: if set to yes Urea measurements will be made on samples from this sampler / VMS.

OK: saves the selected settings for the given sampler/VMS..

**NOTE:** for using the "sample all" on more samplers/VMS each sampler / VMS has to be set individually.

## **3 Best Practices / How do I.**

## 3.1 Sample Intake

## 3.1.1 Activate Sample simulation in SI. (Parlour only and needs Vacuum).

First get acces to the menu in SI... this can be trough AC via Ethernet, or direct whit RS-232 cable to the circuit board (baud rate 38400).

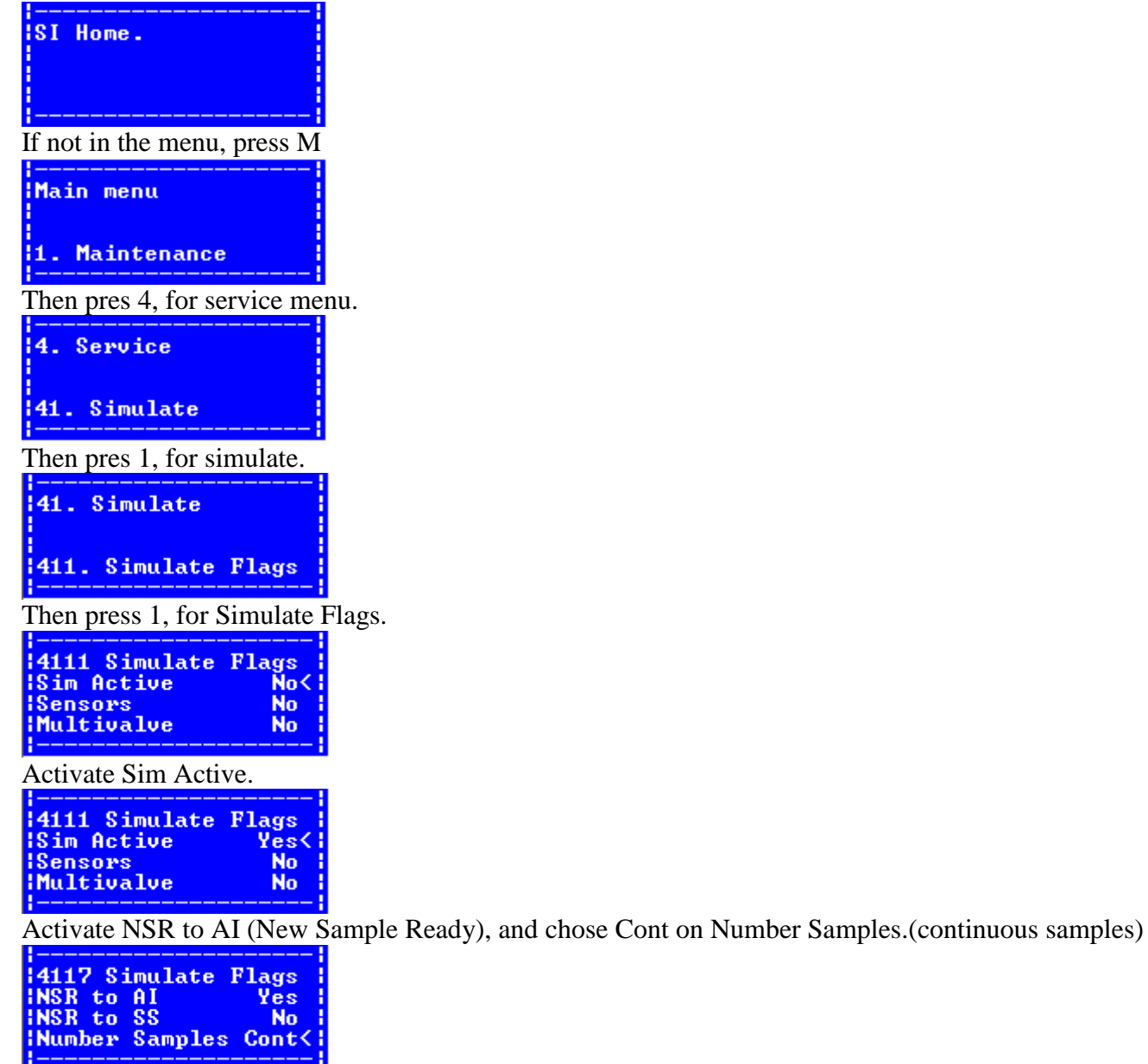

If complete test, then Sim AI = No, else chose Yes, for simulating AI (f.eks. if the AI is disconnected, or need to separate the test from the AI).

| 4110 Simulate  | Flags   |
|----------------|---------|
| Sim AI         | No      |
| 181m 88<br>10K | No<br>K |

After pressing OK, the test start, and will take samples from the first sampler on the Multivalve.

## 3.1.2 How to simulate samples trough SI :

Needed: 1 bottle water or milk. (Normally used a <sup>1</sup>/<sub>2</sub>L soda bottle and taken water/milk on the farm).

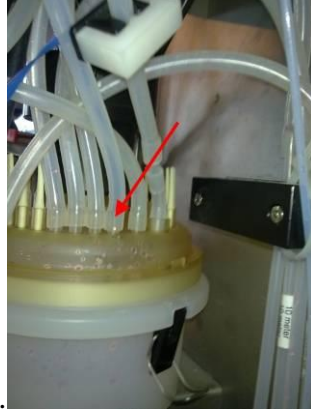

- 1. Take silicone tube from Sampler 40, of the transfer tube inside the SI.
- 2. Fill water in the bottle, and put it a good place near the SI, so the tube can reach it. But do NOT put

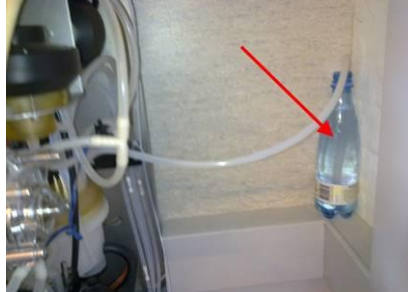

the tube in the bottle yet.

- 3. Turn on the Vacuum.
- 4. Start the Simulating in SI, using the "Activate Sample simulation in SI" guide.
- 5. Then, when the Multivalve arm moves to the Sampler 40 position, and lift the arm... put the tube down in the water.
- 6. The SI will now suck the water up from the bottle, past BD3, then past BD5, and then open release the arm + open the filter, to fill air in the tube.
- 7. If there is no problems, then the arm will lift again, and take a sample again.
- 8. If there is a problem, the arm will move to home position, and pump cleaning water to the AI, and then start over again... if it fails more than 2-3 times, then the simulation needs to be activated again.
- 9. When the test is finish, and problem is solved, the power should be taken on the hole system, so it restarts to make sure the SI is not in simulation mode anymore.

## 3.1.3 How to manually test Safty/flush and Filter valve in SI (Needs Vacuum):

First get acces to the menu in SI... this can be trough AC via Ethernet, or direct whit RS-232 cable to the circuit board (baud rate 38400).

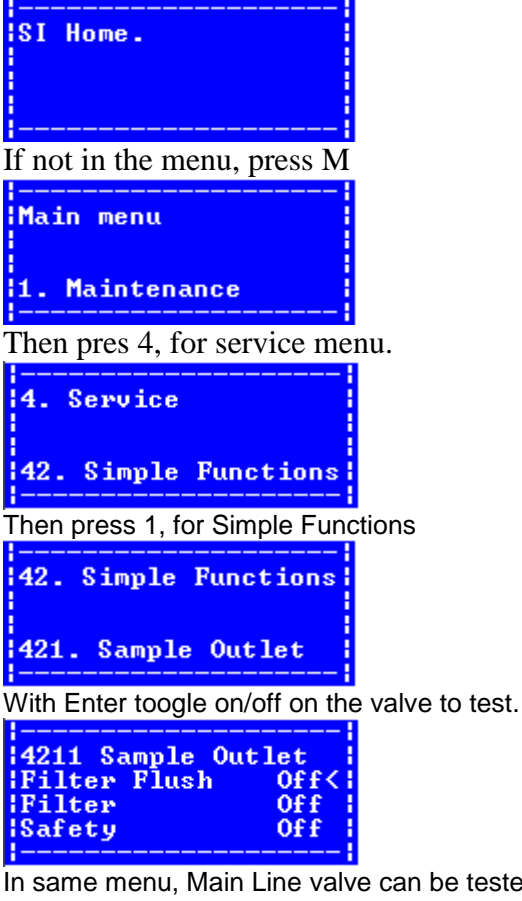

In same menu, Main Line valve can be tested also (the on inside the AI, on the side whit drain tube). And Milk pump can be started, and stopped again.

| 4210 Sample Outlet<br>Main Line Off<br>Milk pump Off<br>OK <       |
|--------------------------------------------------------------------|
| Example to open Filter Flush                                       |
| 4211 Sample Outlet<br>Filter Flush On<<br>Filter Off<br>Safety Off |

When finished testing, make sure to restart the complete system, to restore normal operation for the SI.

## 3.1.4 Start Cleaning from SI menu :

First get acces to the menu in SI... this can be trough AC via Ethernet, or direct whit RS-232 cable to the circuit board (baud rate 38400).

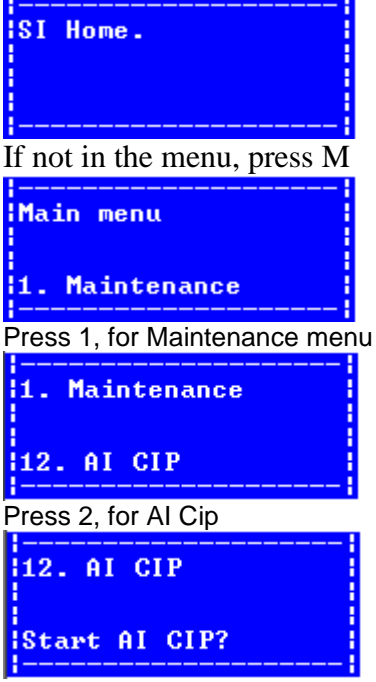

Press Enter to activate CIP, and the SI starts to fill Clean and Rinse whit water, and heat it up. In about 20-25min, the CIP is started.

## 3.1.5 Adjustment of Index on SI Multivalve.

## 3.1.5.1 Adjustment:

Make sure the SI is turned on, and that Vacuum for the SI is on.

Use the service interface via terminal or AC Press **M** for Main Menu.

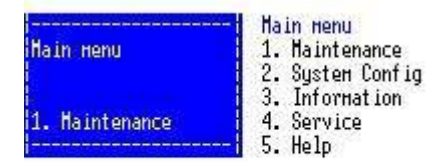

Press 4 for Service, and press enter for service password.

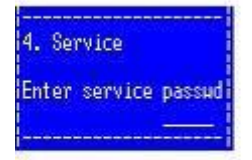

Press **3** to go to Complex functions.

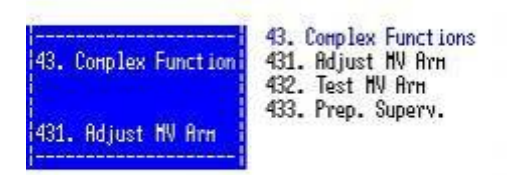

Press Enter to go to Adjust MV Arm.

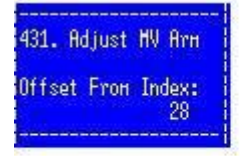

The Current Offset from Index value is displayed.

The multi valve arm is now positioned at pos. 1, (the stud with the cylindrical mark ) and the arm will be lifted so that the tube on the arm is in contact with the lid on the multivalve.

HN FAQ Memo, Version 3.0

Note the position of the arm in relation to the stud at pos.1. The tube should be centered with the stud.

- if the arm is to far to the left, the offset value has to be decreased.
- if the arm is to far to the right the offset value has to be increased.

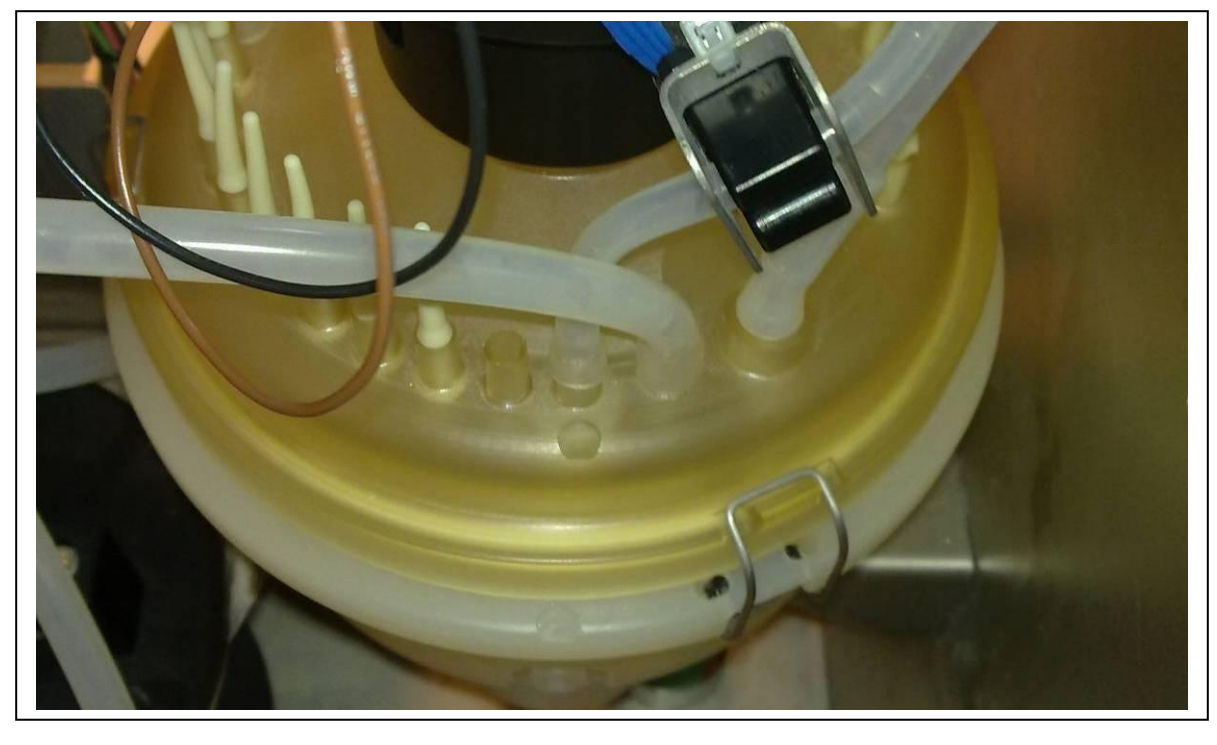

Use the  $\uparrow$ (arrow up) and ↓ (arrow down) to change the Offset setting. When you have release the arrow key, the arm lift will be released and the arm moved to the new Offset position, and lifted again.

Continue until the arm is correct positioned (centered) at the stud at pos.1.

Press Enter and the Offset value vill be saved.

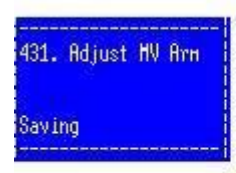

The Offset from index value is now set.

## 3.1.5.2 Check of Adjustment.

After adjustment the position has to be checked. Press the  $\leftarrow$  (arrow left) and 2 to move to simple functions menu.

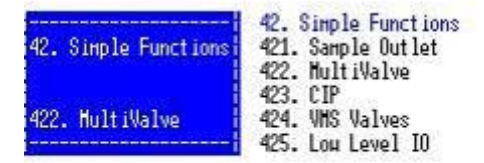

#### Press 2 for multivalve.

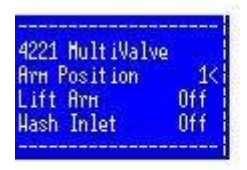

Move curser to "lift arm" and press enter to change to "On".

Move curser to "Arm position" and pres **enter** and change position by entering the number of the new position, (pos. 16 is a position easy to se on the other side of the multivalve) Press **enter** and the arm will move to the new position, and be lifted after moving.

Check the centering of arm related to the stud on different positions on the range of the multivalve. Set "lift arm" to off before leaving the menu.

*Note*: if the arm is not centered on all studs move back to the adjustment chapter and correct the adjustment.

*Note*: that there are different types of MV lids, one with 28 studs and one with 32 studs. In the settings menu (menu 231) the MV type has to be selected to the correct one. 29 + 1 = (2 - 14) = 122 + (2 - 14) = 122 + (2 - 14

28 studs= (2x14) and 32 studs = (2x16).

If this setting is wrong the distance between the multivalve positions will not match the distance between the studs on the multivalve lid.

## 3.1.6 Mounting the Tube for Milkpump in the Sample Intake.

Article no. 5356080241 Lattec p/n : 60026782

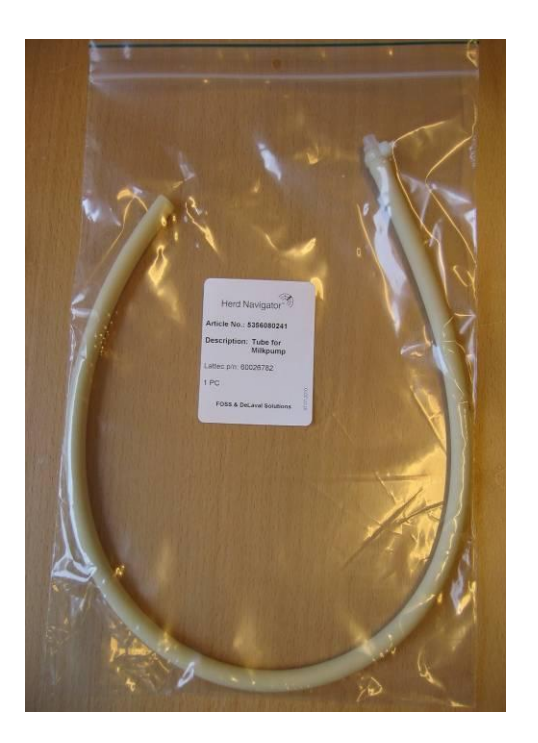

The spare part consists of the tube with a threaded fitting mounted in one end. The same spare part is used for the VMS and Parlour installations and on both HN1 and HN2 versions of the sample intake.

## **3.1.6.1** Removal of the old tube:

Unscrew the 4 screws holding the milk pump housing, and remove the housing from the motor shaft. Take the two parts of the pump housing apart and remove the tube. Ensure that the fiber washers are in place at each side of the pump rotor. Note that the rotor shaft is not symmetrical it has to be oriented so that the end with the groove will engage with the shaft on the motor. Clean the pump housings and the rotor if necessary.

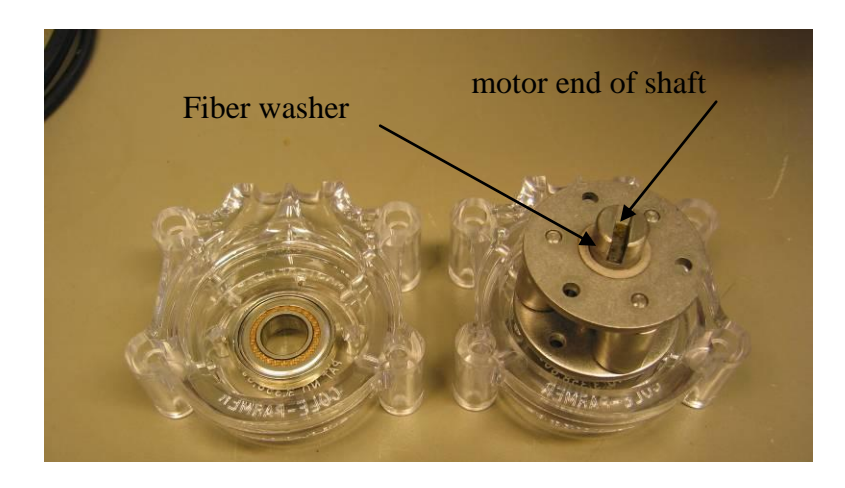

## **3.1.6.2** Mounting of the new tube.

Ensure that the new tube is clean and undamaged. The Tube must <u>NOT</u> be lubricated with any kind of lubrication.

The pressure side of the tube should have a length of 100 mm after the pump.

Position the tube in the housing so that the end of the tube with the threaded fitting is in the right hand groove of the housing and protruding 100mm from the housing. The rotor should be oriented with the motor end of the shaft in the housing.

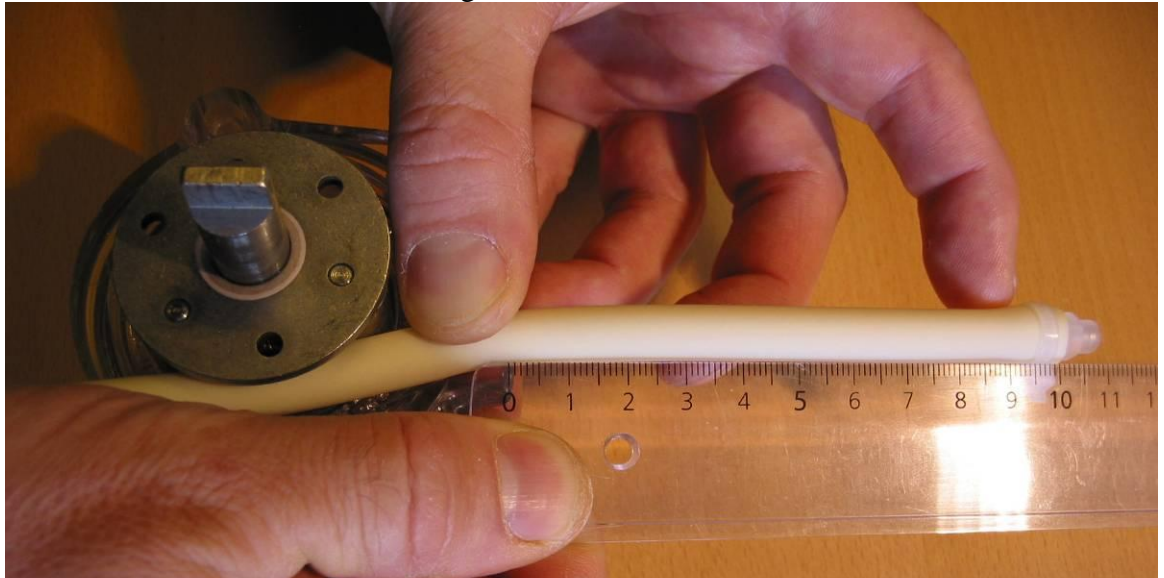

Push the tube in to the groove around the rotor. Rotating the rotor can help this. When the tube is in the groove all around the rotor, mount the other half of the housing. Make sure not to pinch the tube when pushing the housing parts together.

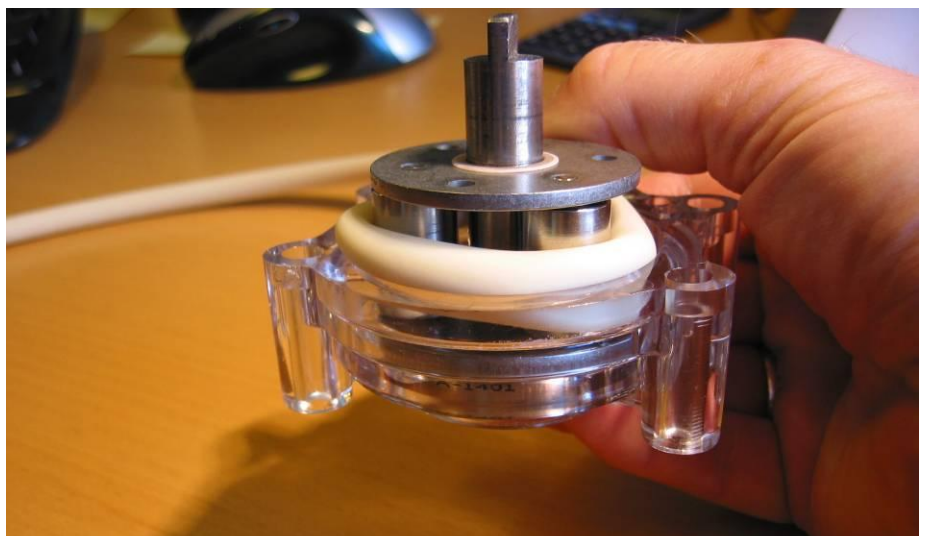

Check the length of the tube on the pressure side, it should be 100 mm. Mount the pump housing on the motor shaft and fit the 4 screws holding the housing to the motor. The other end of the tube should be fitted as shown on the later pictures.

#### Connecting the tube on VMS installation:

**HN version 1 (left picture)** the length of the tube should be cut so that the tube will fit into the outlet of the filter. The 100 mm tube on the pressure side should be mounted to the tube going from the SI to the AI. Note that a plastic strap needs to be tightened around the tube at the filter stud.

**HN version 2** (**right picture**) the tube has the correct length. The 100 mm tube on the pressure side should be mounted to the tube going from the SI to the AI. Note that a plastic strap needs to be tightened around the tube at the filter end.

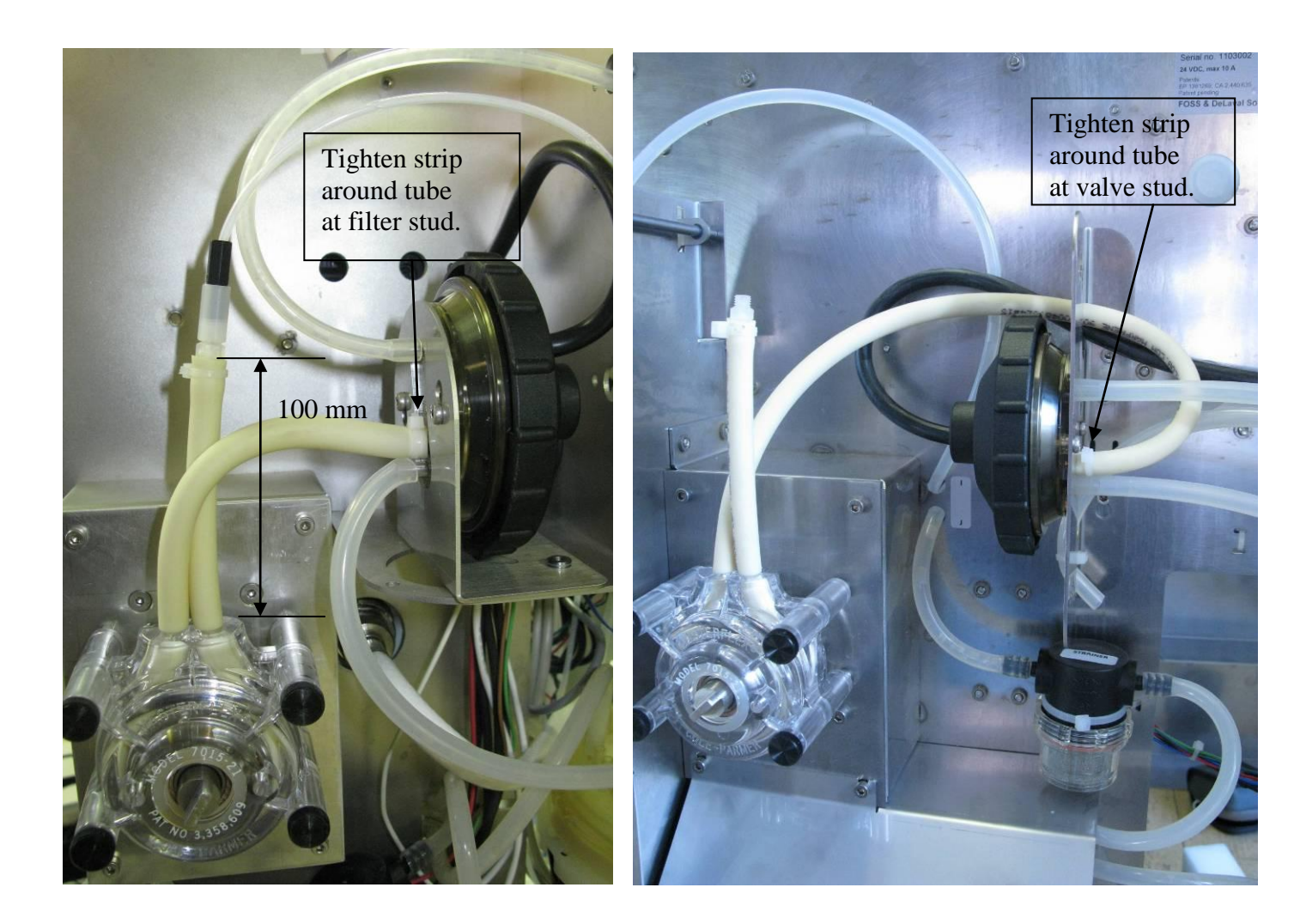

#### Connecting the tube on Parlour installation:

**HN version 1 (left picture):** The suction end of the tube should be fitted into the switch valve, as shown on the picture. (no need to cut tube) The 100 mm tube on the pressure side should be mounted to the tube going from the SI to the AI.

**HN version 2 (right picture):** The suction end of the tube should be fitted into the switch valve, as shown on the picture (no need to cut tube). Note that a strip has to be tightened around the tube at the valve stud. The 100 mm tube on the pressure side should be mounted to the tube going from the SI to the AI.

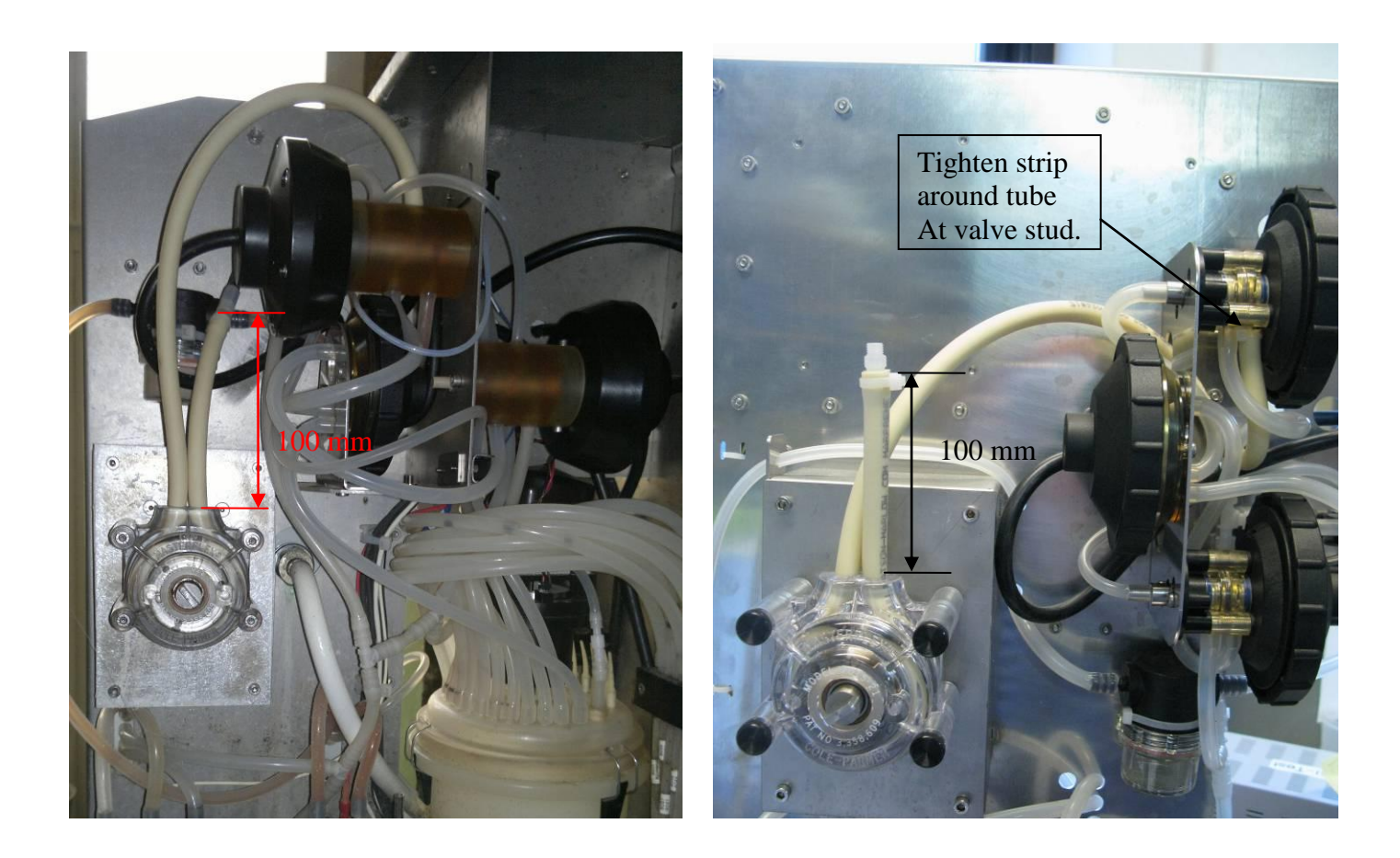

## 3.1.7 Correct mounting of the Air detector assembly, BD1, BD5, BD3 and BD4.

## **3.1.7.1 Important information: Keeping the BD dry.**

# The sensors may never be left wet or with drops of fluid on as this can cause system failures.

If the inside of SI unit has to be cleaned it can be hard to avoid the sensors getting wet. If the sensors get wet they have to be thoroughly dried.

BD3 and/or BD4 should be dismounted from the tube and dried with compressed air and a dry cloth. Assemble as described in appendix 2

BD1 and BD5 should not be dismounted from the tube but carefully dried with compressed air and a dry cloth. Take great care to blow away all fluid that is on the sensor beneath the tube.

## 3.1.7.2 BD1 installation

BD1 installation should always be in a cable trunk.

The sensor should always be tilted at least  $45^{\circ}$  from horizontal to ensure that fluid in the tube can flow away from the sensor. To keep the sensor in preferred position it is to be mounted on the supplied mounting plate (pn60045400). The sensor cord should go out from beneath the sensor to prevent water from running down the cord into the sensor. Cable ties are used to fix the tube to the plate. Be careful not to mount the cable ties to tight as this can damage the tube.

If possible BD1 should be in a vertically mounted cable trunk. Horizontally mounted cable trunks can be used but then the cable trunk opening must point outwards and not upwards! This is to ensure that the tube and the sensor can be mounted in a way so that the fluid in the tube will flow away from the sensor

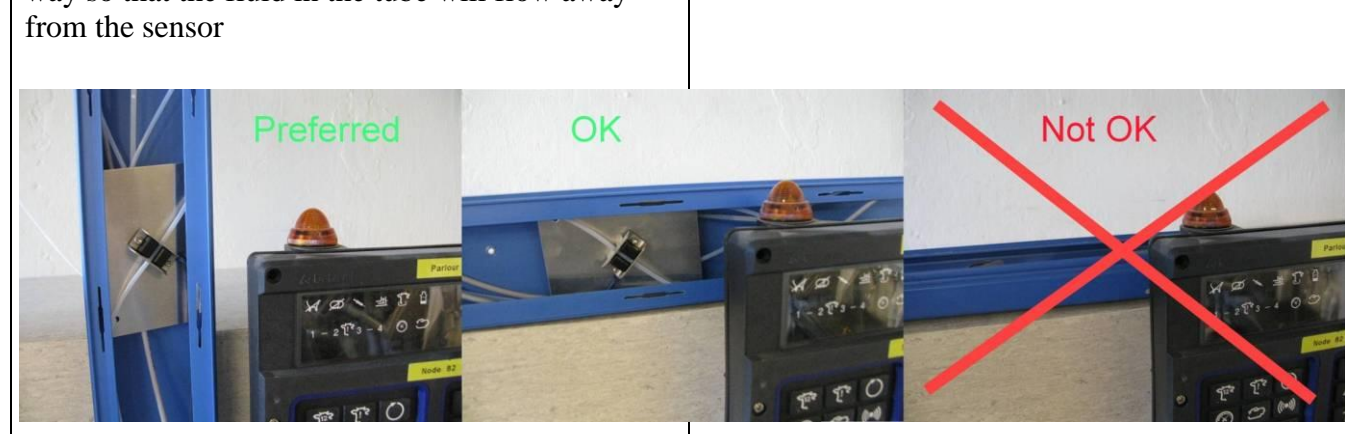

Where and how the sensor should be mounted on the tube is described in Appendix 1 - 2

Upgrade kit BOM:

1 x cable trunk mounting plate pn:60045400 4 x cable ties PN: 00049254

## 3.1.7.3 BD5 installation in parlor SI

BD5 is mounted on the tube as described in appendix 1-2.. The sensor is mounted on the valve bracket as shown, through the existing holes above the filter flush valve. Both the tube end and the sensor cord should go out from beneath the sensor.

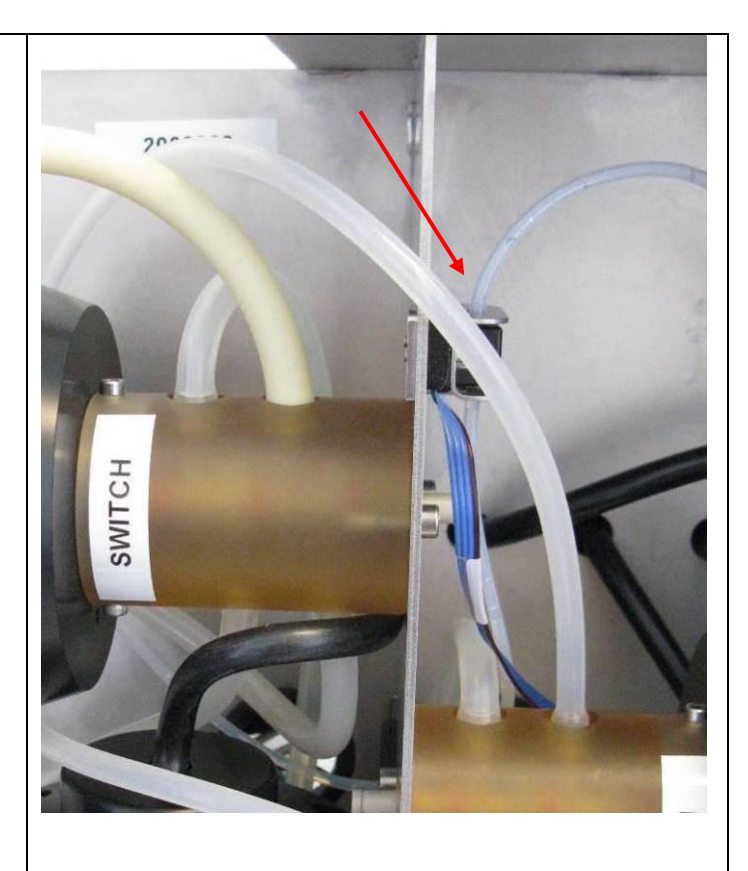

The tube goes through the hole in the valve bracket and is connected to the pump (see picture for VMS installation). Earlier models are without a hole in the bracket and therefore the tube has to go around the bracket instead.

Upgrade kit BOM:

2 x M3x12 allen screws pn: 00219147

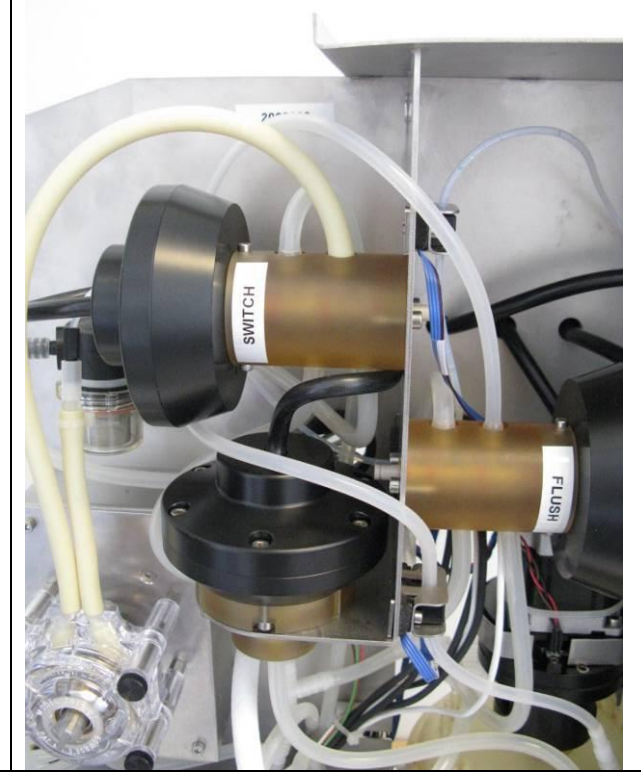

## 3.1.7.4 BD5 installation in VMS SI

BD5 is mounted on the tube as describet in appendix 1-2.. The sensor is mounted on the valve bracket as shown, through the existing holes above the filter . Both the tube end and the sensor cord should go out from beneath the sensor.

The tube goes through the hole in the valve bracket and is connectet to the pump

Upgrade kit BOM:

2 x M3x12 allen screws pn: 00219147

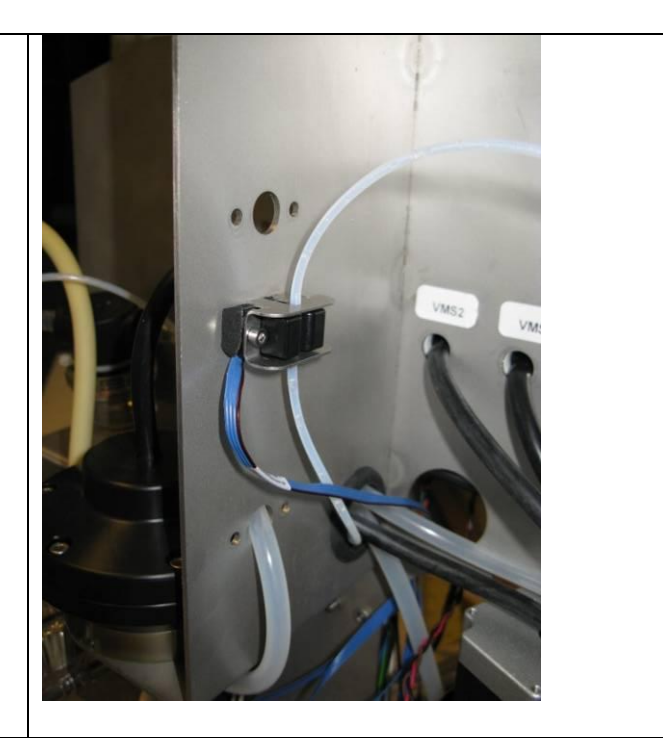

## 3.1.7.5 BD3 installation, (Parlour only)

The sensor is to be fixed to the cabinet through ø4mm holes which have to be drilled in the valve bracket on the cabinet. Remove the SI filter unit before drilling. Use the sensor bracket bottom plate to mark up for the holes.

Mount the sensor as described in appendix 2 approximately 150mm from the ø3 (ID) tube end.

The ø3 (ID) tube end is connected to the MV tube with pn:60045272 tube/tube connector.

As the valve bracket is between the sensor bracket and the bottom plate the allen screws used are 12mm long instead of the original 10mm. (supplied with upgrade kit). The sensor cord should go out from beneath the sensor to prevent water running down the cord in the sensor.

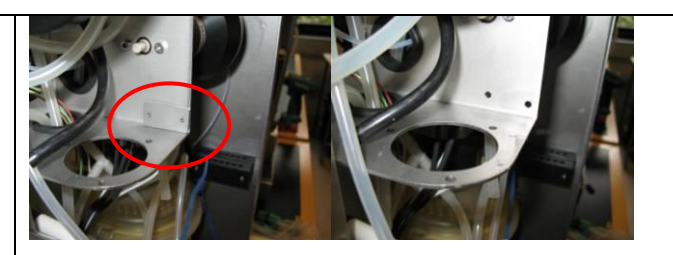

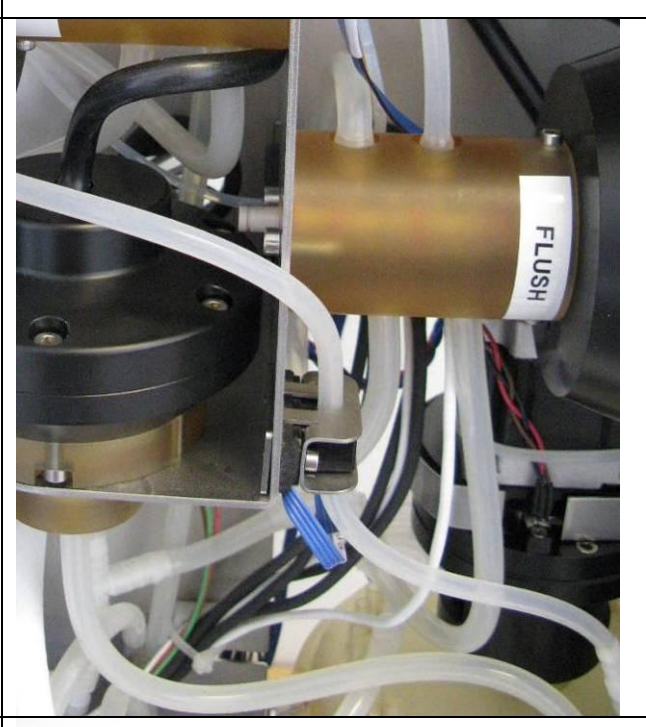

The  $\phi$ 3 (ID) silicone tube should go from the sensor around the switch valve and then connect to the filter flush valve

Upgrade kit BOM:

- 1 x 700mm ø3 (ID) silicone tube pn:00702571 1 x tube/tube connector pn: 60045272
- 2 x M3x12 allen screws pn: 00219147

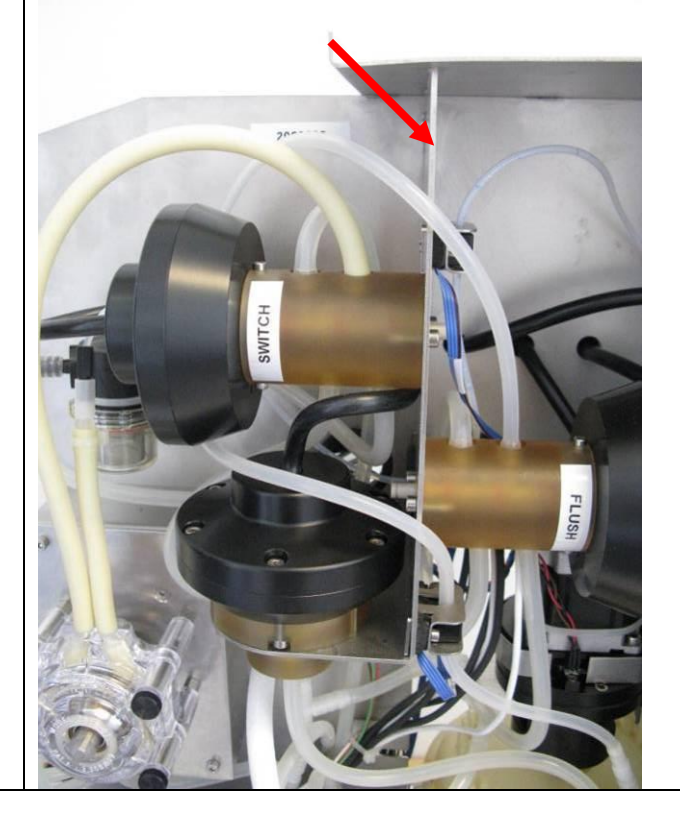

HN FAQ Memo, Version 3.0

## 3.1.7.6 BD4 installation, (VMS only)

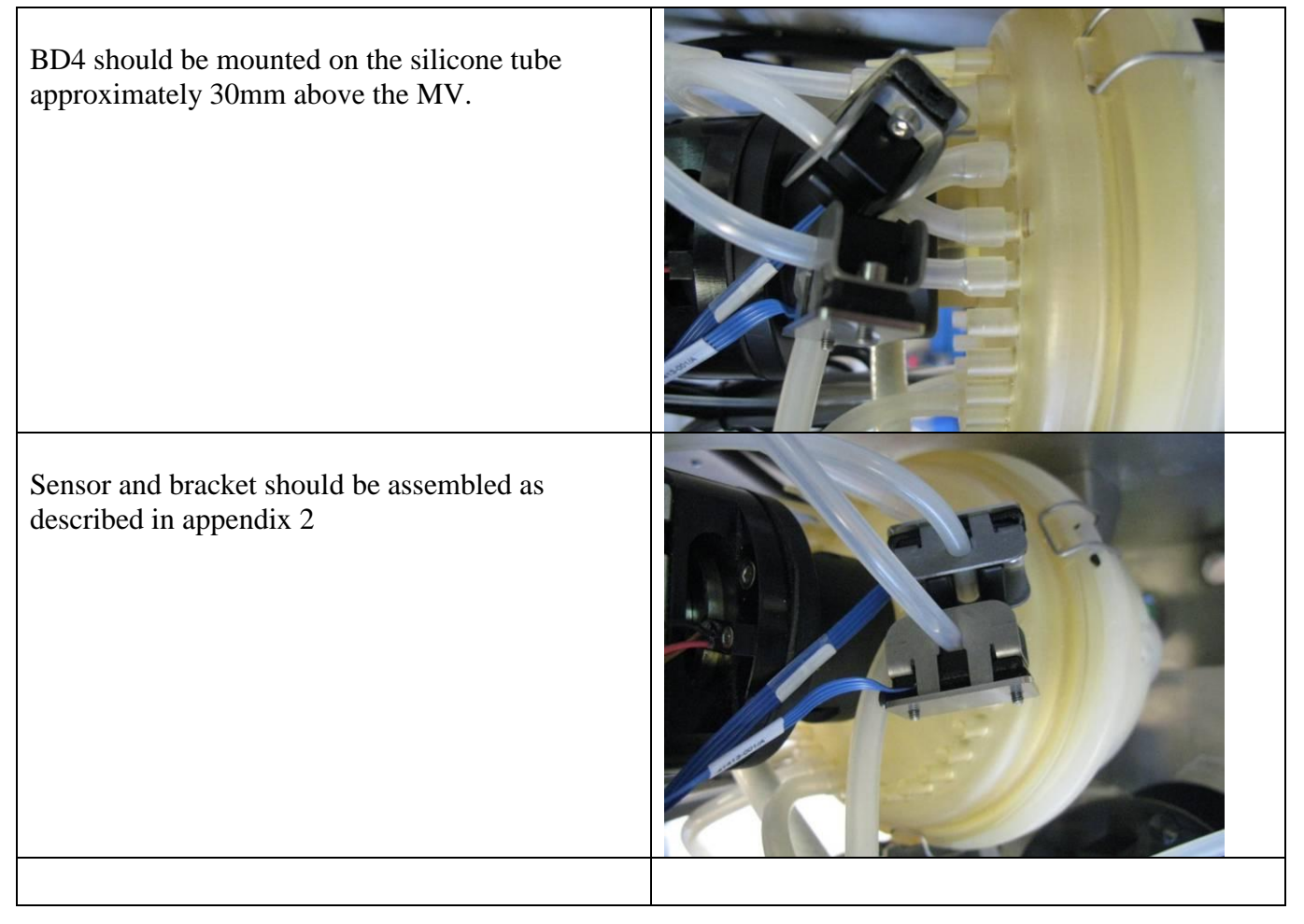

#### BOM:

- For BD1
   Fixture : 60036311
   BD : 60034994
- For BD5
   Fixture: 60036311
   BD : 60035121
- For BD3 and BD4 Fixture: 60036312 BD : 60043597

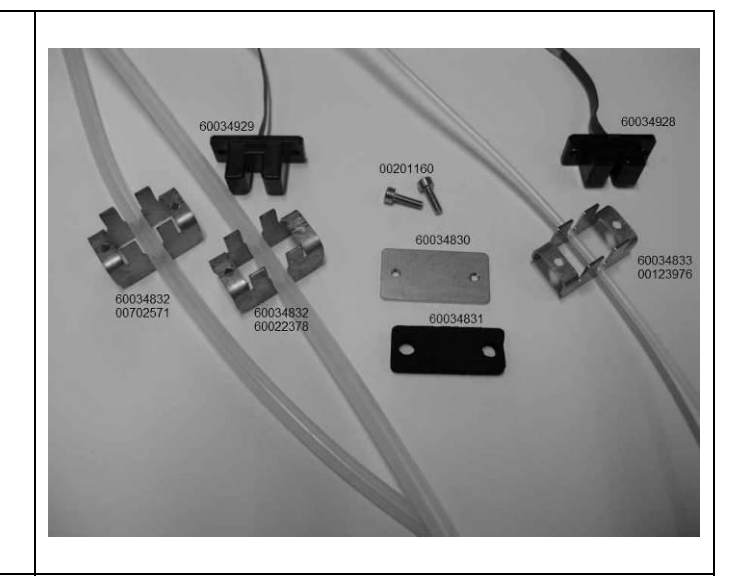

There are 3 types of tubes. For all types the mounting procedure is the same:Fit the bracket on the tube and then push down the BD until the tube touches the bottom of the sensor slid. Then fold the ribbon so it lies between the mounting hole and the bracket.

**NB**. BD1, BD5, and BD3 may only be mounted once at a particular position. If replacement or inspection demands remounting do so 20mm before or after the previous positioning.

Remove the protective tape from the foam pad and glue it onto the detector. Make sure that the holes in pad and bracket are centered.

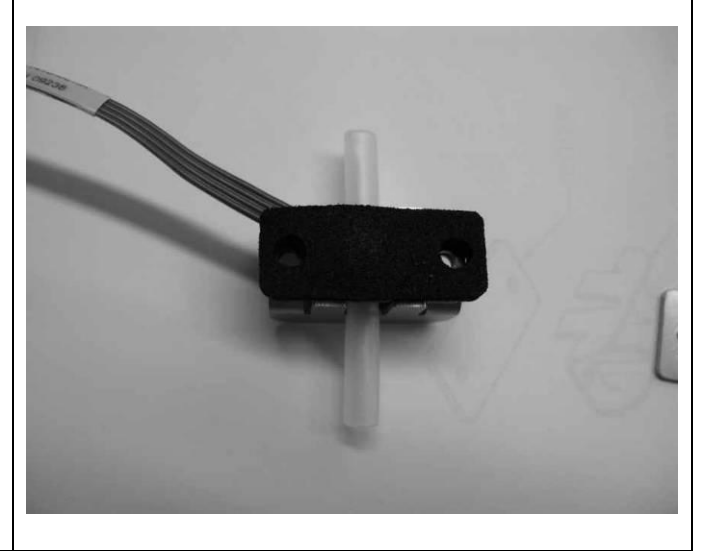

When mounting the BD on the SI cabinet or on the mounting plate, the screws should be tightened until the bracket touches the cabinet/plate.

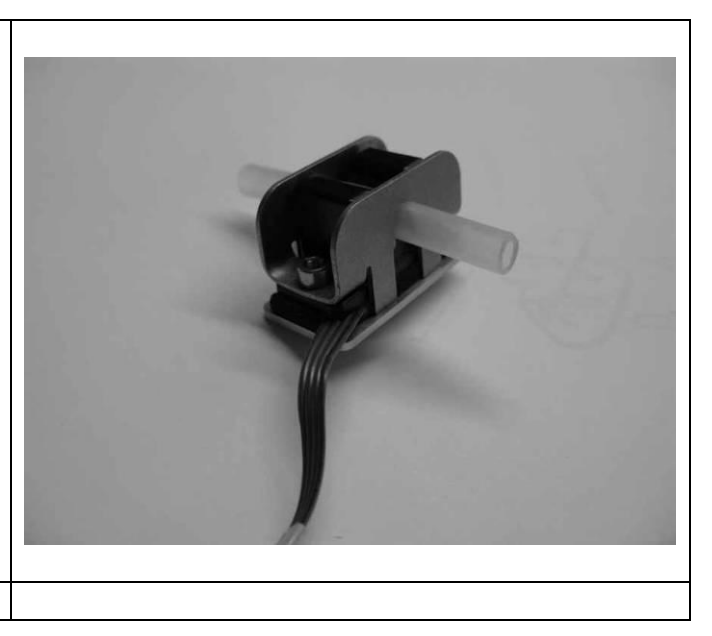

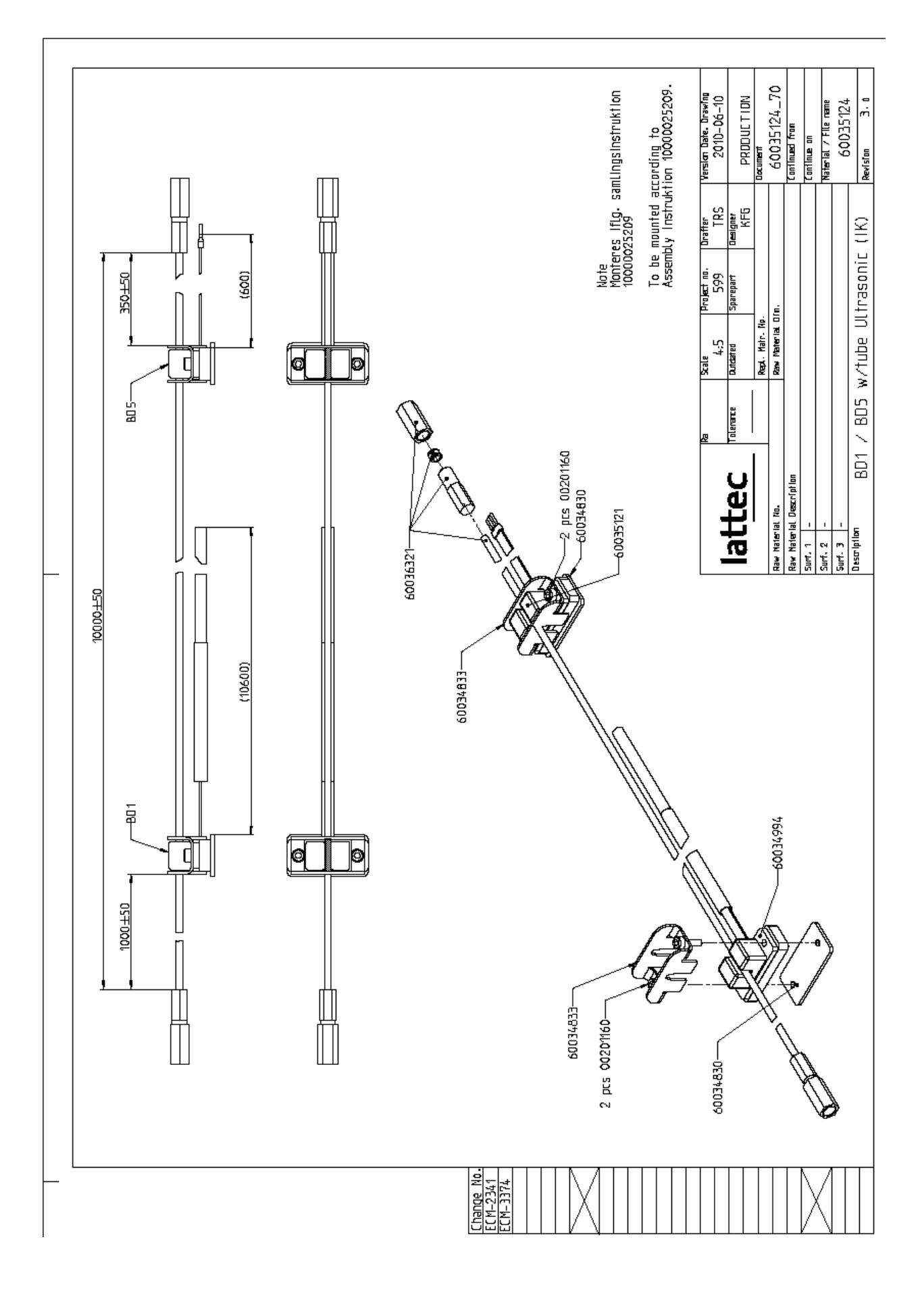

## 3.2 Analyzer Instrument (AI).

# 3.2.1 Procedure for complete cleaning of milk transport system between SI and AI.

| Description:                                                                                                    | Tools/spareparts           |
|----------------------------------------------------------------------------------------------------|----------------------------|
| Step.1<br>Empty the AI for all sticks. (Menu 5.4 change to service and menu<br>4.3.6 empty storage). Keep the sticks in an airtight container<br>together with one or two desiccant bags, until they can be loaded<br>again. Open the AI and look for visible milk residues in the tubes. Look for                                                                                                    |                            |
| Signs of leakage.<br>Open cable trunk and inspect the tubing between the SI and AI for coatings, clogs and ensure it is free from sharp bends.                                                                                                    |                            |
| Step.2 Remove dosage needle for cleaning. Check both milk and diluent passages for clogs. Clean with detergent solution and compressed air (if available). Cleaning wire can be used in the milk passage, but if the diluent passage can't be cleaned the needle has to be replaced. Needle will be mounted later in the procedure.   Cleaning wire in milk passage   Cleaning wire in milk passage   Miles for diluent passage. | Dosage needle.<br>60026827 |
|                                                                                                    |                            |
### Step.3

Disconnect the tube from the SI to the AI at the connection app. 1m from the AI. Place a bucket or similar under the end of the tube to collect the water leaving the tube during cleaning. Request a Cleaning from the SI, (SI menu 4.2.3.2.6 Req. CIP). Check tube for coatings and repeat cleaning if necessary.

Reconnect the tube with the tube to the AI, and request a new Cleaning. (SI menu 4.2.3.2.6 Req. CIP).

Check that water flows both from the dosage needle and from the mainline out tube.

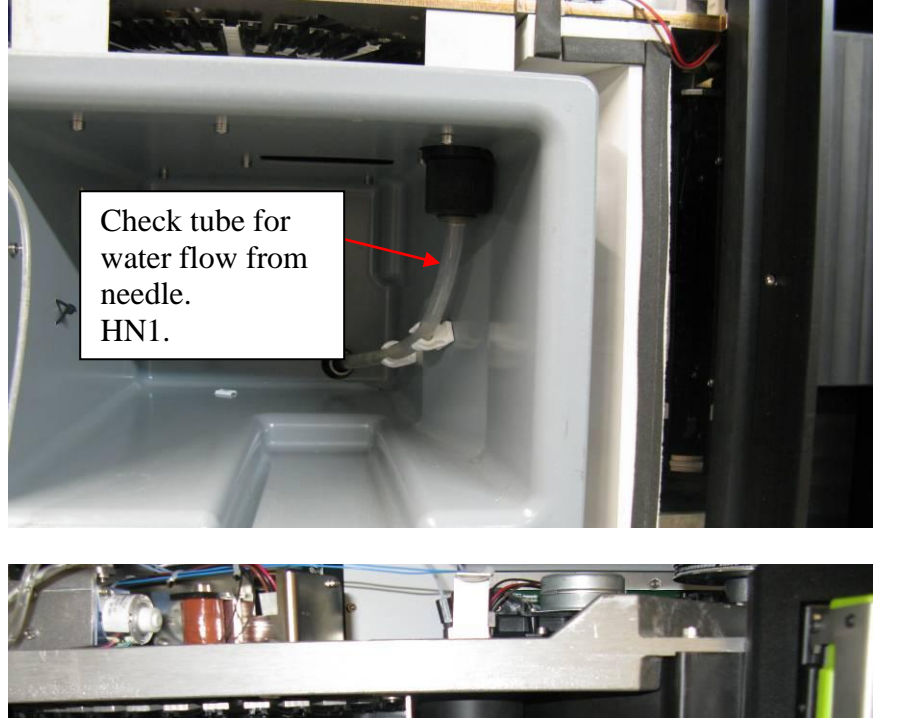

Check tube for water flow from needle. HN2.

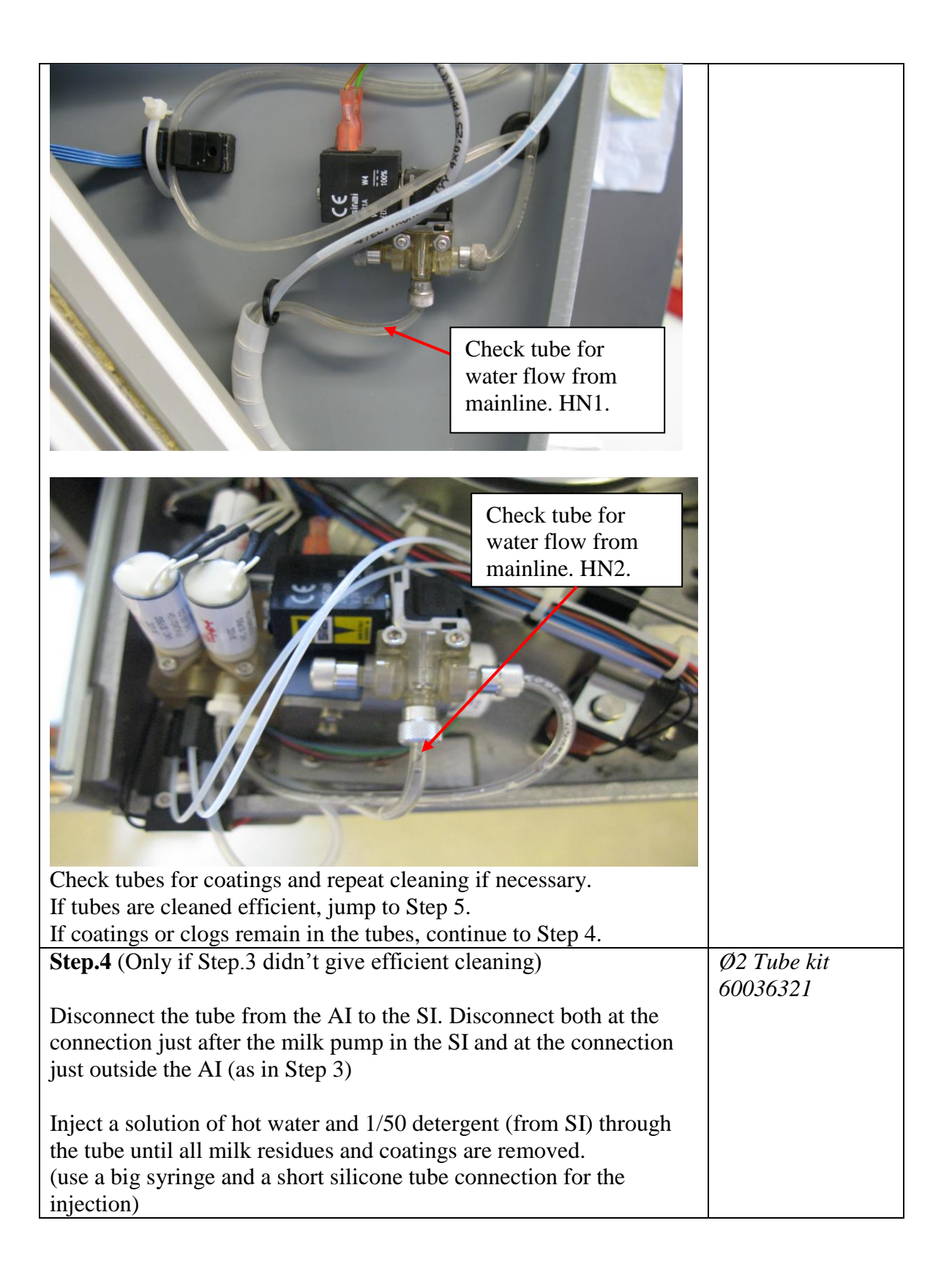

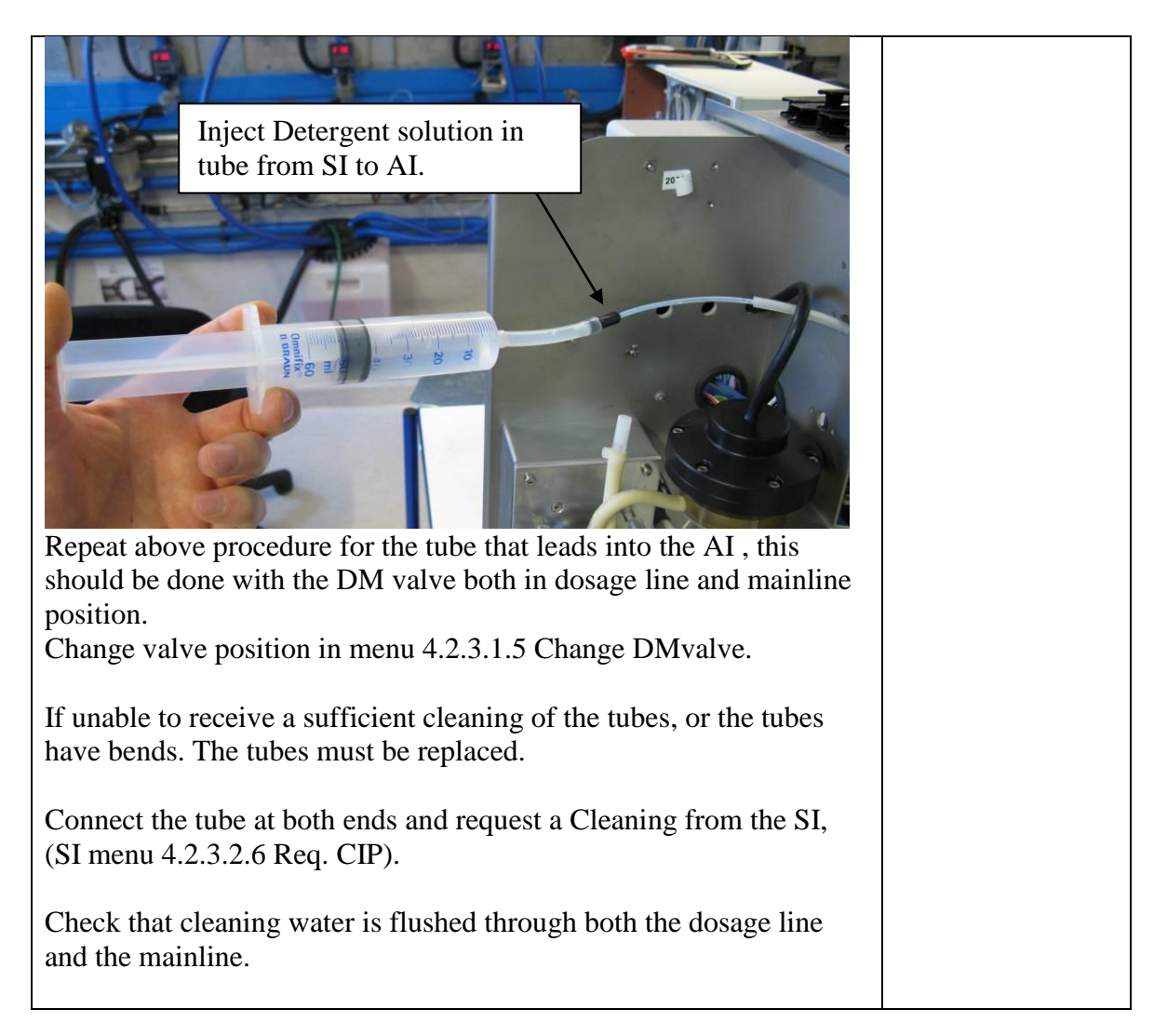

| Step.5                                                                       |              |
|------------------------------------------------------------------------------|--------------|
| Dismount the Flow module and disconnect the tube and wire connections to the |              |
| module.                                                                      |              |
| Remove the 3/2 valve (J5) and remove the lower part of the valve base to get |              |
| access to the valve membrane. Clean the membrane and the lower part of valve |              |
| base. Don't use compressed air on membrane.                                  |              |
| -                                                                            | Pipe cleaner |

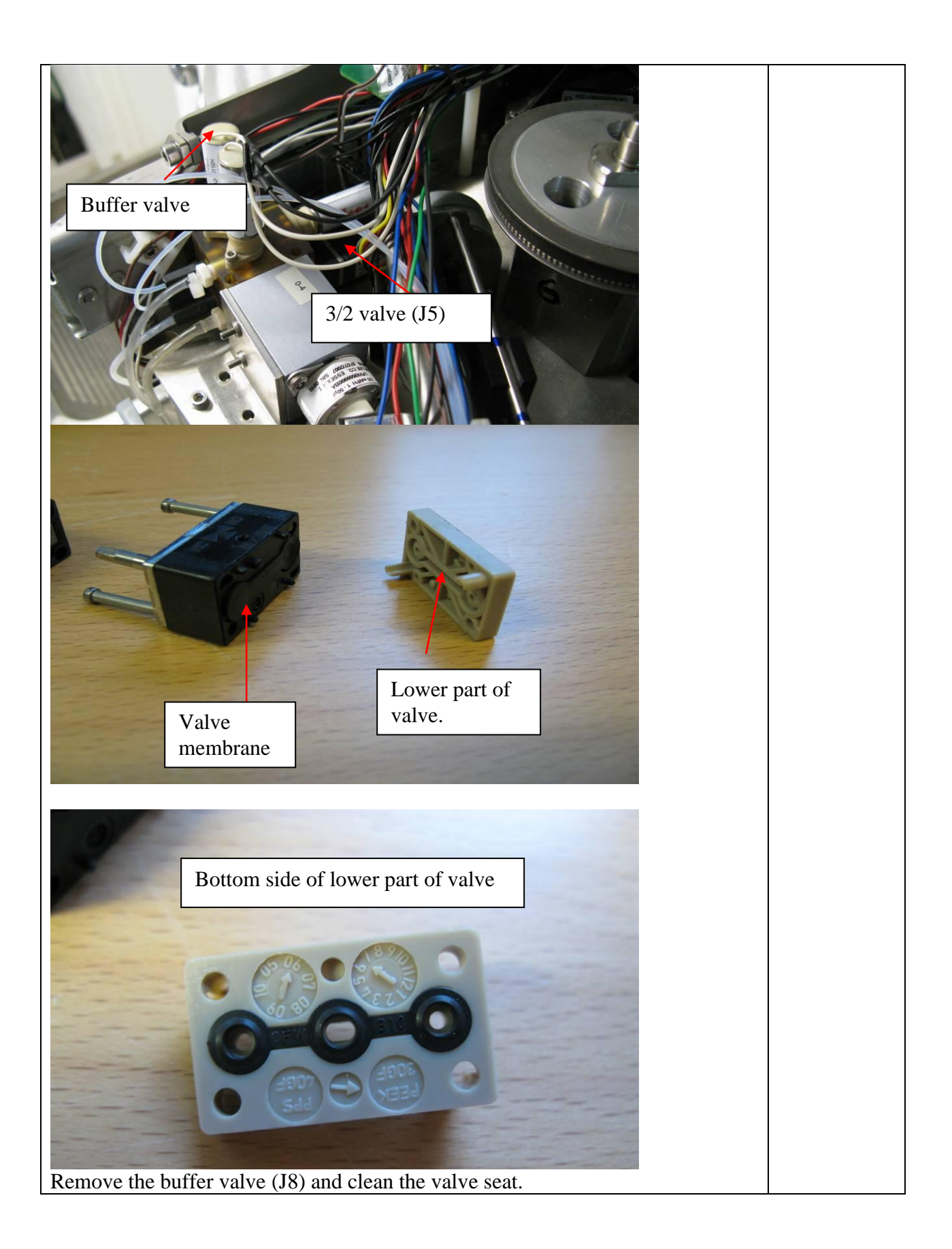

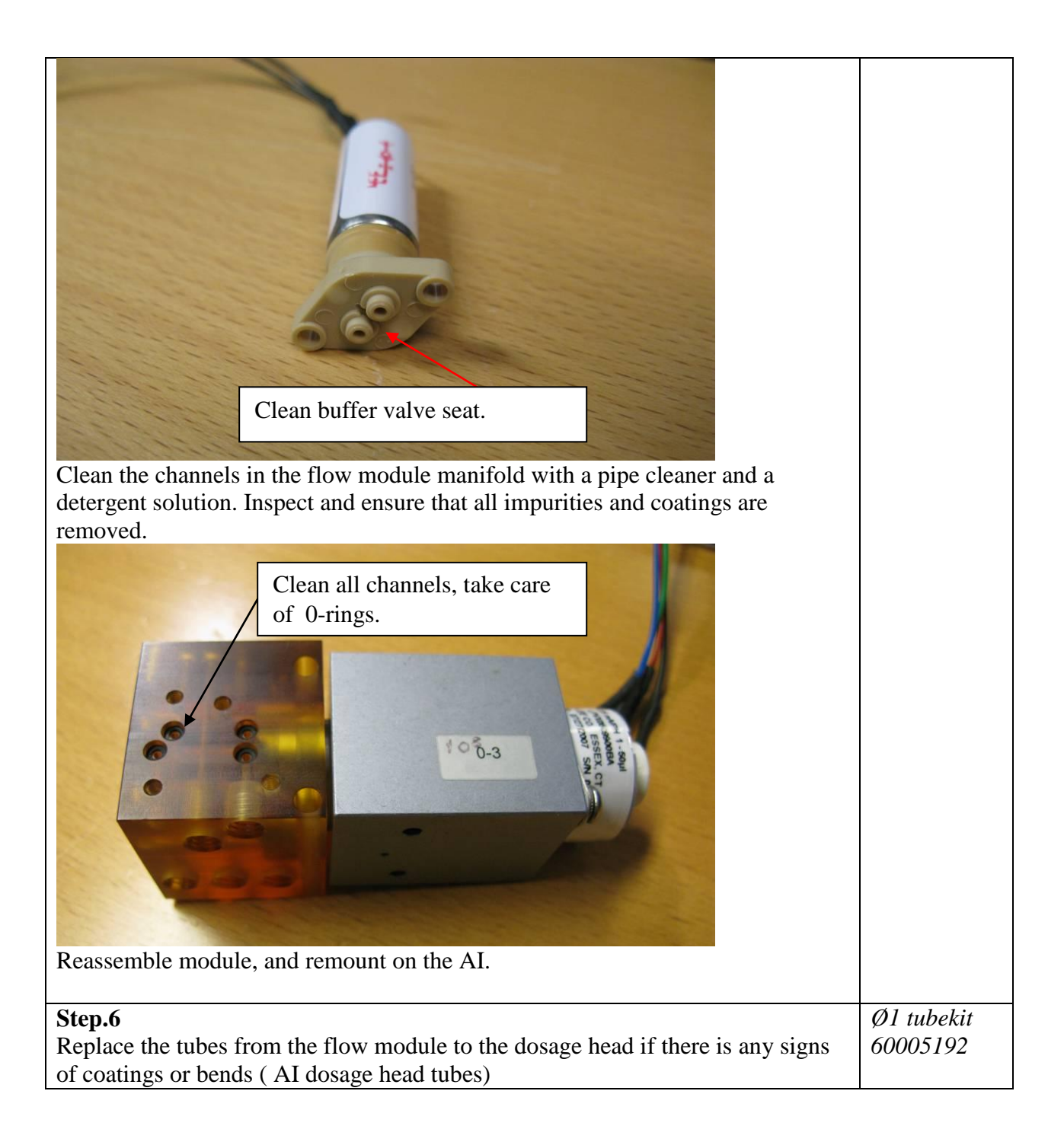

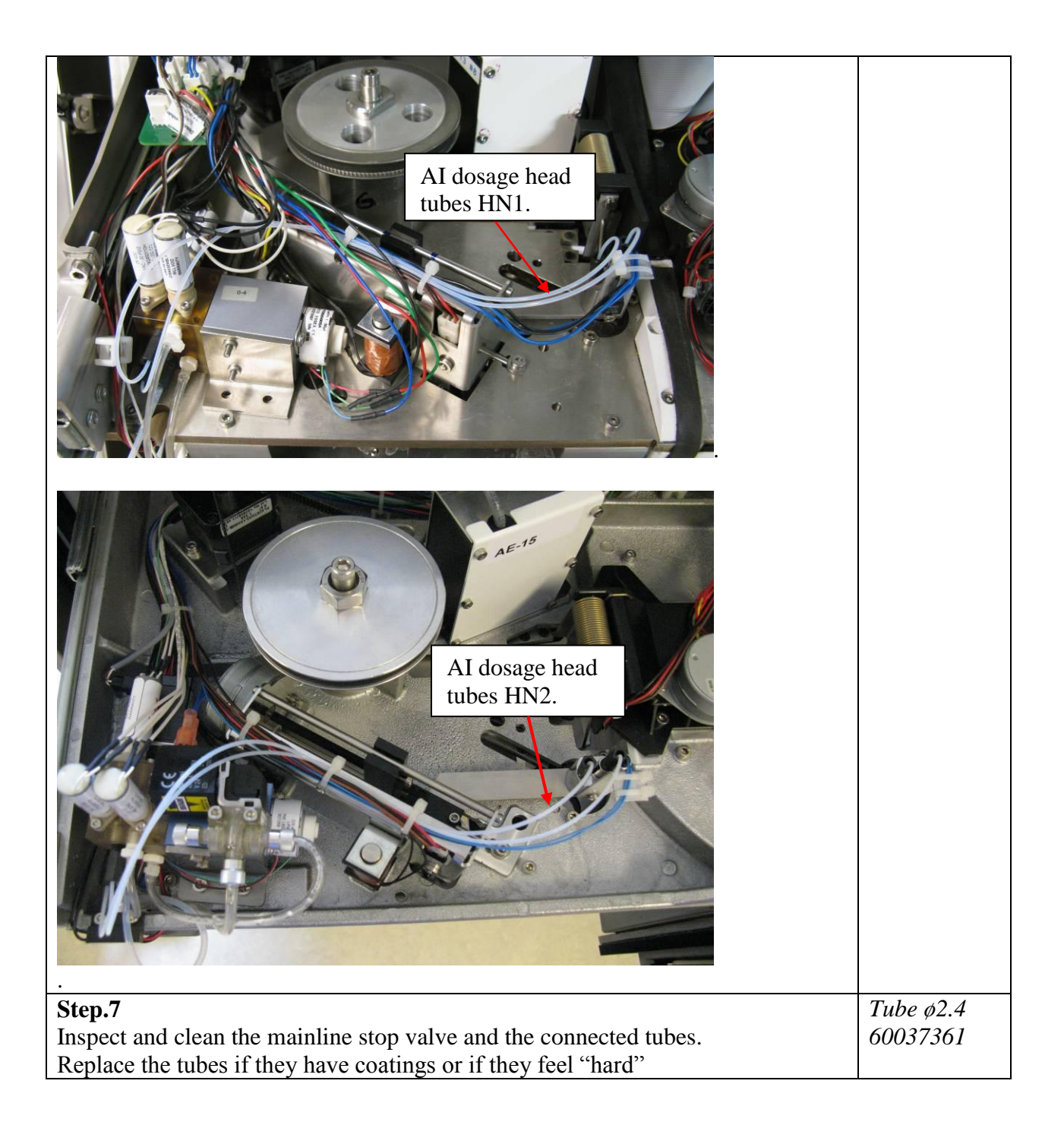

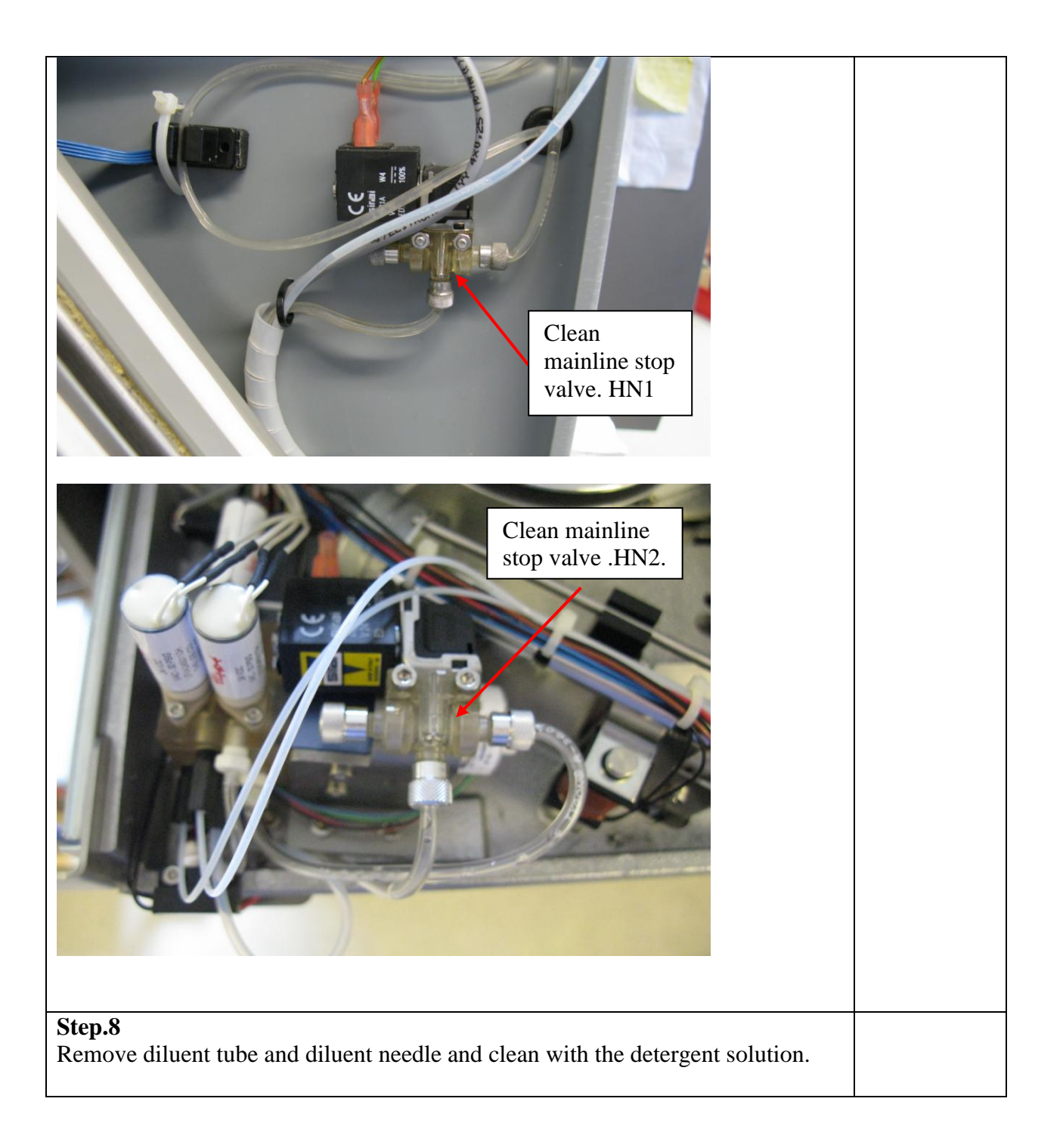

| <b>Step.9</b><br>Remove the w solution.                                                                                                    | aste funnel ar   | nd clean the funnel an      | d the tube with the detergent           |  |  |
|----------------------------------------------------------------------------------------------------|------------------|-----------------------------|-----------------------------------------|--|--|
| Step.10<br>Assembly all 1                                                                                                    | parts and mou    | nt the dosage needle        | in the dosage head                      |  |  |
| Assembly all parts and mount the dosage needle in the dosage head.<br>Request a CIP from the AI. (menu 4.2.3.2.6 Req. CIP)<br>Check and measure the amounts of water flushed through both the dosage line<br>and the mainline.<br>Se chapter 3.2.2 <u>Measuring the water amounts during AI cleaning.</u><br>Repeat the necessary cleaning steps if the amounts are too low. |                  |                             |                                         |  |  |
| Step.11<br>Close AI and                                                                                                    | refill sticks or | ice the clima conditio      | ns are ok.                              |  |  |
| Tubes overvi                                                                                                    | ew               |                             |                                         |  |  |
| Delaval no.                                                                                                    | Lattec no.       | Name                        | Description                             |  |  |
| 86064701                                                                                                    | 60005191         | AI mainline tube            | From outside AI to manifold.            |  |  |
| 85175301                                                                                                    | 60005192         | AI dosage head              | From manifold to dosage                 |  |  |
|                                                                                                    | 60005193         | AI diluent tube             | From diluent bag to                     |  |  |
|                                                                                                    |                  | HN1                         | manifold.                               |  |  |
|                                                                                                    | 60026876         | AI mainline out             | From manifold to mainline               |  |  |
| 86064901                                                                                                    | 60043861         | AI mainline out<br>tube HN2 | From manifold to mainline<br>out valve. |  |  |
| 86064801                                                                                                    | 60043839         | AI diluent tube<br>HN2      | From diluent bag to manifold.           |  |  |

## 3.2.2 Measuring the water amounts during AI cleaning.

During a CIP of the AI, water is flushed through both the main line and the dosage line. The amount of water indicates if there is clogging or sharp bends on the tubes. It is therefore a useful "tool" for trouble shooting, when fixing quarantine and dosage problems. The measuring can be done both before, and after cleaning the system as described in chapter: 3.2.1Procedure for complete cleaning of milk transport system between SI and AI.

#### **Tools needed:**

2 suitable containers, to collect Water from the AI. 0,5 liter or bigger. A measuring cup with scale intervals in min 20 ml.

### **Step 1:** Reset the SI, SI menu 5.1.

When the SI is reset it starts an "empty pipe", this ensures that the tube between SI and AI is empty.

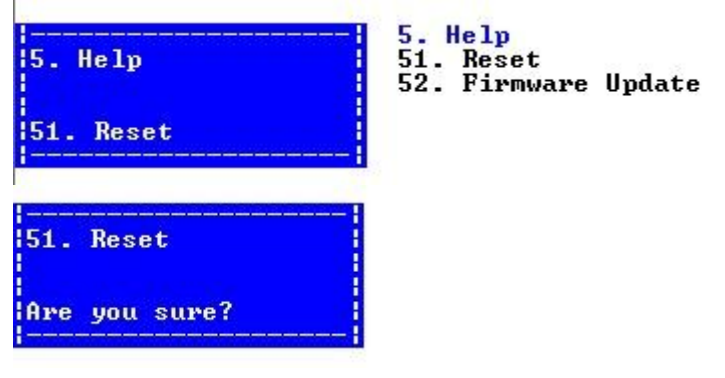

Step 2:Request a CIP from the SI menu.

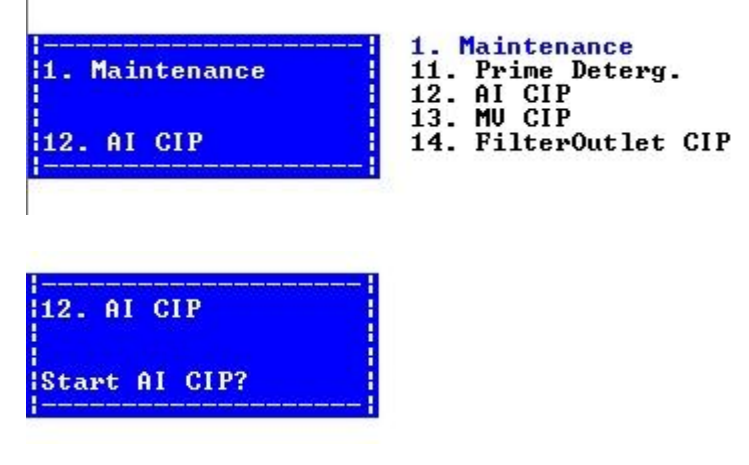

Note the CIP can be requested from the menu on the HN1 AI as well.

Once the CIP is requested the SI prepares for CIP. The SI fills the water containers and start heating. Note that the heating can take about 15min. before the CIP process actually starts.

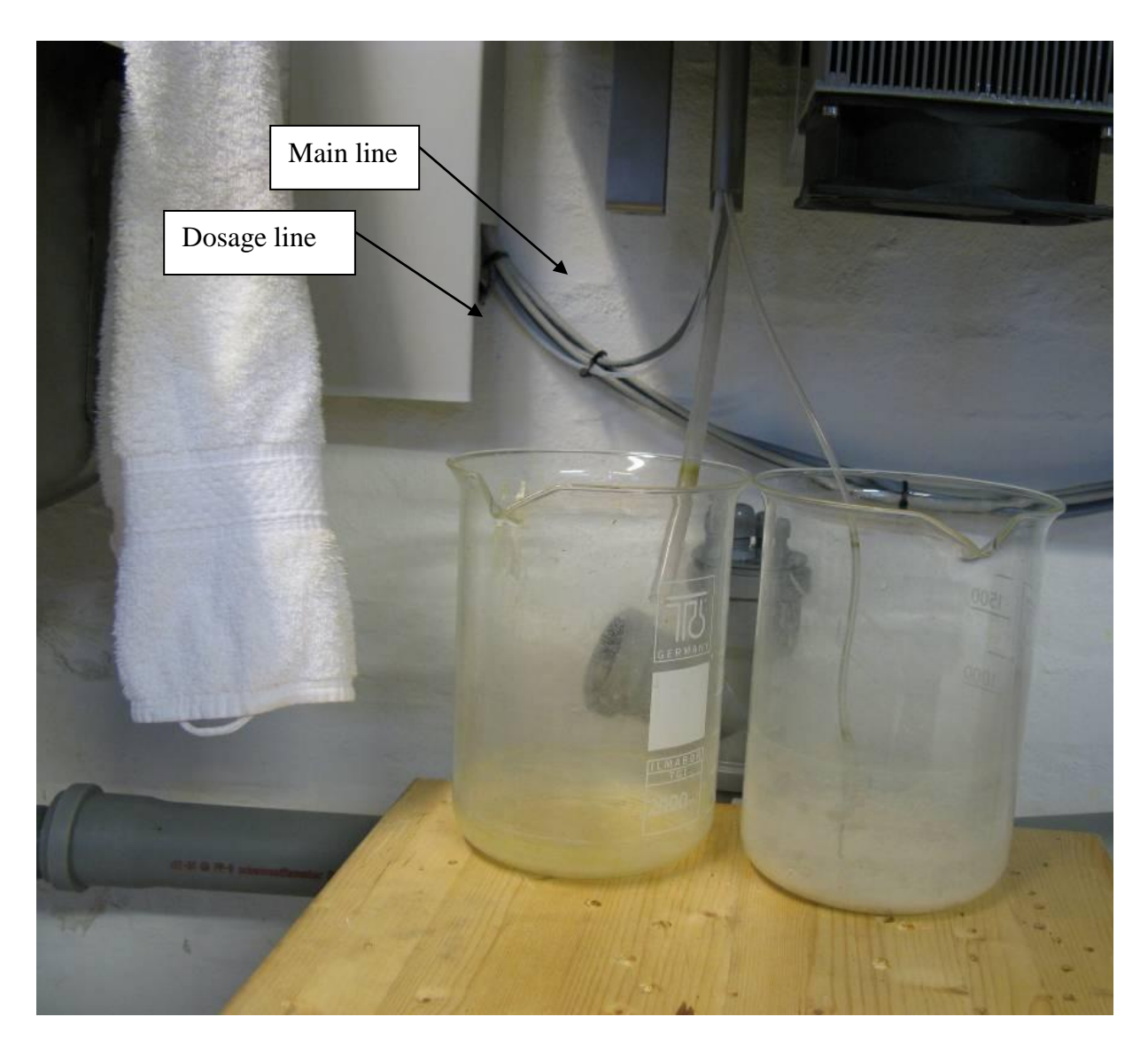

**Step 3:** While waiting for the heating to finish.

Place 2 suitable empty containers under the AI, and insert the 2 tubes from the AI. (as shown on the picture)

The Container with the thin tube will collect the water flowing through the main line.

The container with the thick tube will collect the water flowing through the dosage needle.

**Step 4:**When the CIP starts, monitor the water flow in the 2 containers. The water starts flowing from the main line (thin Tube) then switches to the dosage line (thick tube) and then switch back to the main line.

Step 5:Measure the amount of water in each container using a suitable measuring cup.

The amount should not deviate far from these nominal values. Parlour : Main Line : app. 315ml Dosage Line: 370 ml. VMS: Main Line : app. 315ml Dosage Line: 370 ml.

### Step 6:

If the water amount is to low, look for clogging, bended tubes or leaks in the system.

If both amounts are to low: look in SI, tube from SI to AI, and Manifold.

If Main line is ok, and Dosage is low, look in needle or tubes from manifold to needle.

If Dosage line is ok, and main line is low. Look in mainline stop valve, tubes connected to this valve or in the manifold.

Refer to Chapter 3.2.1<u>Procedure for complete cleaning of milk transport system between SI and AI.</u>

# 3.2.3 Adjustment of dosage needle clean position.

Clean position can be adjusted as a part of the AI module test or after installation at the farm. If the adjustment is done as a part of module test it is necessary to have either a SI connected or a separate pump, to deliver cleaning water.

This adjustment procedure describes both the HN1 and the HN2 version.

| J 1                                                                                                    |                                                                                          |
|----------------------------------------------------------------------------------------------------|------------------------------------------------------------------------------------------|
| <b>HN1</b><br>Open the AI and remove the insulation top.<br>On the AI terminal move travers to cleaning position (menu423111)                                   | <br> 423111 Move Travers  <br> Pos. Clean  <br> Speed Slow  <br> Move <                  |
| <b>HN1</b><br>On the AI terminal set DMvalve to dosage line<br>(menu 42315)                                                                                     | <br> 42315. Set DMvalve  <br> Dosage valve at  <br> dosage line  <br> Press OK to change |
| <b>HN2</b><br>Remove the AI Front, loosen the beam and pull the beam out.<br>On the AI terminal window move the DOM travers to cleaning position. (menu 424110) | 424110 Hove Travers<br>Pos. Clean<br>Speed Slow<br>Hove <                                |
| HN1<br>On the AI terminal set DMvalve to dosage line.<br>(menu 42415)                                                                                           | 42415. Set DHvalve<br>Dosage valve at<br>dosage line<br>Press OK to change               |
| On <b>SI terminal</b> fill water in Rinse container                                                                                                    | <br> 4331 Prep. Superv.  <br> Prepare For Samples< <br> OK  <br> State:Ready for samp    |

| Set values to deliver water from rinse container:<br>On <b>SI parlor</b> terminal $\rightarrow$<br>On <b>SI VMS</b> terminal turn vacuum <b>on</b> and then $\rightarrow$                                                                                                    | 4231 CIP Rinse WaterIn Rinse WaAirOut Clean WaterIn Clean WaterIn Atm Position Arm Position Lift Arm Wash Inlet |
|----------------------------------------------------------------------------------------------------|----------------------------------------------------------------------------------------------------|
| Start the pump<br>Use a flashlight to light up the dosage funnel and<br>see if the water is coming out of the dosage needle.<br>The water should come out of the needle with high<br>velocity, hit the slanted surface of the dosage funnel<br>and be deflected to the opposite side and then flow<br>out through the waste tube.<br>Stop the pump | 4215 Sample Outlet<br>Safety Off<br>Main Line Off<br>Milk pump Normal*                                          |
| If the water is deflected to high so it flows out of the<br>funnel, the setting for "home to clean" most likely<br>should be smaller (default is 300).<br>Stop the pump                                                                                                    |                                                                                                    |

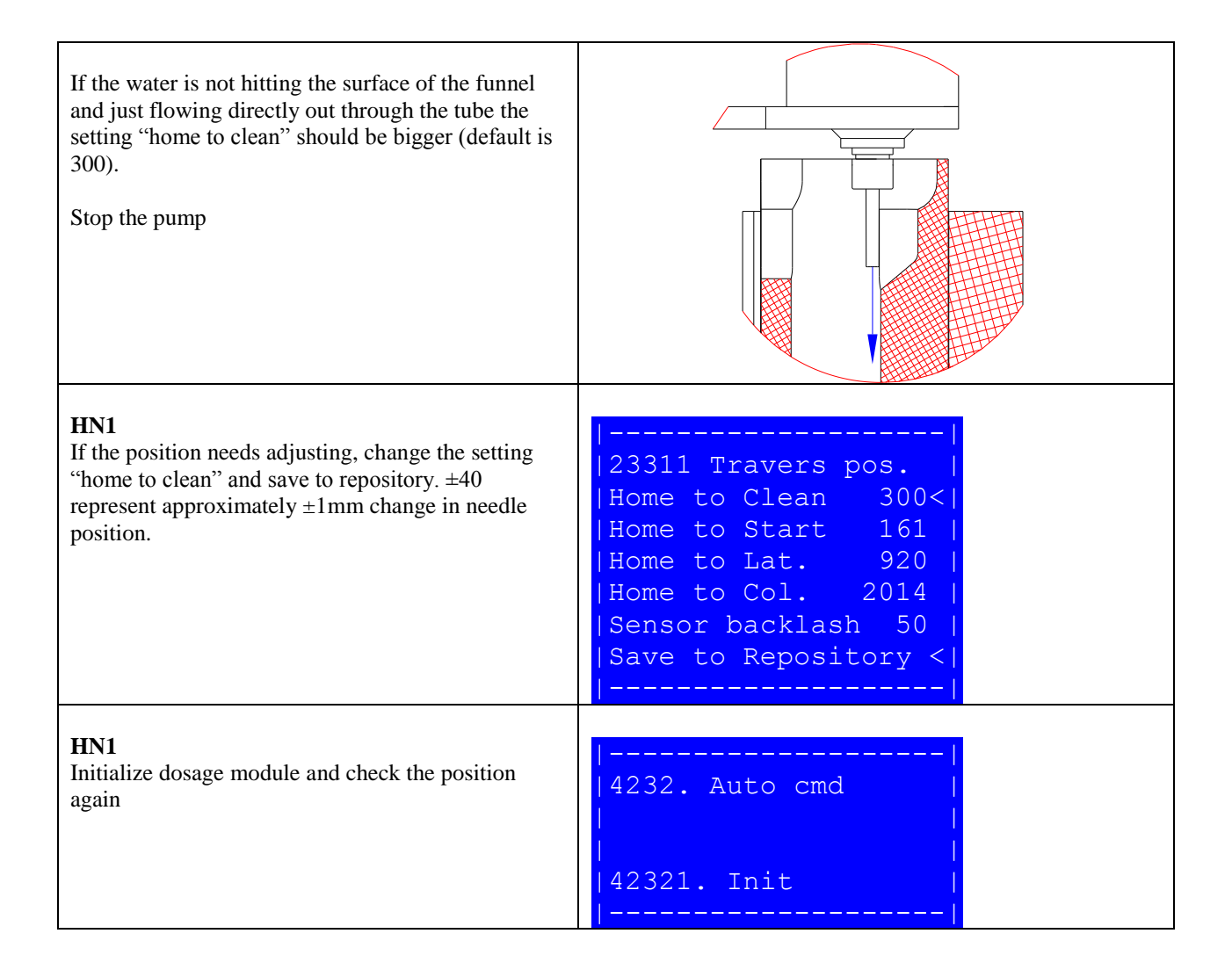

#### HN2

| <b>HN2</b><br>If the position needs adjusting, open the Dosage<br>module configuration page in the AI web interface.<br>Change the setting "Steps home to clean". | Herd Navi<br>Analysis Instrument ver 2.2.0.3<br>Build time: Apr 6 2011 14:57:55 | gator                                                                                                    |  |
|----------------------------------------------------------------------------------------------------|---------------------------------------------------------------------------------|----------------------------------------------------------------------------------------------------|--|
| $\pm 40$ steps represent approximately $\pm 1$ mm change in                                                                                                    | Dosage module configuration                                                     |                                                                                                    |  |
| needle position.                                                                                                    | Travers Offsets and positio                                                     | ons                                                                                                    |  |
| Remember to click the "save" button below on the                                                                                                    | Steps Home to Clean:                                                            | 300                                                                                                    |  |
| page, to save the new value.                                                                                                    | Steps Home to Start:                                                            | 161                                                                                                    |  |
| r                                                                                                    | Steps Home to Lateral:                                                          | 816                                                                                                    |  |
|                                                                                                    | Steps Home to Colometric:                                                       | 1945                                                                                                    |  |
|                                                                                                    | Steps Sensor Backlash                                                           | 50                                                                                                    |  |
|                                                                                                    | Travers Motor parameters                                                        |                                                                                                    |  |
|                                                                                                    | Travers V-Max time:                                                             | 1200                                                                                                    |  |
|                                                                                                    | Travers V-Max Slow time                                                         | 2400                                                                                                    |  |
|                                                                                                    | Travers Running Current:                                                        | 100                                                                                                    |  |
|                                                                                                    | Travers Standby Current                                                         |                                                                                                    |  |
|                                                                                                    | D.1.                                                                            |                                                                                                    |  |
|                                                                                                    | Diluent supervision                                                             |                                                                                                    |  |
|                                                                                                    | Diluent Capacity [mi].                                                          | 500                                                                                                    |  |
|                                                                                                    | Difuent Used [nl]:                                                              | 2977560                                                                                                    |  |
|                                                                                                    | Buffer Step Volumen [nl]:                                                       | 90                                                                                                    |  |
|                                                                                                    | Diluent Step Volumen [nl]:                                                      | 90                                                                                                    |  |
|                                                                                                    | Diluent Sensor Threshold:                                                       | 2000                                                                                                    |  |
|                                                                                                    | Diluent Sensor Polarity:                                                        | High 👻                                                                                                    |  |
|                                                                                                    | Minimum Diluent Pct:                                                            | 50                                                                                                    |  |
|                                                                                                    | Save<br>Back to configuration overvie                                           | W                                                                                                    |  |
| HN2<br>Initialize dosage module and check the position<br>again<br>(menu 42421).                                                                                  | 4242. Auto снd<br>42421. Init                                                   | 1242. Auto cnd<br>12421. Init<br>12422. Prime<br>12423. Clean<br>12424. Apply Dosage<br>12425. Fill Dosage<br>12426. Req CIP<br>12427. Test<br>12428. Adjust Pos |  |

# 3.2.4 Howto – Close Hatch Manualy.

- 1. Open the Analyser.
- 2. Take out the powerplug.

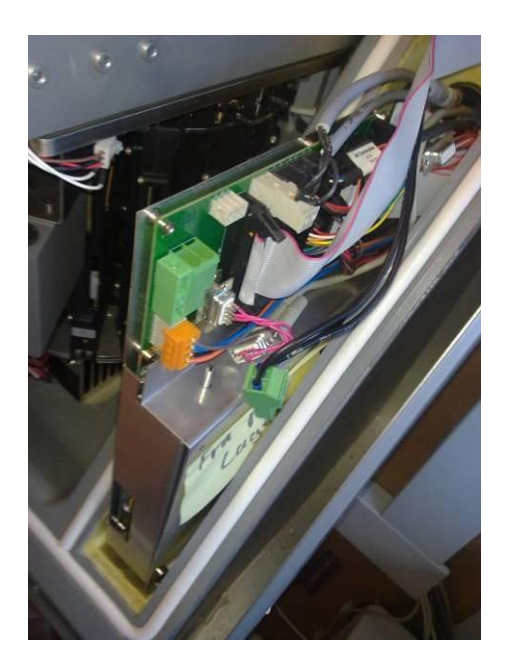

3. Release the motor to the door. by removing the 3 screws that secure the motorbracket to the Beam.

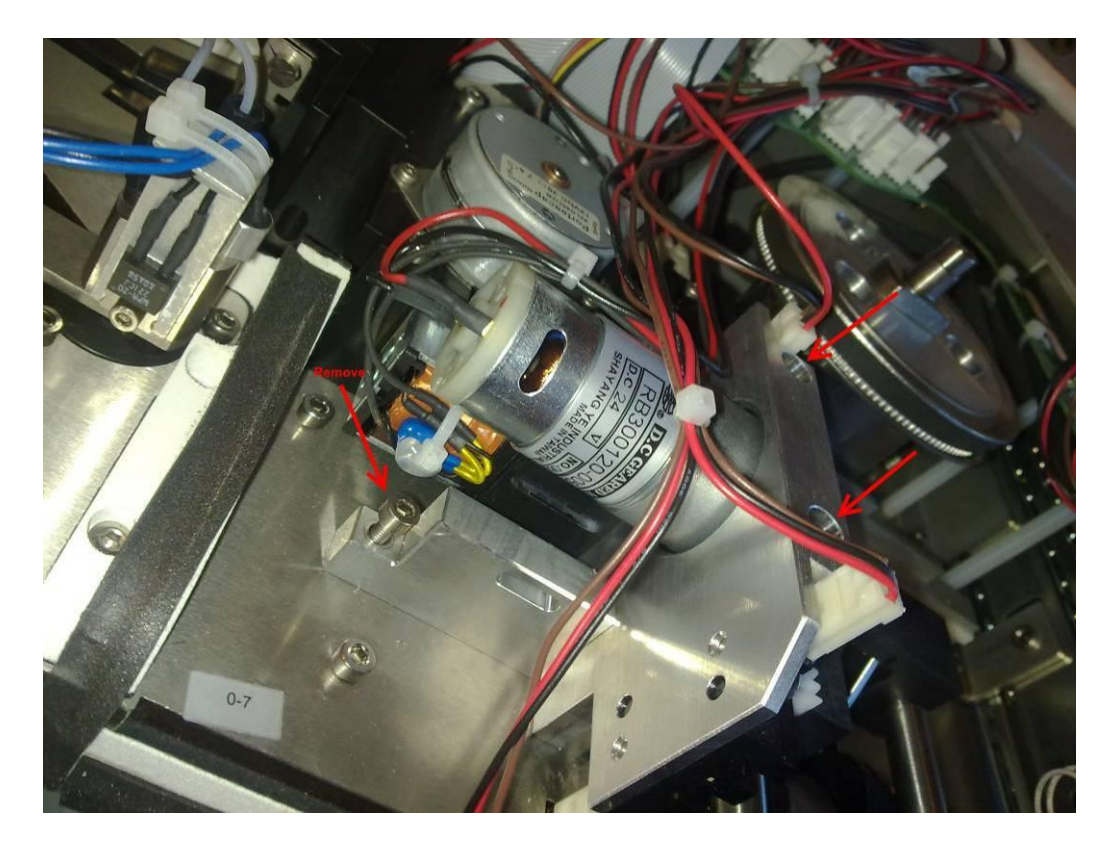

4. And move it away from the Hatch.

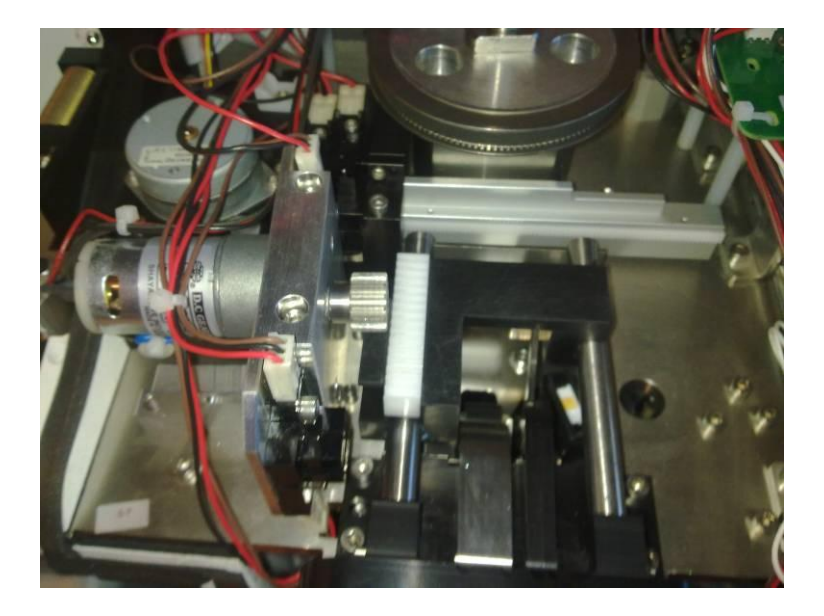

5. Take the slide all the way out to the door. (be careful that the storage is positioned correctly).

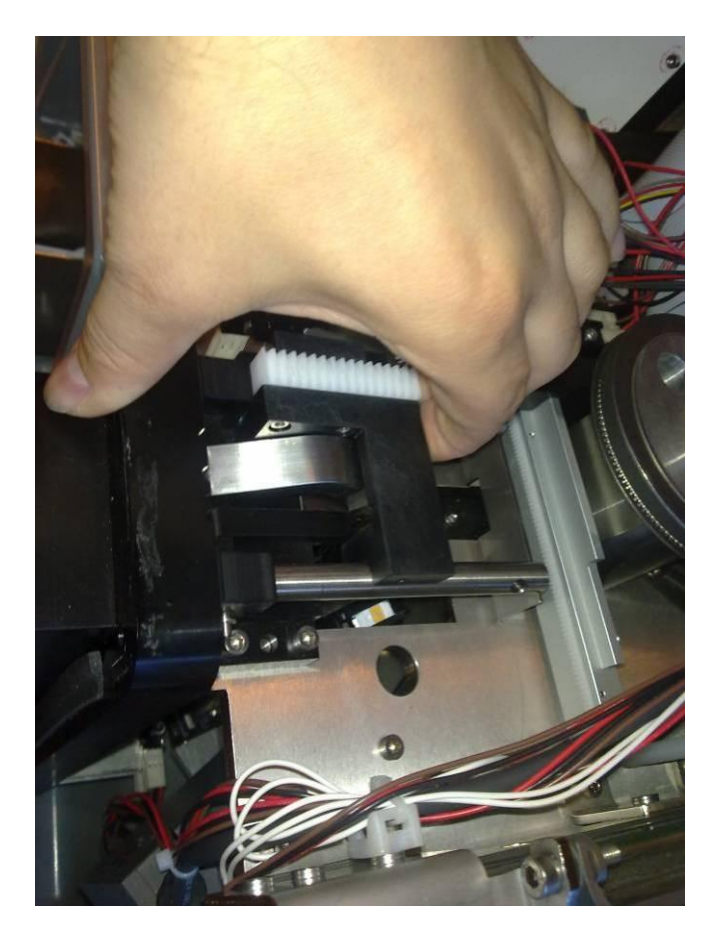

- 6. And when the slide is hold out, gently close the door, so the slide goes back, and the door stays closed. (Se the movie how it is done.)
- 7. When the door is closed, put the motor back on, and turn on the power to se the door stays closed.

## 3.2.5 Replacing Flow and Dosage module + 2 years Al service.

- 1. Open AI (Se service Memo).
- 2. Write down all plug connections to the circuit board just to be sure.
- 3. Disconnect Tube connection from SI and Diluents back on Flow module.

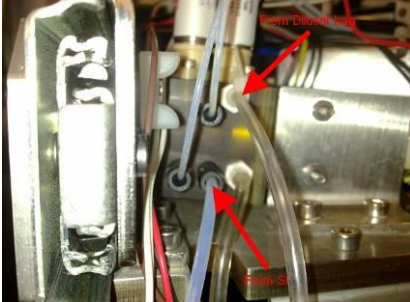

4. Disconnect Tube connection to drain on Stop Valve.

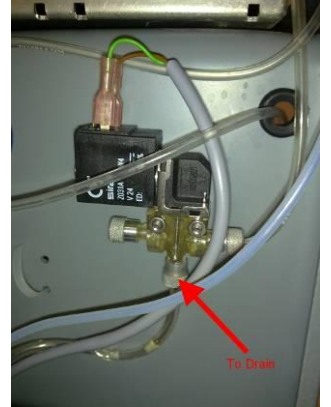

5. Remove the strips (6 pieces.) on wires and tubes.

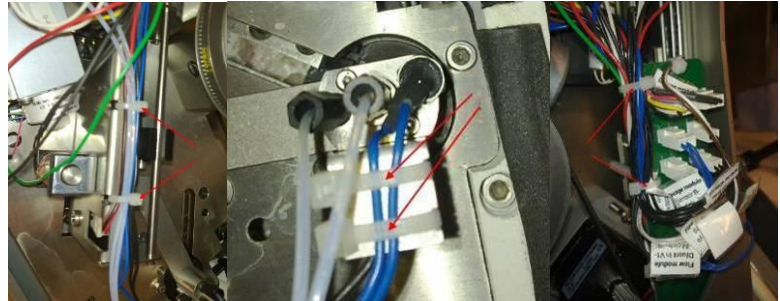

- 6. Screw out the 2 screws in Flow module, 2 screws on Dosage module, and 2 bolts on Stop Valve.
- 7. Take of all parts together, and put it all in a plastic bag, and close it.

- 8. Mount the new parts, the dosage module has new screws, but Flow module and Stop valve had to use the old ones.
- 9. Connect all the wires again.
- 10. Connect the two new tubes from dosage module, to flow module (part nr. 60005192)
- 11. Connect the tube from SI again.
- 12. Connect the new tube from Flow module to stop valve (part nr. 60026876)
- 13. Connect the new tube from Diluents bag to flow module (part nr. 60005193)
- 14. Connect the tube from stop valve to drain again.
- 15. Make sure all tubes and wires is fit correct, and then put 6 new strips on again, just to hold, but not to tight so it damage the tubes.
- 16. Take new diluents, and connect it.
- 17. Make a Diluents prime whit the AI menu 1-Maintaince -> 2-Relpace Diluents. And watch if there are any leaks... after a complete replace, 3-4 primes is needed to make sure all air is out of the system again.
- 18. Make a cleaning whit the AI menu 1-Maintaince -> 4-Request clean , and watch when the water comes trough, that there is no leaks.
- 19. If there is no leaks and all is well fitted, close the analyzer, restart the whole system whit taking the power, and make sure the Analyser goes to standby mode.
- 20. Load Drybags, and when the AI is ready, load sticks and change the Drybags an extra time.
- 21. Then HN is ready again.

What is in the package from Lattec :

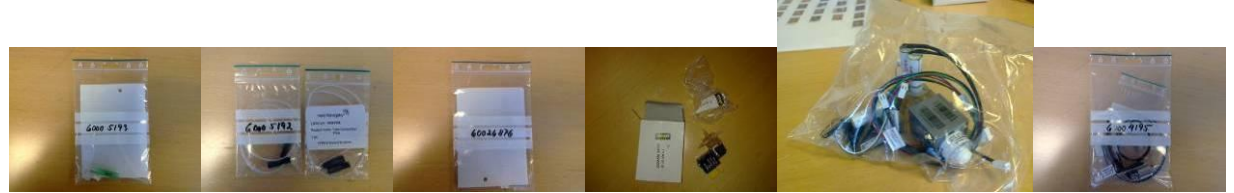

And some new Diluent.

### Check AI for leaks on Diluent supply.

#### **Problem :**

LDH, Urea, and BHB is working whit no problems, but a Progsteron is missing control line.

#### **Reason to the error :**

No diluents / not enough mixed whit the sample on the progesterone stick.

### **Possible errors:**

- 1. There is a leak on the diluents supply line between the flow module and dosage module.
- 2. No O-rings on the Needle, or the needle is not put on correctly.

### Solution on the problem :

### Problem 1 :

- 1. Open AI, as described on the service Memo.
- 2. When the AI is open, start a Diluents prime : AI menu :
  - a. 4 Service -> 2 Simple func -> 3 Dosage -> 2 Auto cmd -> 2 prime.
  - b. If it is needed, choice 1. Init first instead of 2. prime.
- 3. When priming, watch if there is any leaks on the tube between Flow module, and Dosage module (Se pictures).
- 4. If there is a leak, change the tube on pictures :

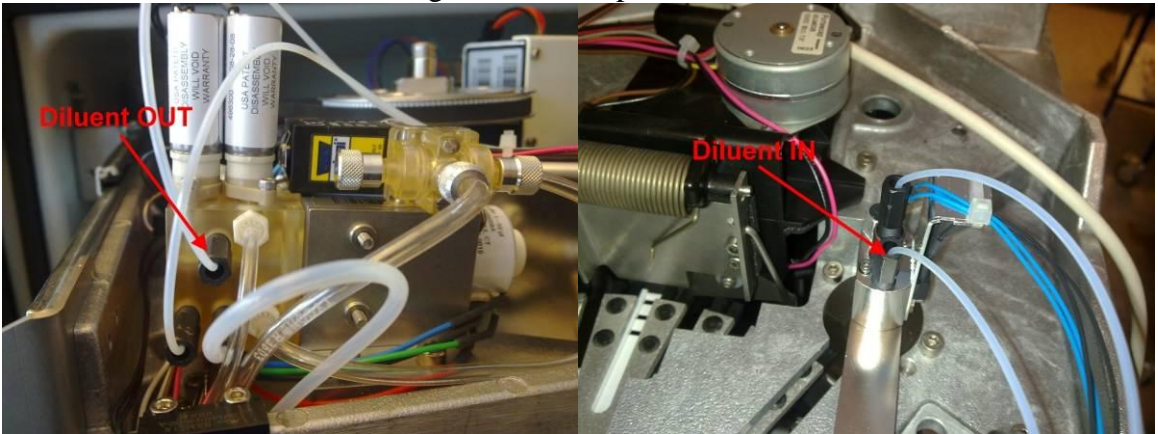

### Problem 2 :

- 1. Take out needle.
- 2. Check if both O-rings is there.
- 3. Put in Needle incl. O-rings again.

# 3.3 HN and Delaval C200 parlour cleaning.

This Chapter describes how the Herd Navigator and the Delaval C200 is working together during the cleaning of parlour systems.

The parameters in the Delaval C200 and the Herd Navigator that have influence on the cleaning process is described.

# 3.3.1 Abbreviations

HN: Herd Navigator SMP: Sampling Valve TOP: Top Valve TRF: Transfer Valve SPD: Speed Control Valve DMP: Dump Valve

## 3.3.2 Herd Navigator and C200 installation in the parlour.

Figure 1 illustrates how the HN, the DeLaval C200, and the parlour is connected during the cleaning process. The sampler is cleaned by a flow of cleaning water through the Top valve and the Sampling valve. The sampler is emptied through the Transfer valve and the Dump valve. The Speed control valve is cleaned with cleaning water directly from the CIP line. The transfer tube between the sampler and the Sample Intake, is cleaned with water and air from the Transfer valve, and the Speed control valve. The Multivalve in the sample intake is cleaned with cleaning water from the transfer tubes, and the clean valve.

The C200 send messages to the HN on the ALCOM bus when the cleaning is started and finished, and each time the C200 Air valve is closed or opened

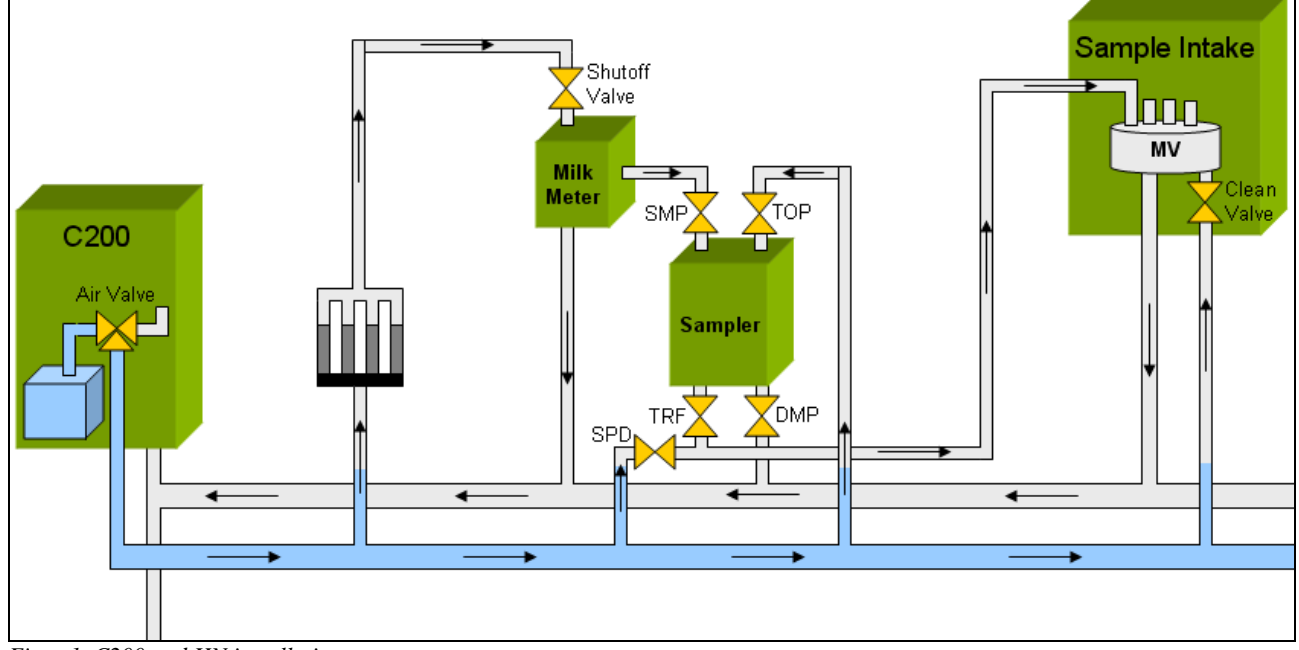

Figur 1. C200 and HN installation

### 3.3.3 C200 and HN cleaning sequence.

The cleaning of the parlour milking system will be changed when the HN is installed. The princip of the changed cleaning process is that the Shutoff valves will be used to alternate between letting the vacuum through the milking clusters and through the HN samplers. This is done to ensure sufficient vacuum supply in both milking clusters and samplers during the cleaning process.

In figure 2 the sequence created by the parameters P1 and P2 during the cleaning is illustrated. The timing of the C200 Air valve, the Shutoff valves and the valves in the Samplers during this sequence are shown.

This sequence is repeated several times during both prerinse, finalphase and circulation cleaning. To ensure that the samplers have enough cleaning time with all vacuum (shutoff valve turned off) P2 has to be increased with minimum 30 sec.

The total cleaning time off the C200 shall be increased equivalent to ensure the same cleaning time of the parlour as without the HN installed.

Refer to the table below for description of all the relevant parameters.

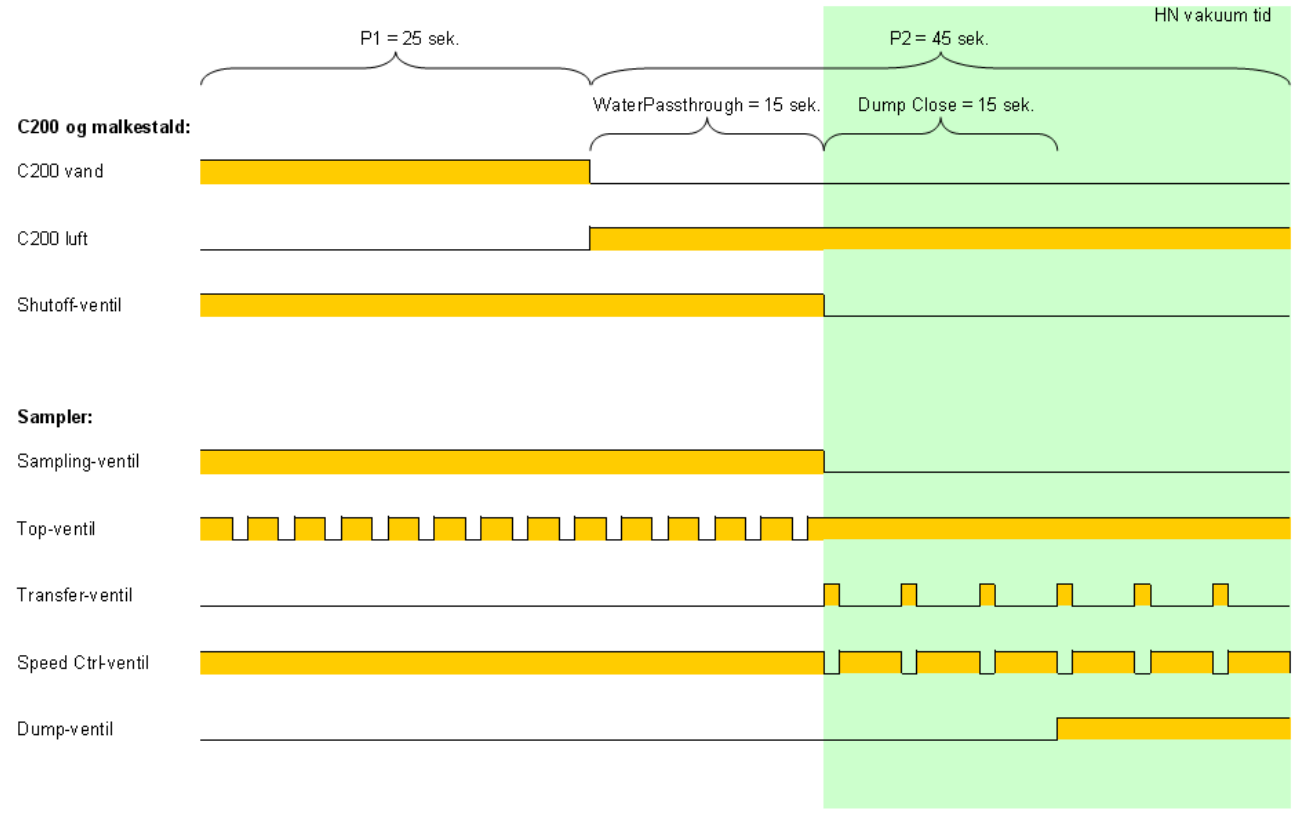

Figur 2. Timing for C200 Air valve,, Shutoff-valves and Sampler valves..

### 3.3.4 C200 parametre

| D     |                                               |                                | HN    |      |
|-------|-----------------------------------------------|--------------------------------|-------|------|
| Parai | neter:                                        |                                | Defau | ılt: |
| P1    | Flushing Pulse, Water                         | Time for water should be       | 25    | sec. |
|       |                                               | increased.                     |       |      |
| P2    | Flushing Pulse, Air                           | Time for air, to be increased  | 45    | sec. |
|       |                                               | with min, 30 sec.              |       |      |
| P3    | Blowing after prerinse                        | Time must be doubled?          | 4     | min. |
| P4    | Blowing after middle phases                   | Time must be doubled?          | 4     | min. |
| P5    | Blowing after final phase                     | Time must be doubled?          | 8     | min. |
| P10   | Temp. Limit, return water                     | Return Temperature shall be    | 40    | °C   |
|       |                                               | decreased                      |       |      |
| P11   | Temp. Limit, outgoing water                   | Outgoing temperature shall be  | 82    | °C   |
|       |                                               | increased.                     |       |      |
| P15   | Node address                                  | Must be 75                     | 75    | -    |
| P16   | Versionsnumber                                | Software version 1.12 or newer | 1.12  | -    |
| P17   | Min. time circulation cleaning                | Time must be doubled           | 15    | min. |
| P22   | External air injection delay                  | Individual adjustment          | ?     | Sec. |
| P23   | Extra flushing pulse air time (Trombone)      | Individual adjustment          | ?     | Sec. |
| P28   | Acid/desinfection circulation (cleaning time) |                                | 15    | Min. |
| P29   | Pulse after blowing air time ON               | Must not be 0, in order to dry | 10    | Sec. |
|       |                                               | the HN.                        |       |      |
| P30   | Pulse after blowing air time OFF              | Must not be 0, in order to dry | 10    | Sec. |
|       |                                               | the HN.                        |       |      |
| P50   | Cleaning program                              | C200 timing for HN isadapted   | 2     | -    |
|       |                                               | for cleaningprogram 2          |       |      |
| P54   | Heater                                        | Heater must be installed       | 1     | -    |
| P58   | ALCOM-bus                                     | C200 sends messages to HN      | 1     | -    |
|       |                                               | during cleaning.               |       |      |

# 3.3.5 AC and SC parameters

The AC has 3 parameters with influence on the cleaning process:

### **Regulator Block: (menu 217)**

This parameter is set depending on whether there is a regulator block installed or not. If a regulator block is installed, the shutoff valve is controlled by this, if not the MPE/MPC controls the shutoff valve. If a regulator block is installed the value is set to ON, if not it is set to OFF. Default value is OFF. (se Figure 3.)

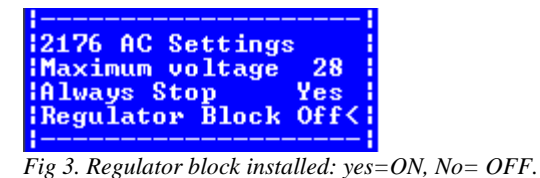

### SC Water Passth (menu 2232).:

The value for SC WaterPassth. must always be equal to the value of the Water Passthrough Time parameter in the SI. (See description in chapter 3.3.6) Default value is 15 Sec. See figure 4.

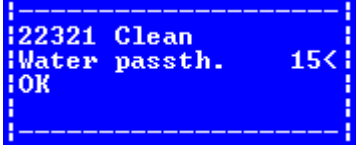

Figurer 4. SC Water Passth. must be equal to Water Passthrough Time in SI.

### SC Dump Close: (menu 222):

The value of the Dump Close parameter determines how long time the Dump values are closed after the Shutoff values are closed. When the Dump Close time is passed the samplers are emptied through the Dump values.

The default value is 15 sec. See figure 5

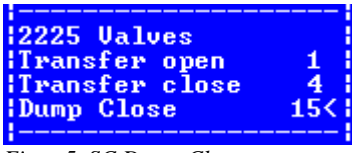

Figur 5. SC Dump Close

### 3.3.6 SI parameter

#### Water Passth.Time (menu 24)

The SI has 1 parameter with influence on the cleaning process. This is the Water Passthrough Time. This value determines the delay between the opening of the C200 air valve and the closing of the shutoff valves. Once the shutoff valves are closed the vacuum through the milking clusters are closed.

Default value is 15. sec. Se figure 6.

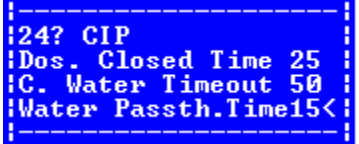

Figur 6. SI, Water Passthrough Time.

# 3.3.7 C200 parameters from diff. HN Farms.

| Nr. | Funktion                                      | Range    | Unit | Default | TSG            |
|-----|-----------------------------------------------|----------|------|---------|----------------|
| P1  | Flushing pulse, Water                         | 1-120    | Sec. | 10      | 25             |
| P2  | Flushing pulse, Air                           | 1-120    | Sec. | 10      | 45             |
| P3  | Blowing after prerinse                        | 0-15     | Min. | 3       | 4              |
| P4  | Blowing after middle phases                   | 0-15     | Min. | 4       | 4              |
| P5  | Blowing after final phase                     | 0-15     | Min. | 6       | 6 <sup>1</sup> |
| P10 | Temp. Limit return water                      | 25-113   | °C   | 40      | 38             |
| P11 | Temp Limit outgoing water.                    | 50-185   | °C   | 70      | 82             |
| P15 | Node adress                                   | 5-125    | -    | 75      | 75             |
| P16 | Versionnumber                                 | Kun læs  | -    | -       | 1.12           |
| P17 | Min. time circulation cleaning.               | 4-45     | Min. | 8       | 12             |
| P22 | External air injection delay                  | 0-120    | Sec. | 30      | 20             |
| P23 | Extra flushing pulse air time (trombone)      | 0.5-60.0 | Sec. | 1       | 2.2            |
| P28 | Acid/desinfection circulation (cleaning time) | 0-15     | Min. | 8       | 15             |
| P29 | Pulse after blowing air time ON               | 0-60     | Sec. | 0       | $0^2$          |
| P30 | Pulse after blowing air time OFF              | 0-60     | sec. | 0       | $0^{2}$        |
| P50 | Cleaning program                              | -        | -    | 1       | 2              |
| P54 | Heater                                        | -        | -    | 0       | 1              |
| P58 | ALCOM-bus                                     | -        | -    | 0       | 1              |

Table A: C200 parameters from Tange Skov gård (TSG)– 20. oktober 2009

<sup>1</sup> Should possible be increased to 8. <sup>2</sup> Must not be0, in order to dry the HN

| Nr. | Funktion                                      | Range    | Unit | Default | HNG  |
|-----|-----------------------------------------------|----------|------|---------|------|
| P1  | Flushing pulse, Water                         | 1-120    | Sec. | 10      | 25   |
| P2  | Flushing pulse, Air                           | 1-120    | Sec. | 10      | 45   |
| P3  | Blowing after prerinse                        | 0-15     | Min. | 3       | 4    |
| P4  | Blowing after middle phases                   | 0-15     | Min. | 4       | 4    |
| P5  | Blowing after final phase                     | 0-15     | Min. | 6       | 8    |
| P10 | Temp. Limit return water                      | 25-113   | °C   | 40      | ?    |
| P11 | Temp Limit outgoing water.                    | 50-185   | °C   | 70      | ?    |
| P15 | Node adress                                   | 5-125    | -    | 75      | 75   |
| P16 | Versionnumber                                 | Kun læs  | -    | -       | 1.12 |
| P17 | Min. time circulation cleaning.               | 4-45     | Min. | 8       | 15   |
| P22 | External air injection delay                  | 0-120    | Sec. | 30      | 15   |
| P23 | Extra flushing pulse air time (trombone)      | 0.5-60.0 | Sec. | 1       | 2.0  |
| P28 | Acid/desinfection circulation (cleaning time) | 0-15     | Min. | 8       | 15   |
| P29 | Pulse after blowing air time ON               | 0-60     | Sec. | 0       | 10   |
| P30 | Pulse after blowing air time OFF              | 0-60     | sec. | 0       | 10   |
| P50 | Cleaning program                              | _        | -    | 1       | 2    |

Table B: C200 parameters on Hanninggård HNG – 1. december 2009

| P54 | Heater    | - | - | 0 | 1 |
|-----|-----------|---|---|---|---|
| P58 | ALCOM-bus | - | - | 0 | 1 |

Table C: C200 parameters on Idasminde IDA – 3. december 2009

| Nr. | Funktion                                      | Range    | Unit | Default | HNG  |
|-----|-----------------------------------------------|----------|------|---------|------|
| P1  | Flushing pulse, Water                         | 1-120    | Sec. | 10      | 25   |
| P2  | Flushing pulse, Air                           | 1-120    | Sec. | 10      | 45   |
| P3  | Blowing after prerinse                        | 0-15     | Min. | 3       | 4    |
| P4  | Blowing after middle phases                   | 0-15     | Min. | 4       | 4    |
| P5  | Blowing after final phase                     | 0-15     | Min. | 6       | 8    |
| P10 | Temp. Limit return water                      | 25-113   | °C   | 40      | ?    |
| P11 | Temp Limit outgoing water.                    | 50-185   | °C   | 70      | ?    |
| P15 | Node adress                                   | 5-125    | -    | 75      | 75   |
| P16 | Versionnumber                                 | Kun læs  | -    | -       | 1.12 |
| P17 | Min. time circulation cleaning.               | 4-45     | Min. | 8       | 15   |
| P22 | External air injection delay                  | 0-120    | Sec. | 30      | 13   |
| P23 | Extra flushing pulse air time (trombone)      | 0.5-60.0 | Sec. | 1       | 2.5  |
| P28 | Acid/desinfection circulation (cleaning time) | 0-15     | Min. | 8       | 15   |
| P29 | Pulse after blowing air time ON               | 0-60     | Sec. | 0       | 10   |
| P30 | Pulse after blowing air time OFF              | 0-60     | Sec. | 0       | 10   |
| P50 | Cleaning program                              | -        | -    | 1       | 2    |
| P54 | Heater                                        | _        | _    | 0       | 1    |
| P58 | ALCOM-bus                                     | -        | -    | 0       | 1    |

# 3.4 Sampler.

# 3.4.1 Recalibration of sampler transfer time.

Each sampler has an individually calibrated value for the "sampler transfer time". The value corresponds to the time for the sample to travel from the sampler to the BD3 detector in the sample intake. The value is automatically calibrated during the first samples taken from the samplers.

After a complete service or upgrade of samplers, the value has to be recalibrated. The value is automatically calibrated if the value is reset to 0.

The value can be reset in the SI menu. The value can be reset for each sampler individually or for all samplers. If work has been done on only some of the samplers, these should be reset individually.

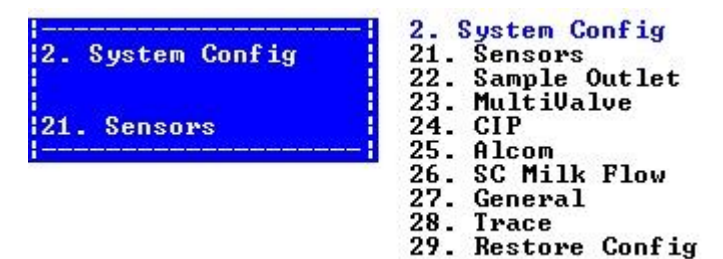

Select menu 2.6 SC milk flow.

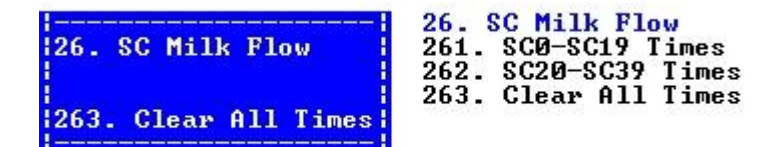

Select menu 2.6.3. to reset the value for all samplers on the installation.

| 12611 SCØ-SC19 | Times |
|----------------|-------|
| ISCO-BD3 Time  | 27<1  |
| ISC1-BD3 Time  | 19    |
| ISC2-BD3 Time  | 12    |
|                |       |

Select menu 2.6.1. or menu 2.6.2 to reset the value for individually samplers.

### Hints:

If a sampler calibrates OK, but has problem taking samples afterwards, the problem might be related to the speed valve, as this valve isn't used during the calibration.

If a sampler has problems to calibrate, this could also be related to the speed valve, if it's constantly open.

# 4 INFO:

### 4.1 Menu overview for the Sample Intake, (SI)

- 1. Maintenance
  - 11. Prime Deterg.
  - 12. AI CIP
  - 13. MV CIP
  - 2. System Config
    - 21. Sensors
    - 22. Sample Outlet
    - 23. MultiValve
    - 24. CIP
    - 25. Alcom
    - 26. SC Milk Flow
      - 261. SC0-SC19 Times
      - 262. SC20-SC39 Times
      - 263. Clear All Times
    - 27. General
    - 28. Trace
      - 281. Show Trace
      - 282. Set Trace level
      - 283. Trace all from
      - 284. Refresh trace
      - 285. Clear trace
    - 29. Restore Config
      - 291. All
      - 292. Central
      - 293. Bus Handling
      - 294. MMI
      - 295. Supervision
      - 296. CIP Handling
      - 297. Sample Object
      - 298. MultiValve
      - 299. Sample Transfer
      - 290. Bubble Detect
  - 3. Information
    - 31. System

- 311. Software Ver.
- 312. Stack Free
- 313. Mailbox Free
- 314. CPU Load (Not implemented)
- 315. Show Menu List

### 32. ModuleInfo

- 321. Sensors
- 322. Sample Outlet
- 323. MultiValve
- 324. CIP
- 325. Electr & Clima
- 326. VMS Sensors
- 327. VMS Valves
- 328. Low Level IO

#### 4. Service

- 41. Simulate
  - 411. Simulate Flags
  - 412. Message To SI
    - 4121. MilkingStarted
    - 4122. MilkingStopped
    - 4123. Clean. Started
    - 4124. Clean. Stopped
    - 4125. DetectSample
    - 4126. Canc.Detection
    - 4127. PrepareForCip
    - 4128. IniCheckSteps
    - 4129. ReqRinseDosage
    - 412?. SampleOnTheWay
    - 412?. NewSampleReady
- 42. Simple Functions
  - 421. Sample Outlet
  - 422. MultiValve
  - 423. CIP
  - 424. VMS Valves
  - 425. Low Level IO
- 43. Complex Functions
  - 431. Adjust MV Arm
  - 432. Test MV Arm
  - 433. Prep. Superv.

#### 5. Help

- 51. Reset
  - 52. Firmware Update

### 4.2 Menu overview for the Analyser instrument (AI)

1. Maintenance

- 11. Refill Storage
- 12. Replace Diluent
- 13. Replace Detergent
- 14. Request Clean
- 15. Waste Cartridge
- 16. Cow Verification

2. System

### 21. Trace

- 211. Set Trace level
- 212. Trace all from
  - 2121. System
    - 2122. Module
- 213. Trace all SID
- 214. Refresh trace
- 215. Clear trace
- 22. Simulator
  - 221. BR Test
  - 222. TM Test
  - 223. SV Test
  - 224. HOST Test
    - 2241. Test flags
    - 2242. Analyse sample
  - 225. SIC Test
  - 226. OR Test
- 23. Configuration
  - 231. Display
    - 2311. Contrast
  - 232. Storage
    - 2321. Constit type
      - 23211. C1
      - 23212. C2
      - 23213. C3
      - 23214. C4
      - 23215. Desiccant
      - 23216. Keeper Config
    - 2322. Position
    - 2323. Motor
    - 2324. Door timers
    - 2325. Restore sticks
    - 2326. Restore defaul
  - 233. Dosage

- 2331. Travers pos.
- 2332. Motor
- 2333. (Unused) (Not implemented)
- 2334. Pumps
  - 23341. Pump steps
  - 23342. Pump motor
  - 23343. Pump Valves
  - 23344. Diluent watch
- 2335. UP/Down
- 2336. Restore default
- 234. Incubator
  - 2341. Motor
  - 2342. Position
  - 2343. Restore def
- 235. Stick Mover
  - 2351. Motor
  - 2352. Position
  - 2353. Restore def
- 236. Supervision
  - 2361. Storage
  - 2362. Incubator
  - 2363. Dosage
  - 2364. Fans
  - 2365. Humidity limit
  - 2366. Temp. limit
  - 2367. Temp. control
  - 2368. Restore def
- 237. Bus
  - 2371. Alcom
- 238. Central
- 239. Optical
- 24. Restore default
- 25. Factory Settings

#### 3. Information

31. AI Information

32. System

- 321. Stack Free
- 322. Mailbox Free
- 323. Show Menu List
- 324. System resources
- 33. Service times (Not implemented)
- 34. Log information (Not implemented)
- 35. Module info.
  - 351. Info host (Not implemented)
  - 352. Info storage

3521. Constit type 35211. C1 35212. C2 35213. C3 35214. C4 35216. Keeper 3522. Boundary 3523. Repository 353. Info barcode (Not implemented) 354. Info dosage 3541. Boundary Motor 3542. Boundary Pump 3543. Repos Motor 3544. Repos Pumps 355. Info Incubator 3551. Boundary 3552. Repository 356. Info optical 3561. Boundary 357. Info StickMover 3571. Boundary 3572. Repository 358. Info Superv. 3581. Storage Bound 3582. Storage Rep 3583. Incubator Bound. 3584. Incubator Rep 3585. Dosage Bound 3586. Dosage Rep 3587. Cabinet Bound 3588. Cabinet Rep 359. Change settings 36. Stick status 37. Diluent status 4. Service (OK) 41. Simulating 411. Simulate all HW

- 412. Simulate Indiv.
- 42. Simple functions
  - 421. Storage
    - 4211. SM Init
    - 4212. Init to Tunnel
    - 4213. Move Rel Pos
    - 4214. Slot to Tunnel
    - 4215. Const to Tunn.

- 4216. Sweep Barcode
- 4217. Open hatch
- 4218. Adjust Offset
- 422. Barcode
  - 4221. Init reader
  - 4222. Read barcode
  - 4223. Resend barcodes
- 423. Dosage
  - 4231. Integr. cmd
    - 42311. Move Travers
    - 42312. Step Travers
    - 42313. Set Needle
    - 42314. Move Pump
    - 42315. Set DMvalve
  - 4232. Auto cmd
    - 42321. Init
      - 42322. Prime
    - 42323. Clean
    - 42324. Apply Dosage
    - 42325. Fill Dosage
    - 42326. Req CIP
    - 42327. Test
    - 42328. Adjust Pos
- 424. Incubator
  - 4241. IM Init
    - 4242. Init to Tunnel
    - 4243. Move cabin
    - 4244. Do stroke
    - 4245. Multi strokes
    - 4246. Adjust Offset
    - 4247. Meas Pos Steps
- 425. Optical
  - 4251. Init ORM
  - 4252. Read stick
  - 4253. Read SW Rev.
- 426. Stick Mover
  - 4261. Init StickMove
    - 4262. Move StickMove
    - 4263. Tunnel Stick
- 427. Supervision
  - 4271. On/Off
  - 4272. Test
- 43. Complex func
  - 431. Empty All
  - 432. Read barcode
  - 433. Dosage on stick

- 434. Dosage and read
  435. Discharge
  436. Empty Storage
  437. Read standards
  438. Fix Cartridge
  439. Tunnel Stick
- 44. Lo Level func
  - 441. FPGA Read Reg.
  - 442. FPGA Write Reg.
- 45. Test WatchDog
- 5. Change Mode
  - 51. Stop
  - 52. Maintenance (Not implemented)
  - 53. Standby
  - 54. Service
  - 55. Auto
  - 56. Reset All
  - 57. RAM test

### 4.3 Menu overview for the Analysis controller (AC)

1. Maintenance (Not implemented)

```
2. System Config (OK)
        21. AC (OK)
               211. Extern Bus (Not implemented)
               212. Intern Bus (OK)
               213. CAN (Not implemented)
               214. Ethernet (OK)
               215. Alcom (OK)
                     2151. Intern (OK)
                     2152. Extern (OK)
               216. Outputs (OK)
               217. AC Settings (OK)
               218. Trace (OK)
                     2181. Show Trace (Not implemented)
                     2182. Set Trace level (OK)
                     2183. Trace all from (OK)
                     2184. Refresh trace (OK)
                     2185. Clear trace (OK)
               219. Reposistory (OK)
        22. SC (OK)
               221. Milking (OK)
               222. Cleaning (OK)
               223. Alcom (OK)
        23. SI (Not implemented)
        24. SS (Not implemented)
        25. AI (Not implemented)
        26. VMS (OK)
               261. Timers (OK)
               262. Detect windows (OK)
 3. Information (OK)
        31. AC Information (OK)
               311. System (OK)
                      3111. Software Rev. (OK)
                     3112. Stack Free (OK)
                     3113. Mailbox Free (OK)
                     3114. CPU Load (Not implemented)
                     3115. Show Menu List (OK)
                     3116. Show Mail Sizes (OK)
               312. Alcom (OK)
               313. Dump (OK)
        32. SC Information (OK)
```
321. SW Revion (OK)

322. Configuration (OK)

- 33. SI Information (Not implemented)
- 34. SS Information (Not implemented)
- 35. AI Information (Not implemented)
- 4. Service (OK)

41. AC Service (OK) 411. Simulate On/Off (OK) 412. Tell DSM-Sim (Not implemented) 413. Tell E-Bus-Sim (OK) 4131. Milking Session (OK) 4132. Cow Ident (OK) 4133. Milking Event (OK) 4134. Milking Data (OK) 4135. Cleaning Session (OK) 4136. Cleaning Event (OK) 4137. Sim Milking (Not implemented) 4138. Sim Cleaning (OK) 414. Tell I-Bus-Sim (OK) 4141. Send Exception (OK) 4142. Send Result (OK) 4143. Send Cartridge (OK) 4144. Send Tell Mode (OK) 4145. Send Req Clock (OK) 4146. Send BC Except (OK) 415. Clear DSM DB (OK) 416. Clear ServiceLog (OK) 417. Send Test Email (OK) 418. Test Watch Dog (OK) 42. SC Service (OK) 421. Simulate SC (OK) 422. Change Status (OK) 423. Monitor Status (OK) 424. Sample All (OK) 425. Sampler Test (OK) 43. SI Service (Not implemented) 44. SS Service (Not implemented) 45. AI Service (Not implemented) 46. VMS Service (OK) 461. Debug (OK) 47. Remote MMI (OK)

- 5. Mode (OK)
  - 51. Reset (OK)
  - 52. Firmware Update (OK)

## 4.4 Connecting AI to the drain with pn:60045416

Ø50mm drain pipes are used to connect the AI to the waste water system. The pn:60045416 includes modified plug with cable glands and a 67° ø50 single branch. The extra opening of the single branch is used as an overflow and occasionally to flush the drain pipes with hot water (for cleaning).

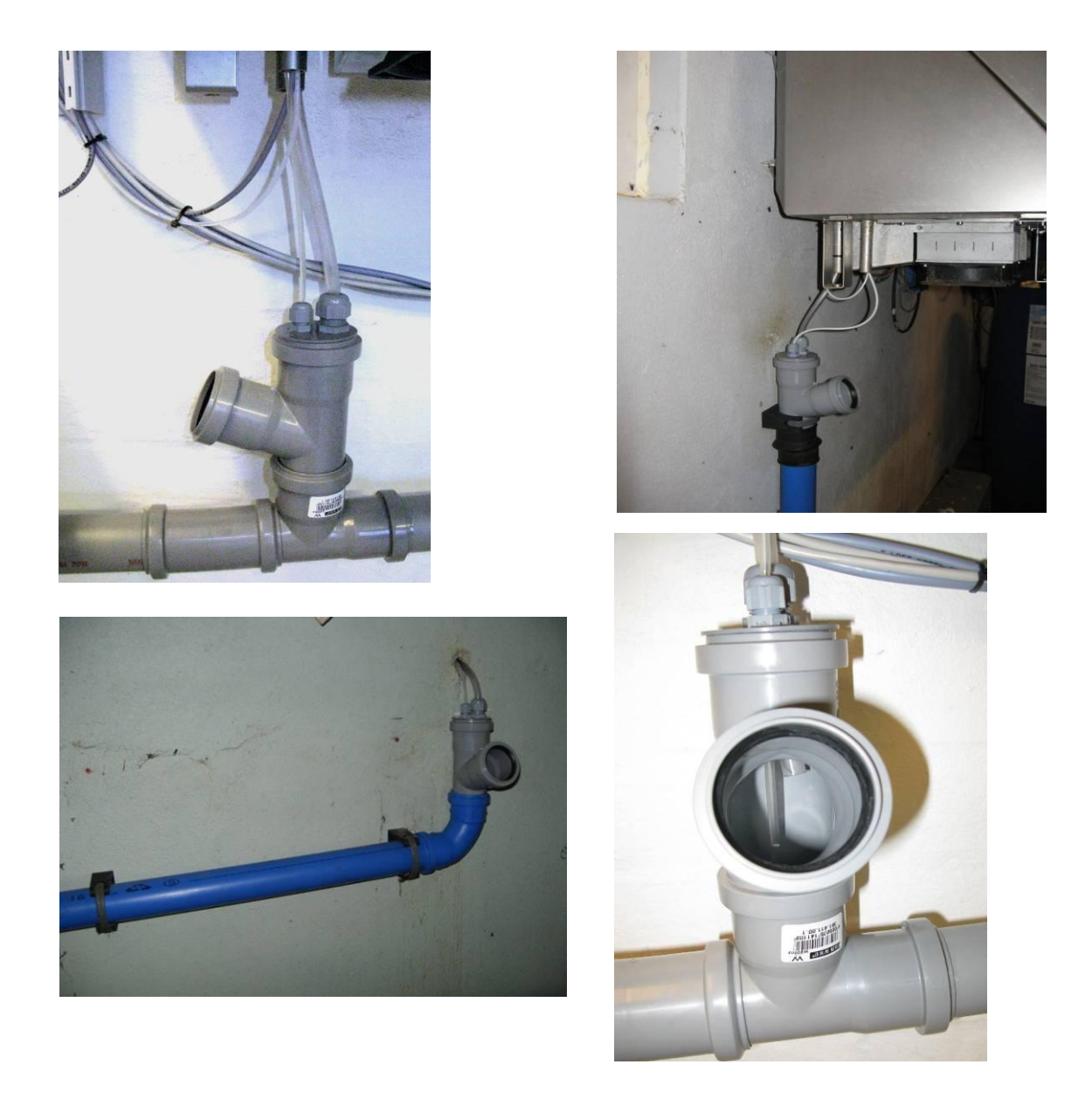

When the AI waste tube  $(\emptyset 10)$  is fixed in the drain it is important to keep the end of the tube visible trough the overflow but still above the highest possible water level. Furthermore it is important that the  $\emptyset 10$  tube has a positive slope all the way from the AI to the drain.

The mainline tube (ø4) should be fixed with the end below the overflow (to prevent splatter).

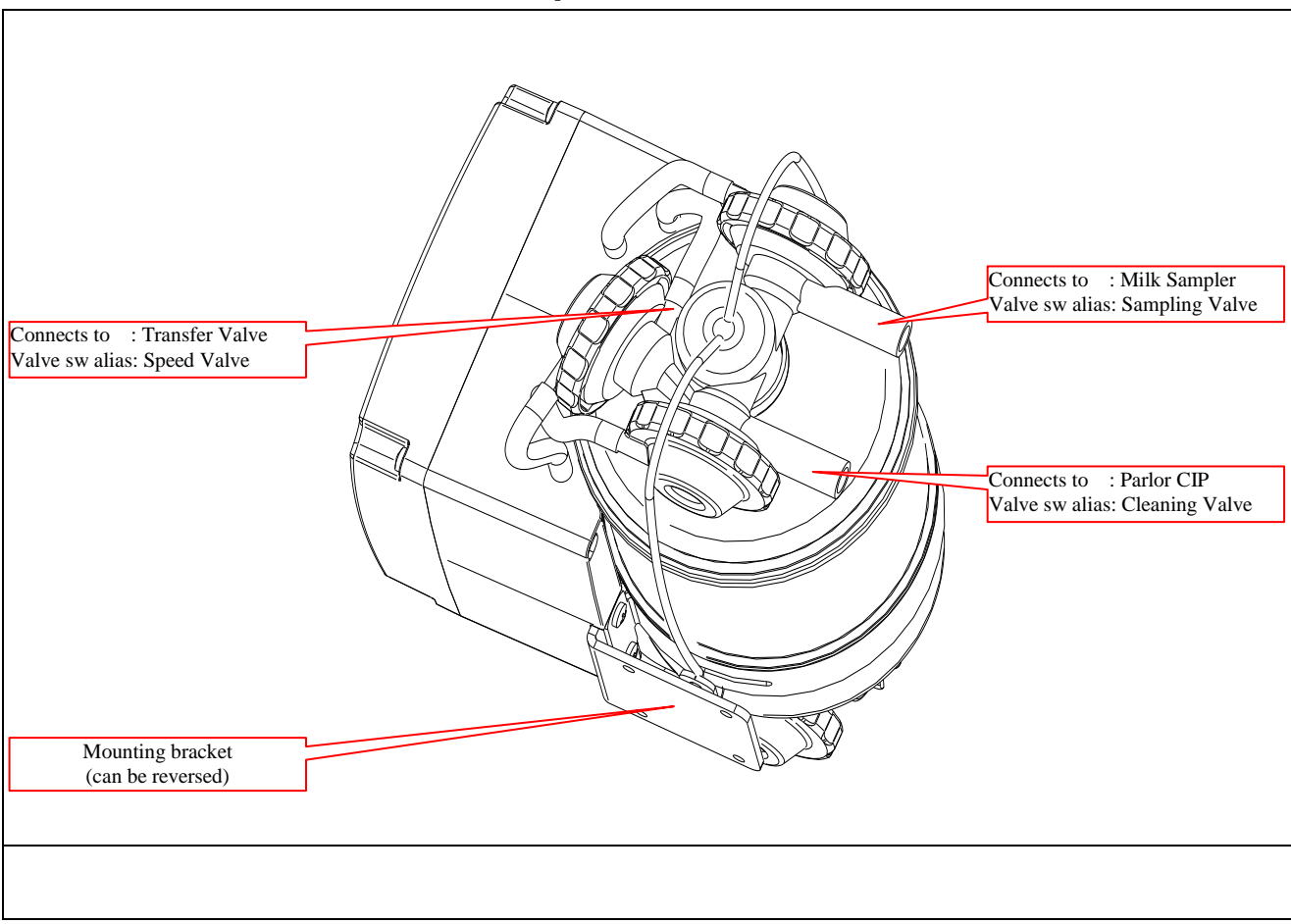

# 4.5 Tube Connections on Sampler version II

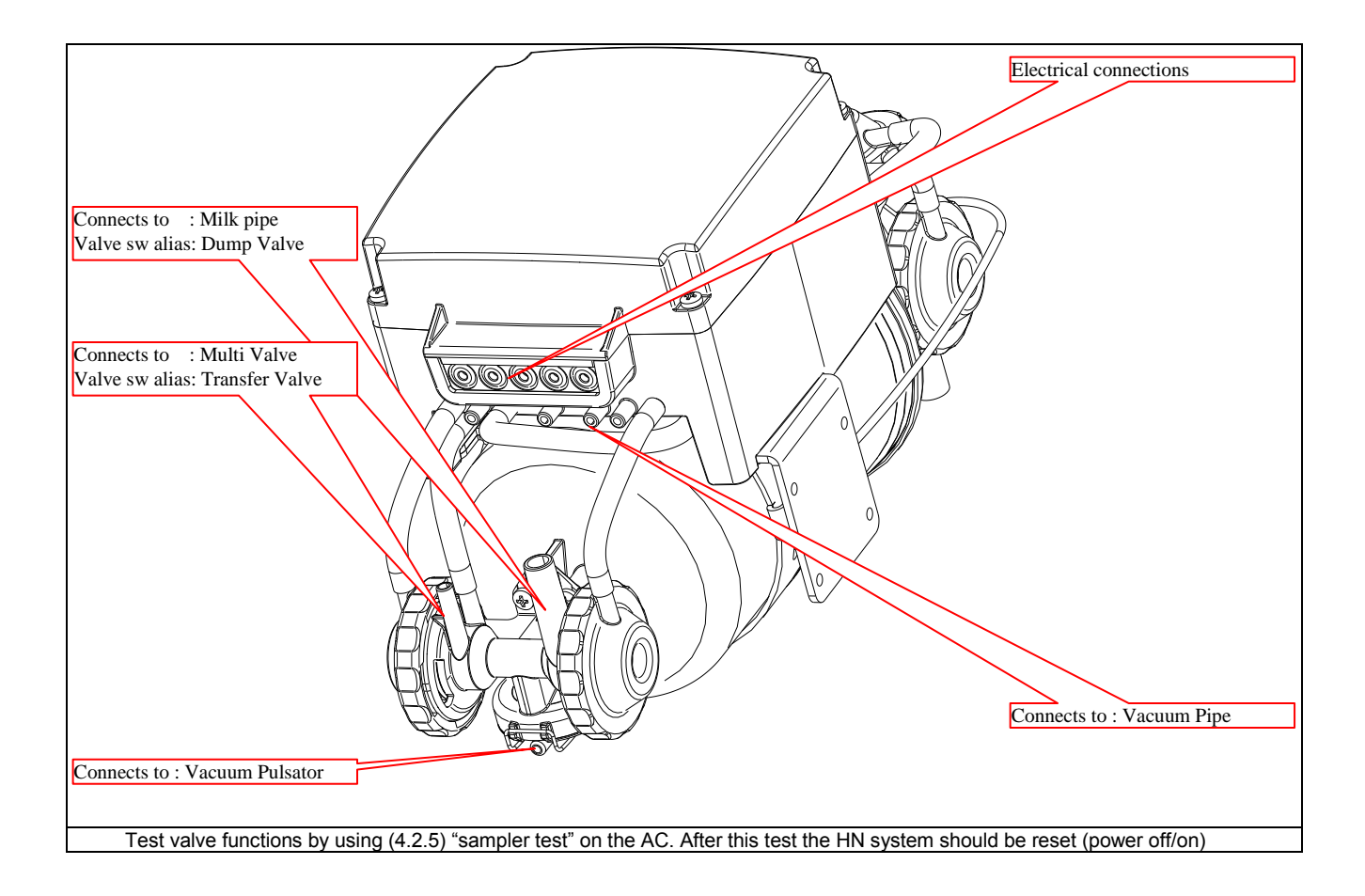

# 4.6 Replacing the CIP box in the Parlour/VMS Sample Intake (upgrade).

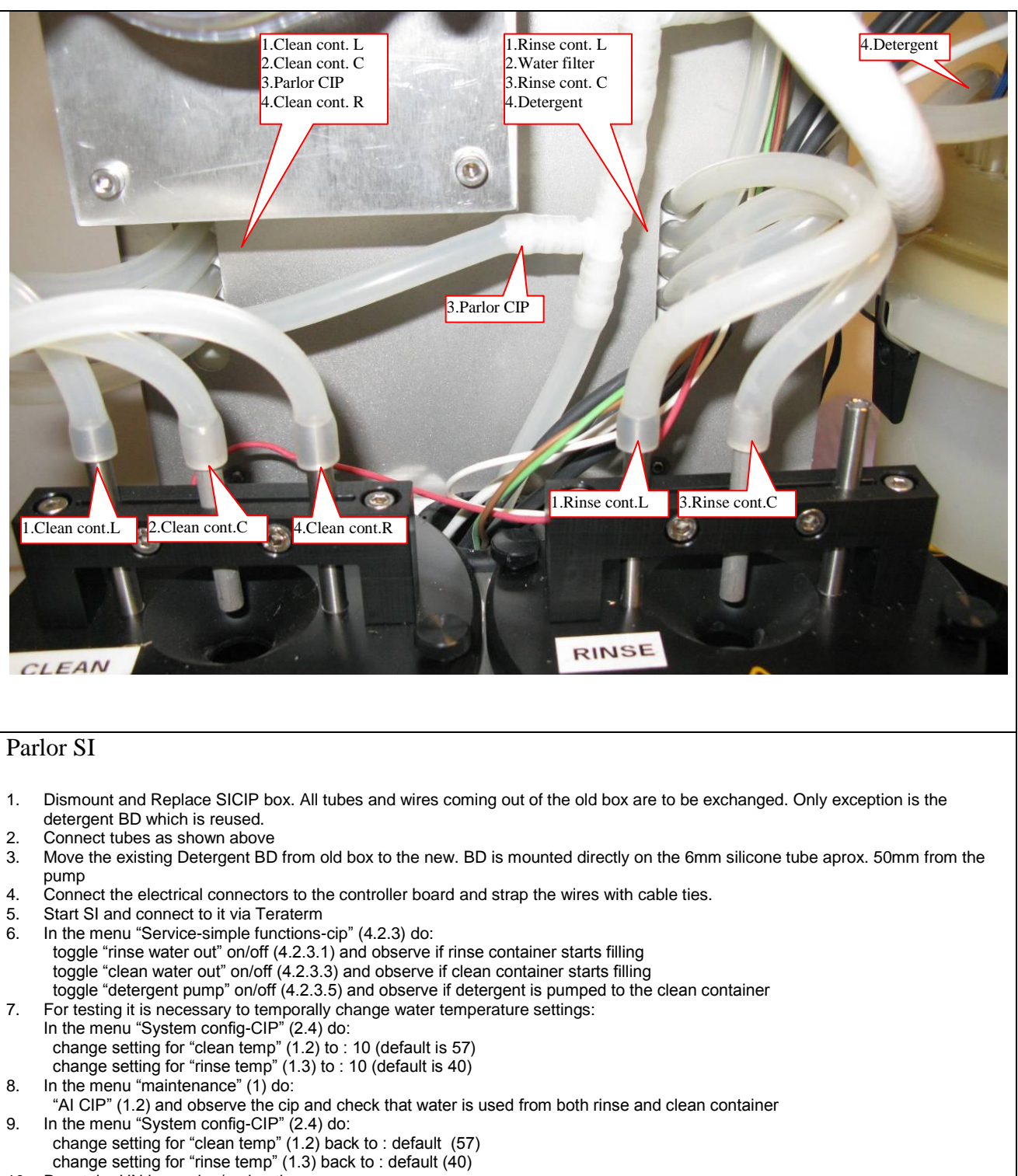

10. Reset the HN by unplug/replug the power

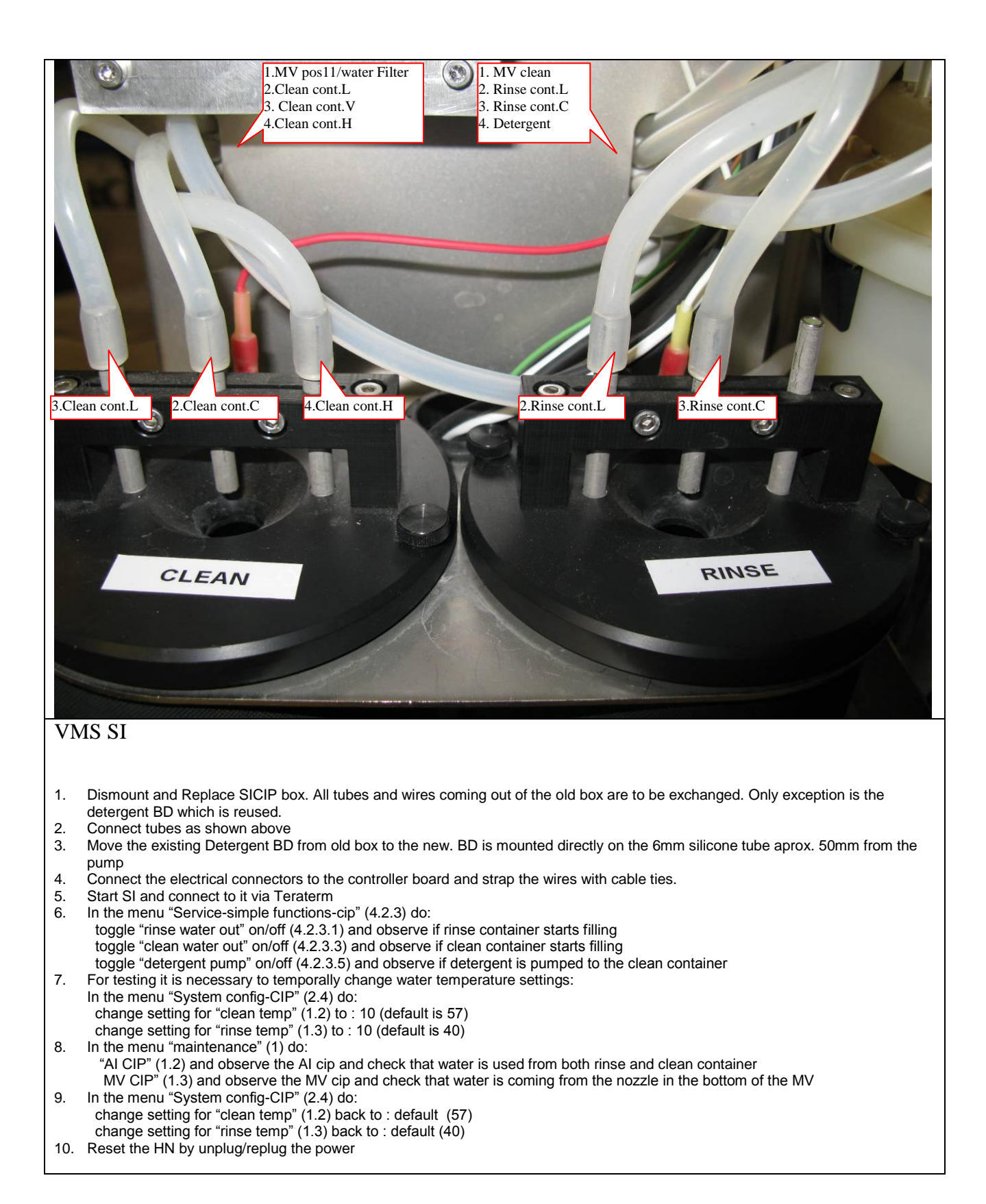

#### **Appendices:** 5

### 5.1 AC

### 5.1.1 Remote connection to AI or SI trough AC whit ethernet :

In windows, run telnet X.X.X.X where X.X.X.X is the IP address of the AC.

Login = Lattec password = Merkur

Then you get :

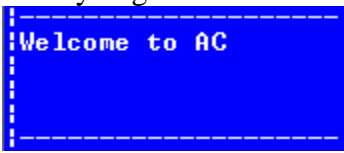

Pres M for Menu :

Main menu 11. Maintenance

Press 4 for service menu.

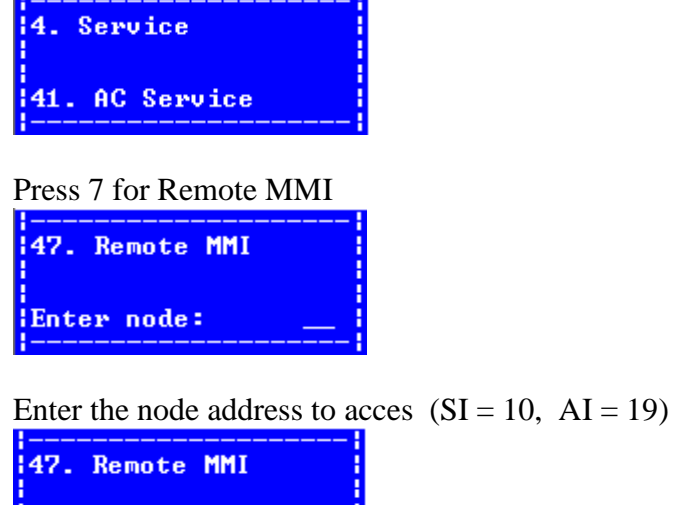

Now you are controlling the selected node address :

10

Enter node:

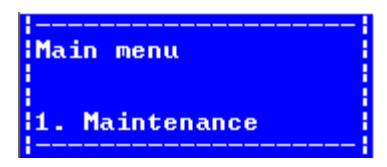

When finish, use H for home, 3 times, and you return to the AC.

# 5.1.2 AC basis settings IP address (Reset / New instalation) (VMS / Parlour)

Use the terminal whit the RS-232 cable to setup the IP:

To set the IP in the AC, you need the RS-232 cable, and use following menu 2-1-4 (System Config -> AC -> Ethernet) :

| 2141 Ethernet<br>Address byte 1<br>Address byte 2<br>Address byte 3 | 192<<br>168<br>168 |
|---------------------------------------------------------------------|--------------------|
| 2146 Ethernet<br>Address byte 4<br>Mask size<br>D.Route byte 1      | 140<br>24<br>192<  |
| 2149 Ethernet<br>D.Route byte 2<br>D.Route byte 3<br>D.Route byte 4 | 168<br>168<br>250< |

Address byte 1 to 4 is the IP address, in this example 192.168.168.140 on a VMS farms.

Mask size is the subnet :

16 = 255.255.0.024 = 255.255.255.0 28 = 255.255.255.240

D.route byte 1 to 4 is the IP nr. For the router / gateway, in this example 192.168.168.250

When IP-adresses of the AC and IP-adress of the Default Route is set, turn off the power, and remove the RS-232 cable.

After power up all other settings is done whit the browser on the PC.

## 5.1.3 Update orders in AC / HN service controller.

If the AC has been updated or replaced the orders send from the DSM has to be updated. This is done in the HN service controller program.

The DSM Service Controller program is started from the 'Start' folder. A '**green cow**' is seen in the taskbar if the HerdNavigator Services are running and a '**red cow**' is seen if it is not. HerdNavigator Local: The DSM Service Controller controls the main DSM Service. HerdNavigator Central: The DSM Service Controller controls the main DSM Service and the DHIADispatcher service.

Right click the cow icon in the taskbar and select 'Show' to show the application. If not opened at once use the 'ALT Tab' keys to select the application.

| Service st | arted. |
|------------|--------|
|------------|--------|

| 'O' HN Service Controller - Loc                                                                                                    | al 🗖 🗖 🗙                                                                                                    |
|----------------------------------------------------------------------------------------------------|----------------------------------------------------------------------------------------------------|
| File Help                                                                                                    |                                                                                                    |
| HerdNavigator Control Sampli                                                                                                    | na Control                                                                                                    |
| - Lattas DSM Status                                                                                                    |                                                                                                    |
| Start                                                                                                    | Stop                                                                                                    |
| Start                                                                                                    |                                                                                                    |
| Keset HerdNa                                                                                                    | vigator DSM                                                                                                    |
| Start Service after Reset                                                                                                    |                                                                                                    |
| I✓ Auto start                                                                                                    |                                                                                                    |
|                                                                                                    |                                                                                                    |
| Order functions                                                                                                    |                                                                                                    |
| Update ord                                                                                                    | lers in AC                                                                                                    |
| Delete orders                                                                                                    | in DSM/AC                                                                                                    |
|                                                                                                    |                                                                                                    |
| Status                                                                                                    |                                                                                                    |
|                                                                                                    |                                                                                                    |
| 06-12-2010 11:20:48 Servici<br>06-12-2010 11:19:51 Servici<br>06-12-2010 11:17:45 Servici<br>06-12-2010 11:17:43 Not all<br>06-12-2010 11:17:20 Servici<br>06-12-2010 11:17:13 Not all<br>03-12-2010 14:10:25 Servici | es are started<br>es are stopped<br>services are running<br>es are stopped<br>services are running<br>es are running |
| DSM Service:                                                                                                    | Running                                                                                                    |
| DHIADispatcher Service:                                                                                                    | -                                                                                                    |
| DSM Maintenance Service:                                                                                                    | Running                                                                                                    |
| AC Connection:                                                                                                    | Connected                                                                                                    |
| DSM Server Connection:                                                                                                    | -                                                                                                    |
|                                                                                                    |                                                                                                    |

| HerdNavigator Control Sampl                                                                                                    | ling Control                                                                                                    |
|----------------------------------------------------------------------------------------------------|----------------------------------------------------------------------------------------------------|
| Lattec DSM Status                                                                                                    |                                                                                                    |
| Start                                                                                                    | Stop                                                                                                    |
| Reset HerdNa                                                                                                    | avigator DSM                                                                                                    |
| Start Service after Rese                                                                                                    | et                                                                                                    |
| Auto start                                                                                                    |                                                                                                    |
|                                                                                                    |                                                                                                    |
| Order functions                                                                                                    |                                                                                                    |
| Update or                                                                                                    | ders in AC                                                                                                    |
|                                                                                                    |                                                                                                    |
| Delete order                                                                                                    | s in DSM/AC                                                                                                    |
| Chalus                                                                                                    |                                                                                                    |
| Status                                                                                                    |                                                                                                    |
|                                                                                                    |                                                                                                    |
| 1                                                                                                    |                                                                                                    |
| 06-12-2010 11:19:51 Servic                                                                                                    | ces are stopped                                                                                                    |
| 06-12-2010 11:19:51 Servic<br>06-12-2010 11:17:46 Servic<br>06-12-2010 11:17:43 Not al                                                                                                    | ces are stopped<br>ces are started<br>Il services are running                                                                                 |
| 06-12-2010 11:19:51 Servic<br>06-12-2010 11:17:46 Servic<br>06-12-2010 11:17:43 Not al<br>06-12-2010 11:17:20 Servic<br>06-12-2010 11:17:13 Not al                                                                                                    | ces are stopped<br>ces are started<br>Il services are running<br>ces are stopped                                                              |
| 06-12-2010 11:19:51 Servic<br>06-12-2010 11:17:46 Servic<br>06-12-2010 11:17:43 Not al<br>06-12-2010 11:17:20 Servic<br>06-12-2010 11:17:13 Not al<br>03-12-2010 14:10:25 Servic                                                                                                    | ces are stopped<br>ces are started<br>Il services are running<br>ces are stopped<br>Il services are running<br>ces are running                |
| 06-12-2010 11:19:51 Servic<br>06-12-2010 11:17:46 Servic<br>06-12-2010 11:17:43 Not al<br>06-12-2010 11:17:20 Servic<br>06-12-2010 11:17:13 Not al<br>03-12-2010 14:10:25 Servic                                                                                                    | ces are stopped<br>ces are started<br>Il services are running<br>ces are stopped<br>Il services are running<br>ces are running                |
| 06-12-2010 11:19:51 Servic<br>06-12-2010 11:17:46 Servic<br>06-12-2010 11:17:43 Not al<br>06-12-2010 11:17:20 Servic<br>06-12-2010 11:17:20 Servic<br>06-12-2010 11:17:13 Not al<br>03-12-2010 14:10:25 Servic                                                                       | bes are stopped<br>bes are started<br>Il services are running<br>bes are stopped<br>Il services are running<br>bes are running                |
| 06-12-2010 11:19:51 Servic<br>06-12-2010 11:17:46 Servic<br>06-12-2010 11:17:43 Not al<br>06-12-2010 11:17:20 Servic<br>06-12-2010 11:17:13 Not al<br>03-12-2010 11:17:13 Not al<br>03-12-2010 14:10:25 Servic                                                                       | bes are stopped<br>bes are started<br>Il services are running<br>bes are stopped<br>Il services are running<br>bes are running<br>Not running |
| 06-12-2010 11:19:51 Servic<br>06-12-2010 11:17:46 Servic<br>06-12-2010 11:17:43 Not al<br>06-12-2010 11:17:20 Servic<br>06-12-2010 11:17:13 Not al<br>03-12-2010 11:17:13 Not al<br>03-12-2010 14:10:25 Servic<br>DSM Service:<br>DHIADispatcher Service:                            | bes are stopped<br>bes are started<br>Il services are running<br>bes are stopped<br>Il services are running<br>bes are running<br>Not running |
| 06-12-2010 11:19:51 Servic<br>06-12-2010 11:17:46 Servic<br>06-12-2010 11:17:43 Not al<br>06-12-2010 11:17:20 Servic<br>06-12-2010 11:17:13 Not al<br>03-12-2010 11:17:13 Not al<br>03-12-2010 14:10:25 Servic<br>DSM Service:<br>DHIADispatcher Service:<br>DSM Maintenance Service | Not running Not running Not running Not running Not running Not running Not running Not running Not running                                   |

Service stopped.

Follow these 3 steps to update orders in AC:

### 1: Stop Herd Navigator DSM:

The DSM Services are stopped by pressing the **Stop** button. A dialog asking "Disable Auto Start?" will be shown. Answer "Yes".

#### **2: Update orders in AC:**

Press the "**update orders in AC**" to Resend orders defined in the DSM to the AC. (This feature is only enabled if the DSM services are stopped)

### **3: Start Herd Navigator DSM:**

The DSM Services are started again by pressing the **Start** button. A dialog asking "Enable Auto Start?" will be shown. Answer "Yes".

Check that the service is running, ( "green cow") and that the "enable auto start" is checked.

IMPORTANT: <u>Never</u> press the "delete orders in DSM/AC, as this will delete all calculated orders.

### 5.2 Updating firmware in HN Units

### 5.2.1 Tools Needed :

- 1. RS-232 Cable (Not a Null modem cable) or USB->RS232 converter cable.
- 2. HexLoad <u>http://www.segger.com/cms/downloads.html?pid=30</u> (This guide use version 3.00h but newer will do).

### **5.2.2 Preparation and Connection to the Unit**

Generally the three main units in the Herd Navigator system, AC, AI and SI are programmed with the same tools and in the same way. The only differences between the three are the connection of the serial cable and the location of the DIP switches on the boards.

- 1. Turn off power to the Unit.
- 2. Connect the RS232 cable from PC to Unit.
- 3. Check that all DIP switches on the Unit is in position OFF
- 4. Turn on power to the Unit.

### 5.2.2.1 AC connections

The serial RS232 connector is located at **E**. The DIP switch block is located at **G**.

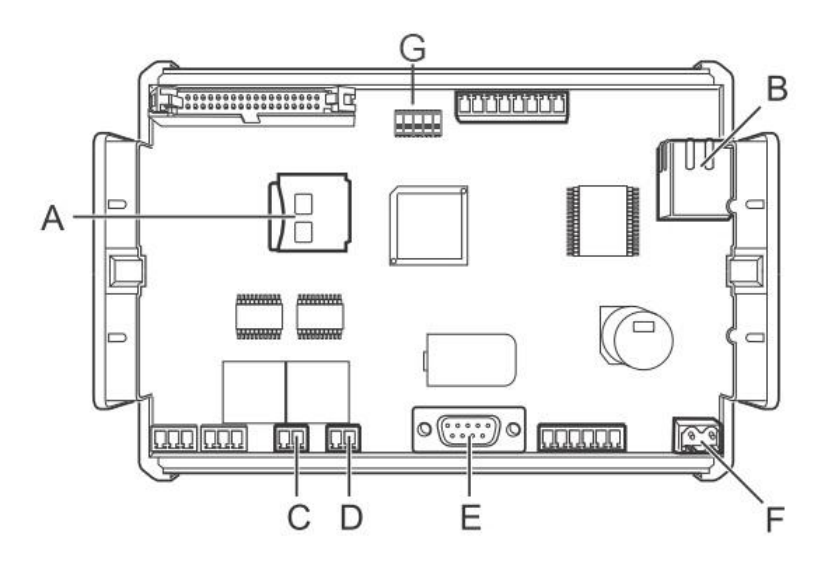

### 5.2.2.2 AI connections

The serial RS232 connector is located at **C**. The DIP switch block is located at **D**.

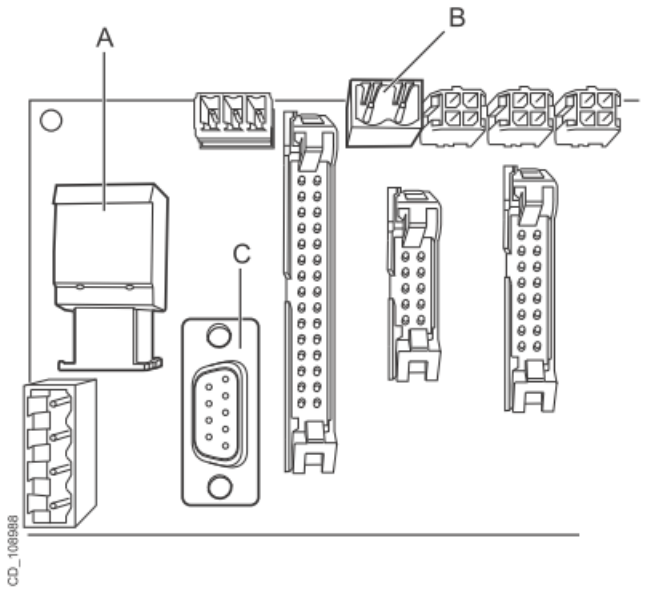

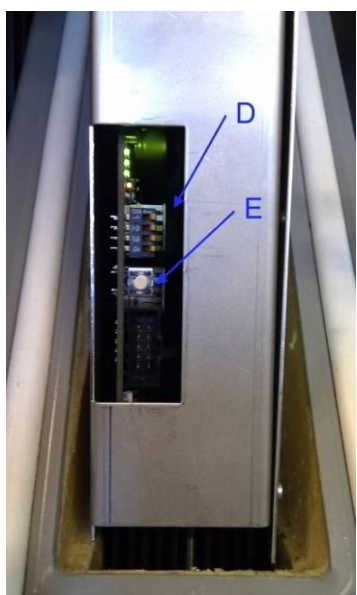

### 5.2.2.3 SI connections

The serial RS232 connector is located at **F**. The DIP switch block is located at **I**.

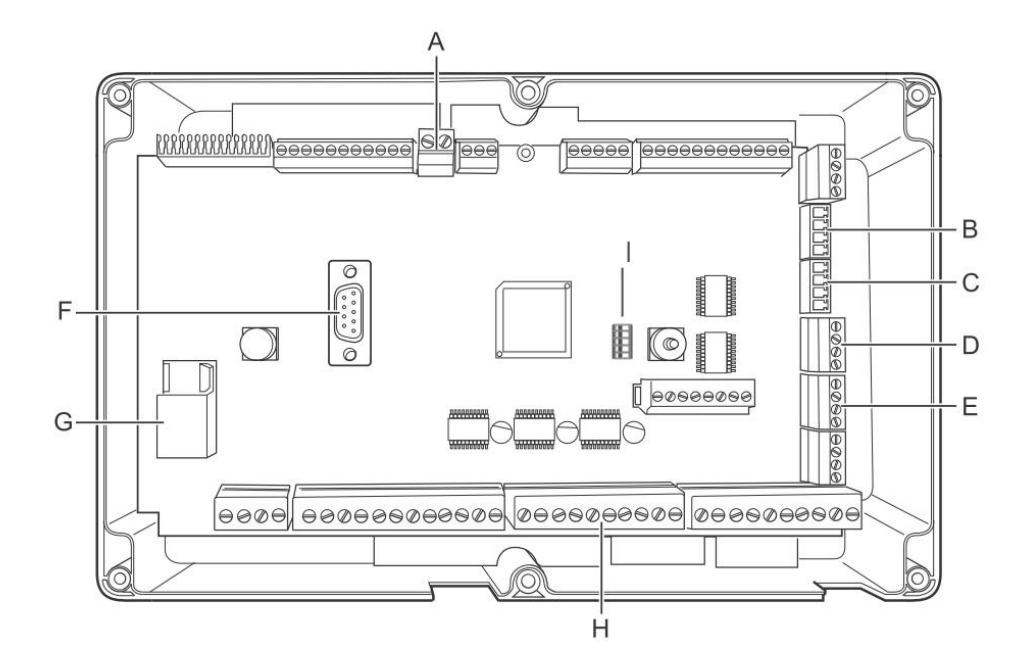

# 5.2.3 Programming the Unit

Start Hex loader program version 3.00h.

| HexLoad V3.00h                     | n         |         | 21.00       |               |    |
|------------------------------------|-----------|---------|-------------|---------------|----|
| File Edit View                     | Target    | Options | Window Help | _             |    |
| Project                            |           |         |             | Target        |    |
| Hexfile:<br>COM Port:<br>Baudrate: | 1<br>9600 |         |             | Not connected |    |
|                                    |           |         | V/SEC       | GGER          |    |
| Ready                              |           |         |             |               | 1. |

Under options - > Project : select baudrate 38400 + comport used.

| Options           |               |          | y x   |
|-------------------|---------------|----------|-------|
| Communication Pas | sword         |          |       |
| Baudrate<br>Port  | 38400<br>COM1 | <b>•</b> |       |
|                   | ОК            | Cancel   | Apply |

If power is on at the unit it will show up in Target

| 💦 HexLoad V                                         | 3.00h                        |          |                |              |                                                         |                     |
|-----------------------------------------------------|------------------------------|----------|----------------|--------------|---------------------------------------------------------|---------------------|
| <u>File E</u> dit <u>V</u> iew                      | <u>T</u> arget               | Options  | <u>W</u> indow | <u>H</u> elp |                                                         |                     |
| 🔝 Project                                           |                              |          |                |              | 🔝 Target                                                |                     |
| Hexfile:<br>COM Port:<br>Baudrate:                  | Al.m<br>1<br>3840            | ot<br>10 |                |              | Range:<br>CRC:<br>• Application:<br>CPU:<br>BTL Version | F80000 - FFBFEF<br> |
|                                                     |                              |          |                |              |                                                         | BIL \$3.00          |
| HEX Log                                             |                              |          |                |              |                                                         |                     |
| Connected with<br>Connection to t<br>Connected with | arget<br>arget lost<br>arget |          |                |              |                                                         | ▲<br>▼<br><         |
| Ready                                               |                              |          |                |              |                                                         |                     |

Then Open file from the File Menu.

| File | Edit    | View    | Target | Optior |
|------|---------|---------|--------|--------|
| 0    | pęn     |         | Ctrl-  | +0     |
| S    | avks    |         | Ctrl-  | +S     |
| S    | ave As  |         |        |        |
| 0    | pen Pr  | oject   |        |        |
| S    | ave Pr  | oject   |        |        |
| S    | ave Pr  | oject A | s      |        |
| R    | ecent l | Files   |        | +      |
| R    | ecent l | Project | s      | •      |
| E    | ×it     |         | Alt+   | F4     |
|      |         |         |        |        |

Chose the latest software version for the given unit (  $\mbox{AC},\mbox{SI},\mbox{AI}$  ).

| Copen                                                                                                    | CALIFORNIA (                  | Married Street   | Carriers.                | ×                            |
|----------------------------------------------------------------------------------------------------|-------------------------------|------------------|--------------------------|------------------------------|
| Computer                                                                                                    | ► OSDisk (C:) ► App_Install ► | Releases + AC -  | Search AC                | ٩                            |
| Organize 🔻 New folder                                                                                                    | r                             |                  | :==<br>:==               | • 🔟 🔞                        |
| 🍌 Intel X25-M 🔺                                                                                                    | Name                          | Date modified    | Туре                     | Size                         |
| Logitech                                                                                                    | AC.1.2.0.7.mot                | 12-04-2010 07:37 | MOT File                 | 1.036 KB                     |
| Mach3<br>Microchip<br>Netop<br>Nokia<br>Nport Adm<br>Nort Adm<br>Nort Adm<br>Nort Adm<br>Nort Adm<br>Paint.Net<br>DF-Xchan<br>ProcessExp | AC.1.2.1.0.mot                | 03-05-2010 08:41 | MOT File                 | 1.036 KB                     |
| File <u>n</u> a                                                                                                    | me: AC.1.2.0.7.mot            |                  | ✓ Target program fi Open | les (*.h*,*.s*,* ▼<br>Cancel |

Then the code is ready in the HexLoad program.

| 🔝 F               | lexLo                   | ad V3             | .00h            |              |            |            |          |              |           |          |          |                   |                            |             |          |                        |                    |                                                      |          |
|-------------------|-------------------------|-------------------|-----------------|--------------|------------|------------|----------|--------------|-----------|----------|----------|-------------------|----------------------------|-------------|----------|------------------------|--------------------|------------------------------------------------------|----------|
| Eile              | <u>E</u> dit            | <u>V</u> iew      | <u>T</u> arge   | t <u>O</u> p | tions      | Wind       | dow      | <u>H</u> elp |           |          |          |                   |                            |             |          |                        |                    |                                                      |          |
| 2                 | Proje                   | ect               |                 |              |            |            |          |              |           |          | X        |                   | . Ta                       | rget        |          |                        |                    |                                                      |          |
| Hex<br>COI<br>Bai | cfile:<br>M Po<br>udrat | rt:<br>e:         | AC.<br>1<br>384 | 0.0.C<br>100 | ).29.      | F.mo       | ot       |              |           |          |          | R<br>C<br>A <br>C | ang<br>RC:<br>pplic<br>PU: | e:<br>:atio | n:       | F8<br>—<br>—<br>—<br>— | 000<br>FL N<br>32C | 0 - FFBFEF<br>ov 16 2006 10:54:11<br>M30855FJGP 16MH | z        |
|                   |                         |                   |                 |              |            |            |          |              |           |          |          | В                 | TL V                       | ersi        | ion      | B                      | IL V               | 3.00                                                 |          |
| HEX               | Curre                   | ent da            | nta - [         | Y:\Re        | leas       | e\AC       | ۱AC.     | 0.0.         | 0.29      | ).F.n    | not]     |                   |                            |             |          |                        |                    |                                                      |          |
| Add               | dress:                  | 0xFA0             | 000             | ×1           | x <u>2</u> | × <u>4</u> |          |              |           |          |          |                   |                            |             |          |                        |                    |                                                      |          |
| A                 | ldre                    | ss I              | 0 1             | 2            | 3          | 4          | 5        | 6            | 7         | 8        | 9        | A                 | B                          | C           | D        | E                      | F                  | ASCII                                                | <b>_</b> |
| F<br>F            | 'auuu<br>'auu1          | <u>и 1</u><br>И Т | 10 01<br>10 01  | 1 DØ<br>1 55 | 1 F        | ии<br>Fa   | 90<br>00 | EØ<br>43     | UИ<br>1 F | UU<br>Fa | ии<br>Ии | 00<br>29          | ИИ<br>1 F                  | ии<br>Fa    | ии<br>Ии | 67                     | 1F<br>1F           |                                                      |          |
| F                 | AØØ2                    | 0 F               | 7A 00           | FE           | 1E         | FA         | 00       | E4           | 1E        | FA       | 00       | DØ                | 1E                         | FA          | 00       | BC                     | 1E                 |                                                      |          |
| F                 | AØØ3                    | 0 F               | 'A 00           | AA (         | 1E         | FA         | 00       | 95           | 1E        | FA       | 00       | 7E                | 1E                         | FA          | 00       | 63                     | 1E                 | ·····                                                | -        |
|                   | A004                    | N H               | 7A UU<br>2A QU  | 9 4A         | 1E         | FA         | 00       | 2F<br>DO     | 1E        | FA       | 00       | 16<br>DE          | 1E                         | FA          | 00       | 06<br>0 E              | 1E                 | J/                                                   | ·        |
| -r<br>F           | ноор<br>Аййк            | 0 F               | 'H 00<br>1A 00  | ) EF<br>1 90 | 10         | FA         | 00<br>NN | 80           | 1D        | FA       | 00<br>NN | DЕ<br>70          | 1D                         | FA          | 00<br>NN | 5D                     | 1 D                |                                                      |          |
| F                 | A007                    | 'Ø I              | A 00            | 49           | 1D         | FA         | 00       | 2A           | 1D        | FA       | 00       | 00                | 00                         | ØA          | 00       | <b>E4</b>              | 24                 | I*                                                   |          |
| F                 | A008                    | 10 F              | 'A 00           | ) E8         | 24         | FA         | 00       | F5           | 24        | FA       | 00       | F9                | 24                         | FA          | 00       | 00                     | 00                 | \$\$\$                                               | -        |
| F                 | A009                    | 0                 | 6 26            | FA           | 00         | <b>B4</b>  | 26       | FA           | 00        | A2       | 26       | FA                | 00                         | 8C          | 26       | FA                     | 00                 | .&&&&.                                               | -        |
|                   | AUUA                    |                   | 77 26           | FA           | 00         | 5E<br>00   | 26       | FA           | 00        | 4C       | 26       | FA                | 90                         | 39          | 26       | FA                     | 00                 | w&^&L&9&                                             | · .      |
|                   | HOOD<br>AGGC            | ю 2<br>СО Т       | 16 25           | - FA         | 00         | C9         | 25       | FA           | 00<br>00  | Г7<br>В9 | 25       | FA                | 00                         | 69          | 25       | FA                     | 00                 | +αα                                                  | •        |
| F                 | A001                    | 0 9               | 9 25            | FA           | ŐŐ         | 89         | 25       | FA           | ØØ        | 75       | 25       | FA                | õõ                         | 56          | 25       | FA                     | õõ                 | .xxuxVx.                                             |          |
| F                 | 'A00E                   | 0 3               | 0 02            | 00           | 00         | 00         | 02       | 00           | 00        | 41       | 02       | 00                | 00                         | 02          | 02       | 00                     | 00                 | ØA                                                   |          |
| F                 | A00F                    | '0 1              | 0 02            | 00           | 00         | 04         | 02       | 00           | 00        | 06       | 02       | 00                | 00                         | ØB          | 02       | 00                     | 00                 |                                                      | -        |
|                   | A010                    | 0 0               | DA 02           | 00           | 00         | EØ         | 01       | 00           | 00        | BØ       | 02       | 00                | 00                         | 80          | 02       | 00                     | 00                 |                                                      | -        |
| H<br>F            | н011<br>Ай12            | ย 5<br>เด ต       | 1 102<br>16 102 | : 00<br>: 00 | ยย<br>ดด   | 82<br>88   | 02<br>Ø2 | 99<br>90     | 00<br>00  | 90<br>88 | 02<br>Й2 | 99<br>90          | 99<br>00                   | 84<br>60    | 02<br>02 | 00<br>00               | 00<br>00           | 4                                                    | · •      |
| Read              | y                       |                   |                 |              |            |            |          | 55           | 55        | 5.1      |          |                   |                            |             | 00       | 55                     |                    |                                                      |          |

Push F9 button or choose auto in the Target Menu. When programming the status line is displayed.

| Ele Edit View Target Options Window Help         Image:       Construction         Hexfile:       AC.0.0.0.29.F.mot       Range:       F80000 - FFBFEF         COM Port:       1       Range:       F80000 - FFBFEF         Baudrate:       38400       Programming target       PU:       M32C M30855FJGP 16MHz         Picgramming target       PU:       M32C M30855FJGP 16MHz       TL Version       BTL V3.00         Status       B       C       D       E       P ASCII       PI         Adde       46%       Add       FA 00       Cancel       FH 000       F1 F FA 00       C1 E       FA 00       C1 E       FA 00       C1 E       FA 00       C1 E       FA 00       C2 I       FA 00       F1 FF 00       F1 FF 00                                                                                                    | 💦 HexLoad                              | V3.0         | Oh       |          |          |              |          |              |          |          |          |          |             |          |          |            |             |                        |      |
|----------------------------------------------------------------------------------------------------|----------------------------------------|--------------|----------|----------|----------|--------------|----------|--------------|----------|----------|----------|----------|-------------|----------|----------|------------|-------------|------------------------|------|
| Project       Image:       Target         Hexfile:       AC.0.0.0.29.F.mot       Range:       F80000 - FFBFEF         COM Port:       1       Range:       F80000 - FFBFEF         Baudrate:       38400       Programming target       PU:       M32C M30855FJGP 16MHz         Programming target       PU:       M32C M30855FJGP 16MHz       TL Vov 16 2006 10:54:11         Adde       46%       PU:       M32C M30855FJGP 16MHz       TL Version         Adde       46%       PU:       M32C M30855FJGP 16MHz       TL Version         FAdde       FA       PU:       M32C M30855FJGP 16MHz       TL Version         FAdde       FA       PU:       M32C M30855FJGP 16MHz       TL Version         FA       PU:       M32C M30855FJGP 16MHz       TL Version       TL Version         FA       PU:       M32C M30855FJGP 16MHz       TL Version       TL Version         FA       PU:       M32C M30855FJGP 16MHz       TL Version       TL Version       TL Version         FA       PU:       FA       PU:       FA       PU:       FA       PU:       FA         FA       PU       FA       PU       PU       FA       PU       FA       PU       FA <td><u> E</u>ile <u>E</u>dit <u>V</u>ie</td> <td>w <u>T</u>a</td> <td>arget</td> <td>Opt</td> <td>ions</td> <td><u>W</u>ine</td> <td>wob</td> <td><u>H</u>elp</td> <td></td> <td></td> <td></td> <td></td> <td></td> <td></td> <td></td> <td></td> <td></td> <td></td> <td></td> | <u> E</u> ile <u>E</u> dit <u>V</u> ie | w <u>T</u> a | arget    | Opt      | ions     | <u>W</u> ine | wob      | <u>H</u> elp |          |          |          |          |             |          |          |            |             |                        |      |
| Hexfile:       AC.0.0.0.29.F.mot       Range:       F80000 - FFBFEF         COM Port:       1       Programming target       Range:       CRC:                                                                                                    |                                        |              |          |          |          |              |          |              |          | IFE      |          |          | Та          | rget     |          |            |             |                        |      |
| COM Port:       1         Baudrate:       38400         Programming target       Mag2C M30855FJGP 16MHz         TL Version       BTL Nov 16 2006 10:54:11         Programming target       M32C M30855FJGP 16MHz         TL Version       BTL V3.00         Addre       462         Addre       462         Addre       FA         FA       Cancel         FA       Cancel         FA       Cancel         FA       Cancel         FA       60 60 90 60 67 1F         FA       00 61 15 1F         FA       00 61 15 1F         FA       00 61 15 1F         FA       00 61 15 1F         FA       00 60 90 06 71 1F         FA       00 61 15 1F         FA       00 61 15 1F         FA       00 61 15 1F         FA       00 61 15 1F         FA       00 60 10 00 60 01 15 1F         FA       00 61 15 1F         FA       00 61 15 1F         FA       00 61 15 1F         FA       00 61 15 1F         FA       00 67 15 1F         FA       00 67 15 1F         FA       00 60 60 0                                                                                                    | Hexfile:                               |              | AC.0     | .0.0     | .29.     | F.mo         | ot       |              |          |          |          | B        | and         | e:       |          | F8         | 000         | 0 - FEBEEE             |      |
| Baudrate:       38400       Application:       BTL Nov 16 2006 10:54:11<br>M32C M30855FJGP 16MHz         Programming target       PU:       M32C M30855FJGP 16MHz         Status       IL Version       BTL V3.00         Addre       46%       IL Version       BTL V3.00         Addre       46%       IL Version       BTL V3.00         FA       Cancel       B       C       D       E       F ASCII         FA       00       00       00       67       1F                                                                                                    | COM Port:                              |              | 1        |          |          |              |          |              |          |          |          | C        | RC:         |          |          | _          |             |                        |      |
| Programming target       W       P0:       M32C M30855FJGP 16MHz         Status       IL Version       BTL V3.00         Addre       46%       B       C       D       E       P       Rescription       BTL V3.00         Addre       46%       Addre       B       C       D       E       P       Addre       Addre       Addre       Addre       Addre       B       C       D       E       P       Addre       Addre       Addre       Addre       Addre       Addre       B       C       D       E       P       Addre       Addre       Addr                                                                                                    | Baudrate:                              |              | 3840     | 10       |          |              |          |              |          |          |          | •        | pplic       | atio     | n:       | B          |             | ov 16 2006 10:54:      | 11   |
| Addre       Addre       Addre       B       C       D       E       F ASCII         Addre       Addre       Addre       B       C       D       E       F ASCII         Addre       Addre       B       C       D       E       F ASCII         FA       Cancel       IE       FA       ØØ       ØØ       ØØ       C       D       E       F A       ØØ       ØØ<                                                                                                    | Progr                                  | amm          | ing t    | targe    | et       |              |          |              |          |          |          | $\times$ | PU:<br>TL V | orci     |          | - MC<br>B1 | 32C<br>EL W | M30855FJGP 16M<br>3.00 | Hz   |
| HES CI       45%         Addref       45%         Addref       45%         Addref       Addref         FAI       Cancel         B       C       D       E       F       ASCII         FAI       Cancel       B       C       D       E       F       ASCII         FAI       Cancel       F       O       0.0       60.0       67.1       F                                                                                                    | Statu                                  | s            |          |          |          |              |          |              |          |          |          |          | 1           | CISI     | UII      |            |             | 5.00                   |      |
| Addre       46%         Addre       B       C       D       E       F       ASCII         FAI       Cancel       B       C       D       E       F       ASCII         FAI       Cancel       B       C       D       E       F       ASCII         FA       ØØ       ØØ       ØØ       ØØ       ØØ       ØØ       OØ       OG       C       IF       F       ASCII         FA       ØØ       FH       ØØ       HI       IE       FH       ØØ       S       IE       FH       ØØ       FI       IE       FA       ØØ       Z       IE       FA       ØØ       Z       IE       FA       ØØ       Z       IE       FA       ØØ       Z       IE       FA       ØØ       ASCII       IE       FA       ØØ       Z       IE       FA       ØØ       ASCII       IE       FA       ØØ       ØØ       IE       FA       ØØ       ØØ       IE       FA       ØØ       ØØ       ØØ       ASCII       IE       IE       FA       ØØ       ØØ       ØØ       ØØ       ØØ       ØØ       ØØ       ØØ       ØØ       ØØ       <                                                                                                    | HER CI                                 |              |          |          |          |              |          |              |          |          |          |          |             |          |          |            |             |                        |      |
| Add       B       C       D       E       F       ASCII         FAI       Cancel       B       C       D       E       F       ASCII         FAI       Cancel       F       GO       00       00       60       60       60       60       60       60       67       1F                                                                                                    | Addre 46%                              |              |          |          |          |              |          |              |          |          |          |          |             |          |          |            |             |                        |      |
| FA1       Cancel       00       00       00       06       67       1F                                                                                                    | Add                                    |              |          |          |          |              |          |              |          |          |          | _        | в           | С        | D        | E          | F           | ASCII                  |      |
| FR       Cancel       IF       FR       90       F3       IF       F.00.100.100.100.100.100.100.100.100.100                                                                                                    | FAL                                    |              |          |          | _        |              |          |              |          |          |          |          | 00          | 00<br>R0 | 00<br>00 | 67         | 1F          |                        | a. 🗖 |
| FA00300       FH       00       HH       1E       FH       00       72       1E       FH       00       72       1E       FH       00       72       1E       FH       00       72       1E       FH       00       72       1E       FH       00       72       1E       FH       00       72       1E       FH       00       72       1D       FA       00       61       1E       FA       00       61       1E       FA       00       62       1E       FA       00       62       1E       FA       00       62       7E       1E       FA       00                                                                                                    | FAL                                    |              |          |          |          | Canc         | el:      |              |          |          |          |          | 1E          | FA       | 00       | BC         | 1E          |                        |      |
| FA 000 50       FA 00 541       FA 00 541       FA 00 552       FA 00 552                                                                                                    | FAboso                                 | FH           | 99       | HH<br>40 | 11       | FH<br>RA     | 99       | 75<br>0 P    | 112      | FH<br>RA | 99       | 7E       | 1E          | FA       | 00       | 63         | 1E          | ····~                  | с.   |
| FA0060       FA       00       90       1D       FA       00       80       1D       FA       00       70       1D       FA       00       5D       1D                                                                                                    | FA0050                                 | FA           | 00<br>00 | 4H<br>EF | 1E<br>1D | FA           | 00<br>00 | 2F<br>D9     | 1E<br>1D | FA       | 00<br>00 | 16<br>BE | 1E<br>1D    | FA       | 00<br>00 | ØБ<br>AE   | 1E<br>1D    | J                      |      |
| FA 0070       FA 00 49 1D       FA 00 2A 1D       FA 00 00 00 00 00 42 2A       FA 00 00 00 00 00 00 00 00 00 00 00 00 00                                                                                                    | FA0060                                 | FA           | 00       | 90       | 1 D      | FA           | 00       | 80           | 1D       | FA       | 00       | 70       | 1 D         | FA       | 00       | 5D         | 1D          | p                      | 1.   |
| FA0090       C6       26       FA       00       B4       26       FA       00       8C       26       FA       00                                                                                                    | FA0070<br>FA0080                       | FA           | ии<br>Ии | 49<br>E8 | 1D<br>24 | FA           | ии<br>Ии | 2A<br>F5     | 1D<br>24 | FA       | ии<br>ИN | ИИ<br>F9 | 00<br>24    | UA<br>FA | ии<br>Ии | Е4<br>00   | 24<br>ØØ    | l*                     | -\$  |
| FA00A0       77       26       FA       00       5E       26       FA       00       42       26       FA       00       42       26       FA       00       w       %       L&       %       L&       %       L       %       L       %       L       %       L       %       L       %       L       %       %       L       %       %       L       %       %       %       %       %       %       %       %       %       %       %       %       %       %       %       %       %       %       %       %       %       %       %       %       %       %       %       %       %       %       %       %       %       %       %       %       %       %       %       %       %       %       %       %       %       %       %       %       %       %       %       %       %       %       %       %       %       %       %       %       %       %       %       %       %       %       %       %       %       %       %       %       %       %       %       % <td>FA0090</td> <td>C6</td> <td>26</td> <td>FA</td> <td>00</td> <td>B4</td> <td>26</td> <td>FA</td> <td>00</td> <td>A2</td> <td>26</td> <td>FA</td> <td>00</td> <td>8C</td> <td>26</td> <td>FA</td> <td>00</td> <td>.&amp;&amp;&amp;8</td> <td></td>                                                                                                    | FA0090                                 | C6           | 26       | FA       | 00       | B4           | 26       | FA           | 00       | A2       | 26       | FA       | 00          | 8C       | 26       | FA         | 00          | .&&&8                  |      |
| FA00C0       25       FA       00       FA       00                                                                                                    | FA00A0                                 | 27           | 26       | FA       | 00<br>00 | 5E<br>09     | 26       | FA           | 00<br>00 | 4C       | 26       | FA       | 00<br>00    | 39       | 26       | FA         | 00<br>00    | w&^&L&98               |      |
| FA00D0       99       25       FA       00       89       25       FA       00       75       25       FA       00       56       25       FA       00                                                                                                    | FA00C0                                 | D6           | 25       | FA       | 00       | C9           | 25       | FA           | 00       | B9       | 25       | FA       | 00          | A9       | 25       | FA         | 00          |                        |      |
| FA0120       30       02       00       00       02       00       00       02       00       00       02       02       00       00       01       02       00       00       02       02       00       00       02       02       00       00       02       02       00       00       02       00       00       00       02       00       00       00       02       00       00       00       02       00       00       00       01       00       00       00       00       00       00       00       00       00       00       00       00       00       00       00       00       00       00       00       00       00       00       00       00       00       00       00       00       00       00       00       00       00       00       00       00       00       00       00       00       00       00       00       00       00       00       00       00       00       00       00       00       00       00       00       00       00       00       00       00       00       00       00       00                                                                                                    | FA00D0                                 | 99           | 25       | FA       | 00       | 89           | 25       | FA           | 00       | 75       | 25       | FA       | 00          | 56       | 25       | FA         | 00          | .××u×V×                |      |
| FA0100       0A       02       00       00       B0       02       00       00       20       00       10         FA0110       51       02       00       00       20       00       90       02       00       00       84       02       00       00       Q                                                                                                    | FA00F0                                 | 10           | 02<br>02 | 00       | 00       | 04           | 02       | 00           | 00       | 96<br>96 | 02       | 90<br>00 | 00          | 02<br>0B | 02       | 00         | 00          | н                      |      |
| FA0110         51         02         00         00         90         02         00         00         84         02         00         00         Q           FA0120         86         02         00         00         8A         02         00         00         00         00                                                                                                    | FA0100                                 | ØA           | 02       | 00       | 00       | EØ           | 01       | 00           | 00       | BØ       | 02       | 00       | 00          | 80       | 02       | 00         | 00          |                        |      |
|                                                                                                    | FA0110<br>FA0120                       | 51<br>86     | 02<br>02 | 00<br>00 | 00<br>00 | 82<br>8B     | 02<br>02 | 00<br>00     | 00<br>00 | 90<br>8A | 02<br>02 | 00<br>00 | 00<br>00    | 84<br>60 | 62<br>02 | 00<br>00   | 00<br>00    | <b>4</b>               |      |
| Ready                                                                                                    | Ready                                  |              |          |          |          |              |          |              |          |          |          |          |             |          |          |            |             |                        |      |

When the programming and check is done, click OK.

| Auty 🛛 🔀    |
|-------------|
| Job succeed |
| OK 1        |
|             |

When turning off the HexLoad program the Unit board starts running (Flashing LED) again.

Remember to check that the Farm dependent settings still are correct, or else correct them.

# 5.3 Updating the AC, AI, or SI boards with new version of the bootloader.

(If the M16C Flasher program isn't installed, refer to the installation guide at the end of this chapter)

This procedure is identical for the AC, AI and SI units, however the Code-file itself is different for the units. Be sure always to use the latest released file.

### Step 1: Turn the power to the unit off.

Step 2: Connect the PC to the unit with a RS232 serial cable

Step 3: Open the M16C flasher program.

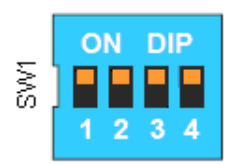

**Step 4 : Set the DIP switch on the board with all switches set to ON.** (as shown on the figure).

**Step 5: Turn the power to the unit ON.** 

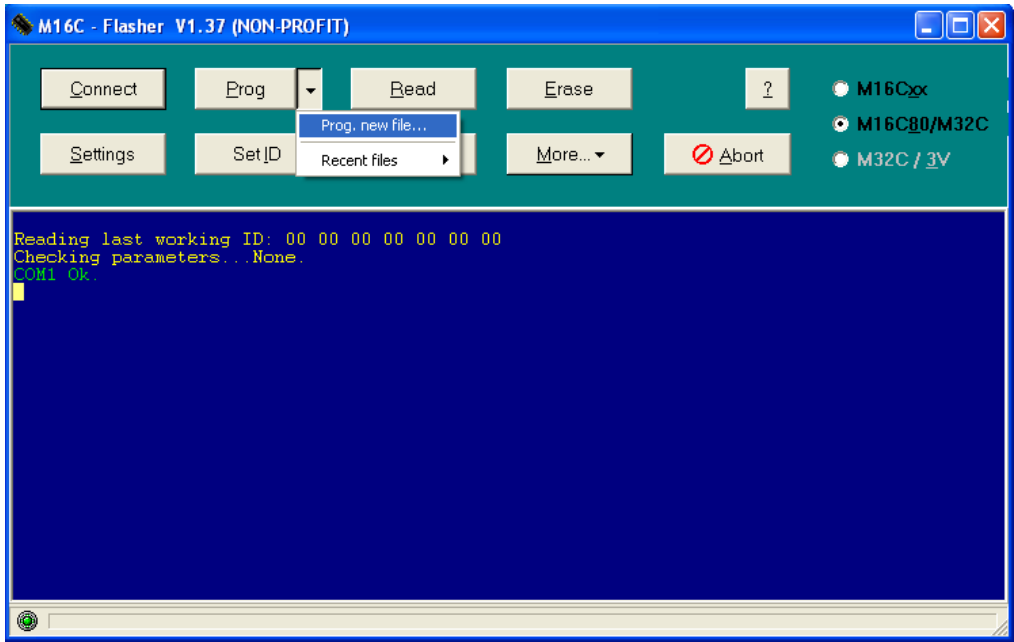

Step 6: Click the arrow on the "Prog" button and select "prog. new file."

|                                    | 16C - Flasher V                                                          | 1.37 (NON-PROFI                                        | Γ)               |                            |                                                                                                    |                              |                     |  |  |  |
|------------------------------------|--------------------------------------------------------------------------|--------------------------------------------------------|------------------|----------------------------|----------------------------------------------------------------------------------------------------|------------------------------|---------------------|--|--|--|
|                                    | <u>C</u> onnect                                                          | <u>P</u> rog ▼                                         | <u>R</u> ead     | <u>E</u> ras               | e                                                                                                    | 2                            | M16C <u>x</u> x     |  |  |  |
|                                    | <u>S</u> ettings                                                         | Set <u>I</u> D                                         | <u>T</u> erminal | <u>M</u> ore               | 🕶                                                                                                    | <mark>⊘</mark> <u>A</u> bort | © M32C / <u>3</u> V |  |  |  |
| Read<br>Chec<br>COM<br>Com<br>Read | ling last wor<br>cking paramet<br>l Ok.<br>hecting at 38<br>ling version | cking ID: 00 00<br>tersNone.<br>3400Ok.<br>information | 00 00 00 00 0 0  | O<br>ck Ok.                | Open File       ?         Look in:       EXE          M32C_30855_16MHz_BTL.mot           M32C_30855_12MHz_BTL.mot           M32C_30835_BTL.mot           M32C_30833_BTL.mot           M32C_30835_BTL.mot           M32C_BTL.mot |                              |                     |  |  |  |
|                                    |                                                                          |                                                        |                  | File name:<br>Files of typ | M32C_30855_                                                                                                    | 12MHz_BTL.mot                | Open<br>Cancel      |  |  |  |
|                                    |                                                                          |                                                        |                  |                            |                                                                                                    |                              |                     |  |  |  |

Step 7: Select the file with the latest released version of the code, and press open. (filename here is just for illustration).

| ٠                                                                                                    | M16C - Flasher V1.37 (NON-PROFIT)                                 |   |                |   |                  |                           |                              |                                                        |  |  |  |  |  |  |
|----------------------------------------------------------------------------------------------------|-------------------------------------------------------------------|---|----------------|---|------------------|---------------------------|------------------------------|--------------------------------------------------------|--|--|--|--|--|--|
|                                                                                                    | <u>C</u> onnect                                                   | ] | <u>P</u> rog   | • | <u>R</u> ead     | <u>E</u> rase             | 2                            | <ul> <li>M16C∞x</li> <li>M16C<u>8</u>0/M32C</li> </ul> |  |  |  |  |  |  |
|                                                                                                    | <u>S</u> ettings                                                  |   | Set <u>I</u> D |   | <u>T</u> erminal | <u>M</u> ore <del>▼</del> | <mark>⊘</mark> <u>A</u> bort | ⊙ M32C / <u>3</u> V                                    |  |  |  |  |  |  |
| Reading last working ID: 00 00 00 00 00 00 00 00<br>Checking parametersNone.<br>COM1 Ok.                                                                                                    |                                                                   |   |                |   |                  |                           |                              |                                                        |  |  |  |  |  |  |
| Connecting at 384000k.<br>Reading version informationVER.1.16Check Ok.<br>Reading M32C_30855_12MHz_BTL.mot0k. (0xFFC000 - 0xFFFFFF) M16C80<br>Erasing ALL blocks0k.<br>File: M32C_30855_12MHz_BTL.mot (16-11-2006 12:17:32)<br>File: M32C_30855_12MHz_BTL.mot (16-11-2006 12:17:32)<br>Programming (0xFFC000 - 0xFFFFFF)CRC (0xSFAC) Ok. Programming Ok. |                                                                   |   |                |   |                  |                           |                              |                                                        |  |  |  |  |  |  |
|                                                                                                    | Frogramming (UxFFCUUU - UxFFFFFF)CRC (UxSFAC) UK, Frogramming UK. |   |                |   |                  |                           |                              |                                                        |  |  |  |  |  |  |
| 0                                                                                                    |                                                                   |   |                |   |                  |                           |                              |                                                        |  |  |  |  |  |  |

Step 8: Wait until the programming is finished and the "Programming Ok" is displayed.

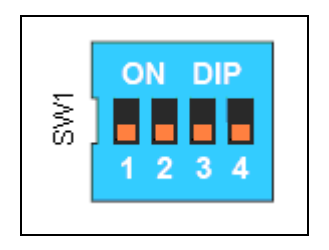

**Step 9 : Set the DIP switch on the board with all switches set to OFF.(normal operation mode)** (as shown on the figure).

The procedure is now finished and the board is now ready for firmware download. Refer to chapter 5.2 updating firmware in the HN units.

Installation guide to the M16C Flasher program, if not installed on the PC.

Run the M16C Flasher version 1.37 installations program. Click the "Settings" button and apply the settings as shown in this figure.

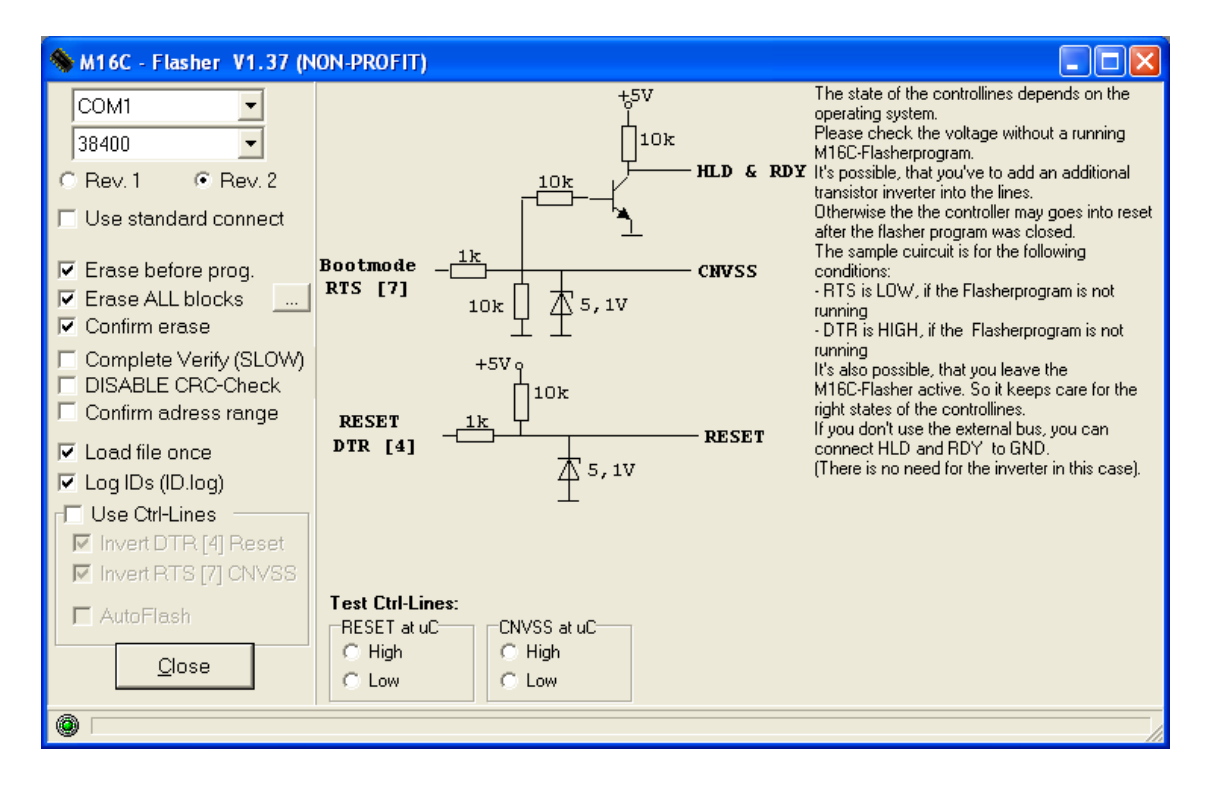

### 5.4 Sampler programming guide :

Tools needed :

- 1. Microcchip ICD-2 or ICD-3
- 2. MPLAB IDE from <u>www.microchip.com</u> (this guide use version 8.xx)
- 1. Connect the MPLAB ICD-2/ICD-3 to the PC.
- 2. Start the MPLAB IDE program, and select the menu : Configure -> Select Device , and chose PIC18F4680 :

| ielect Device           |                               |       |                 |   |
|-------------------------|-------------------------------|-------|-----------------|---|
| Device:                 | Device Family:                |       |                 |   |
| PIC18F4680              | ALL                           |       |                 | * |
|                         | Microchip Tool Su             | Ippor | t               |   |
| Programmers             |                               |       |                 |   |
| O PICSTART Plus         | MPLAB REAL ICE                | 0     | PICkit 1        |   |
| 🔵 PRO MATE II 🛛 🌘       | MPLAB ICD 2                   | 0     | PICkit 2        |   |
| O MPLAB PM3             | MPLABICD 3                    | 0     | PICkit 3        |   |
| Language and Design Too | Is                            |       |                 |   |
| ASSEMBLER<br>v5.04      | COMPILER<br>v3.04             | 0     | VDI             |   |
| Debuggers               |                               |       |                 |   |
| O MPLAB SIM             | MPLAB ICD 2                   | 0     | PICkit 2        |   |
| MPLAB REALICE           | MPLAB ICD 3                   | 0     | PICkit 3        |   |
| MPLAB ICE 2000          | MPLAB ICE 40                  | 000   | ICE/ICD Headers |   |
| OPCM18XP0<br>OPCM18XP1  | PMF18VVJ0 PMF18VVT0 PMF18VVJ1 |       | leader          |   |
|                         |                               |       |                 |   |
|                         |                               | JL    | Help            |   |

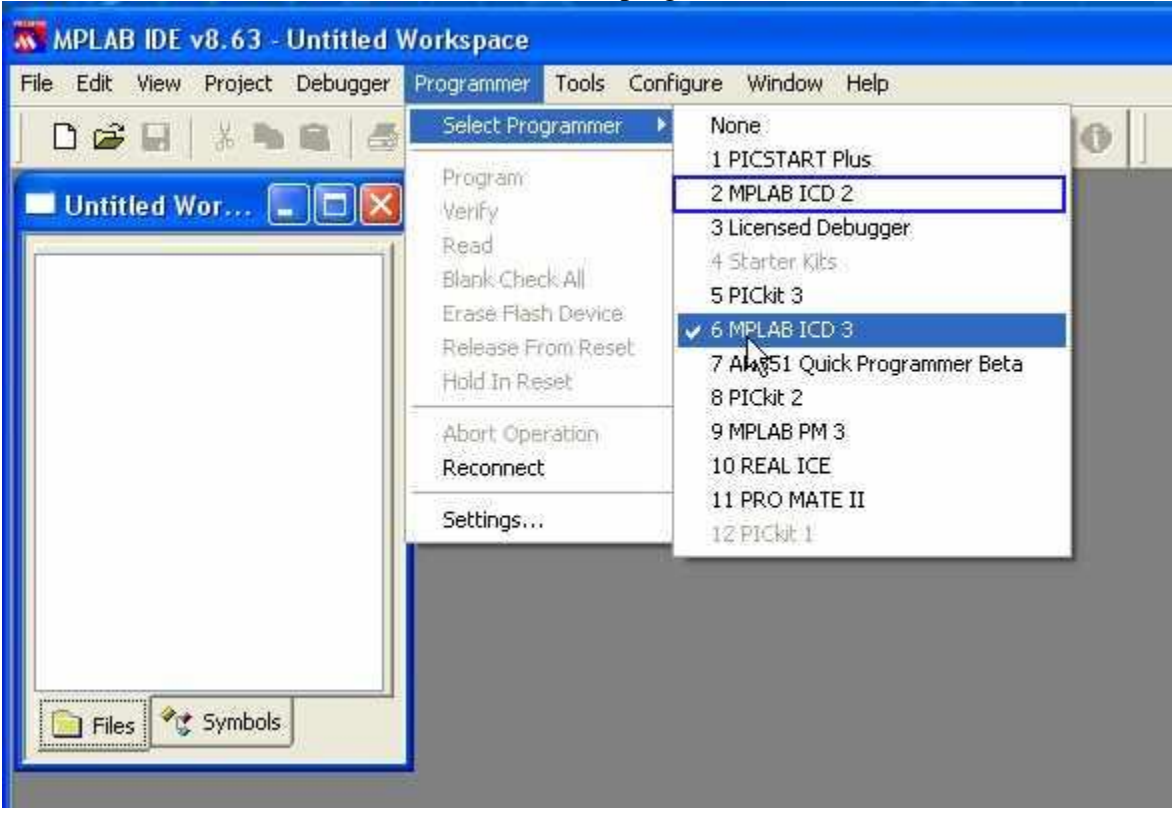

#### 3. Then select MPLAB ICD-2/ICD-3 or as programmer :

4. Then in menu Configure -> Configuration Bits select following settings for ICD-2:

| Configuration Bit | s             |                   |                                     |                                                       |
|-------------------|---------------|-------------------|-------------------------------------|-------------------------------------------------------|
| [                 | Configuration | Bits set in code. |                                     |                                                       |
| Address           | Value         | Field             | Category                            | Setting                                               |
| 300001            | 06            | OSC               | Oscillator                          | HS-PLL enabled freq=4xFosc1                           |
|                   |               | FCMEN             | Fail-Safe Clock Monitor Enable      | Disabled                                              |
|                   |               | IESO              | Internal External Switch Over Mode  | Disabled                                              |
| 300002            | 06            | PUT               | Power Up Timer                      | Enabled                                               |
|                   |               | BODEN             | Brown Out Detect                    | Enabled in hardware, SBOREN disabled                  |
|                   |               | BODENV            | Brown Out Voltage                   | 4.5V                                                  |
| 300003            | 13            | WDT               | Watchdog Timer                      | Enabled                                               |
|                   |               | WDTPS             | Watchdog Postscaler                 | 1:512                                                 |
| 300005            | 80            | PBADEN            | PortB A/D Enable                    | PORTB<4> and <1:0> configured as digital I/O on RESET |
|                   |               | LPT10SC           | Low Power Timer1 Osc enable         | Disabled                                              |
|                   |               | MCLRE             | Master Clear Enable                 | MCLR Enabled, RE3 Disabled                            |
| 300006            | 81            | STVR              | Stack Overflow Reset                | Enabled                                               |
|                   |               | LVP               | Low Voltage Program                 | Disabled                                              |
|                   |               | BBSIZ             | Boot Block Size                     | 1K Words (2 Kbytes)                                   |
|                   |               | XINST             | Extended Instruction Set Enable bit | Disabled                                              |
| 300008            | OF            | CP_0              | Code Protect 00800-03FFF            | Disabled                                              |
|                   |               | CP_1              | Code Protect 04000-07FFF            | Disabled                                              |
|                   |               | CP_2              | Code Protect 08000-0BFFF            | Disabled                                              |
|                   |               | CP_3              | Code Protect 0C000-0FFFF            | Disabled                                              |
| 300009            | C0            | CPB               | Code Protect Boot                   | Disabled                                              |
|                   |               | CPD               | Data EE Read Protect                | Disabled                                              |
| 30000A            | OF            | WRT_0             | Table Write Protect 00800-03FFF     | Disabled                                              |
|                   |               | WRT_1             | Table Write Protect 04000-07FFF     | Disabled                                              |
|                   |               | WRT_2             | Table Write Protect 08000-0BFFF     | Disabled                                              |
|                   |               | WRT_3             | Table Write Protect OC000-OFFFF     | Disabled                                              |
| 30000B            | EO            | WRTC              | Config. Write Protect               | Disabled                                              |
|                   |               | WRTB              | Table Write Protect Boot            | Disabled                                              |
|                   |               | WRTD              | Data EE Write Protect               | Disabled                                              |
| 30000C            | OF            | EBTR_0            | Table Read Protect 00800-03FFF      | Disabled                                              |
|                   |               | EBTR_1            | Table Read Protect 04000-07FFF      | Disabled                                              |
|                   |               | EBTR_2            | Table Read Protect 08000-0BFFF      | Disabled                                              |
|                   |               | EBTR_3            | Table Read Protect 0C000-0FFFF      | Disabled                                              |
| 30000D            | 40            | EBTRB             | Table Read Protect Boot             | Disabled                                              |

### And for ICD-3:

| dress  | Value | Field   | Category                                    | Setting                                                                             |
|--------|-------|---------|---------------------------------------------|-------------------------------------------------------------------------------------|
| 00001  | 06    | OSC     | Oscillator Selection bits                   | HS oscillator, PLL enabled (Clock Frequency = 4 x FOSC1)                            |
|        |       | FCMEN   | Fail-Safe Clock Monitor Enable bit          | Fail-Safe Clock Monitor disabled                                                    |
|        |       | IESO    | Internal/External Oscillator Switchover bit | Oscillator Switchover mode disabled                                                 |
| 300002 | 06    | PWRT    | Power-up Timer Enable bit                   | PWRT enabled                                                                        |
|        |       | BOREN   | Brown-out Reset Enable bits                 | Brown-out Reset enabled in hardware only (SBOREN is disabled)                       |
|        |       | BORV    | Brown-out Reset Voltage bits                | VBOR set to 4.6V                                                                    |
| 300003 | 13    | WDT     | Watchdog Timer Enable bit                   | WDT enabled                                                                         |
|        |       | WDTPS   | Watchdog Timer Postscale Select bits        | 1:512                                                                               |
| 300005 | 80    | PBADEN  | PORTE A/D Enable bit                        | PORTB<4:0> pins are configured as digital I/O on Reset                              |
|        |       | LPT10SC | Low-Power Timer 1 Oscillator Enable bit     | Timer1 configured for higher power operation                                        |
|        |       | HCLRE   | MCLR Pin Enable bit                         | MCLR pin enabled; RE3 input pin disabled                                            |
| 300006 | 81    | STVREN  | Stack Full/Underflow Reset Enable bit       | Stack full/underflow will cause Reset                                               |
|        |       | LVP     | Single-Supply ICSP Enable bit               | Single-Supply ICSP disabled                                                         |
|        |       | BBSIZ   | Boot Block Size Select bits                 | 1K words (2K bytes) Boot Block                                                      |
|        |       | XINST   | Extended Instruction Set Enable bit         | Instruction set extension and Indexed Addressing mode disabled (Legacy mode)        |
| 300008 | OF    | CPO     | Code Protection bit                         | Block 0 (000800-003FFFh) not code-protected                                         |
|        |       | CP1     | Code Protection bit                         | Block 1 (004000-007FFFh) not code-protected                                         |
|        |       | CP2     | Code Protection bit                         | Block 2 (008000-00BFFFh) not code-protected                                         |
|        |       | CP3     | Code Protection bit                         | Block 3 (00C000-00FFFFh) not code-protected                                         |
| 300009 | CO    | CPB     | Boot Block Code Protection bit              | Boot block (000000-0007FFh) not code-protected                                      |
|        |       | CPD     | Data EEPROM Code Protection bit             | Data EEPROM not code-protected                                                      |
| 30000A | OF    | WRTO    | Write Protection bit                        | Block 0 (000800-003FFFh) not write-protected                                        |
|        |       | WRT1    | Write Protection bit                        | Block 1 (004000-007FFFh) not write-protected                                        |
|        |       | WRT2    | Write Protection bit                        | Block 2 (008000-00BFFFh) not write-protected                                        |
|        |       | WRT3    | Write Protection bit                        | Block 3 (00C000-00FFFFh) not write-protected                                        |
| 30000B | EO    | WRTC    | Configuration Register Write Protection bit | Configuration registers (300000-3000FFh) not write-protected                        |
|        |       | WRTB    | Boot Block Write Protection bit             | Boot block (000000-0007FFh) not write-protected                                     |
|        |       | WRTD    | Data EEPROM Write Protection bit            | Data EEPROM not write-protected                                                     |
| 30000C | OF    | EBTRO   | Table Read Protection bit                   | Block 0 (000800-003FFFh) not protected from table reads executed in other blocks    |
|        |       | EBTR1   | Table Read Protection bit                   | Block 1 (004000-007FFFh) not protected from table reads executed in other blocks    |
|        |       | EBTR2   | Table Read Protection bit                   | Block 2 (008000-00BFFFh) not protected from table reads execut∳i in other blocks    |
|        |       | EBTR3   | Table Read Protection bit                   | Block 3 (00C000-00FFFFh) not protected from table reads executed in other blocks    |
| 300000 | 40    | EBTRB   | Boot Block Table Read Protection bit        | Boot block (000000-0007FFb) not protected from table reads executed in other blocks |

5. Then open menu View -> EEPROM and write 01 at 7A and 7B, and put in the samplers address at 7C and 7E using HEX numbers (in the example it is sampler 40 = 28Hex) conversion table is on page 98 :

| EEPROM  |    |    |    |    |    |    |    |    |    |    |    |    |    |    |    |    | _ • •    |
|---------|----|----|----|----|----|----|----|----|----|----|----|----|----|----|----|----|----------|
| Address | 00 | 01 | 02 | 03 | 04 | 05 | 06 | 07 | 08 | 09 | 0A | 0B | 0C | 0D | 0E | OF | ASCII 🔺  |
| 000     | FF | FF | FF | FF | FF | FF | FF | FF | FF | FF | FF | FF | FF | FF | FF | FF | =        |
| 010     | FF | FF | FF | FF | FF | FF | FF | FF | FF | FF | FF | FF | FF | FF | FF | FF |          |
| 020     | FF | FF | FF | FF | FF | FF | FF | FF | FF | FF | FF | FF | FF | FF | FF | FF |          |
| 030     | FF | FF | FF | FF | FF | FF | FF | FF | FF | FF | FF | FF | FF | FF | FF | FF |          |
| 040     | FF | FF | FF | FF | FF | FF | FF | FF | FF | FF | FF | FF | FF | FF | FF | FF |          |
| 050     | FF | FF | FF | FF | FF | FF | FF | FF | FF | FF | FF | FF | FF | FF | FF | FF |          |
| 060     | FF | FF | FF | FF | FF | FF | FF | FF | FF | FF | FF | FF | FF | FF | FF | FF |          |
| 070     | FF | FF | FF | FF | FF | FF | FF | FF | FF | FF | 01 | 01 | 28 | FF | 28 | FF |          |
| 080     | FF | FF | FF | FF | FF | FF | FF | FF | FF | FF | FF | FF | FF | FF | FF | FF |          |
| 090     | FF | FF | FF | FF | FF | FF | FF | FF | FF | FF | FF | FF | FF | FF | FF | FF |          |
| 0A0     | FF | FF | FF | FF | FF | FF | FF | FF | FF | FF | FF | FF | FF | FF | FF | FF |          |
| 0B0     | FF | FF | FF | FF | FF | FF | FF | FF | FF | FF | FF | FF | FF | FF | FF | FF |          |
| 000     | FF | FF | FF | FF | FF | FF | FF | FF | FF | FF | FF | FF | FF | FF | FF | FF |          |
| 000     | मम | नन | मम | मम | मम | मम | FF | नन | नन | नन | नन | नन | नन | नन | नन | नन | <b>*</b> |

6. Then open menu File -> Import and select the new software to program :

| 📉 Open        |                |                                          |                  | ×        |
|---------------|----------------|------------------------------------------|------------------|----------|
| Look in:      | 鷆 SC           | •                                        | G 🤌 📂 🛄 -        |          |
| (Ha           | Name           | *                                        | Date modified    | Туре     |
| Recent Places | SC_1_2_2_1.k   | lex                                      | 08-10-2009 12:13 | HEX File |
| Desktop       |                |                                          |                  |          |
| Libraries     |                |                                          |                  |          |
|               |                |                                          |                  |          |
| Computer      |                |                                          |                  |          |
|               | •              | m                                        |                  | 4        |
| Network       | File name:     | SC 1 2 2 1 hex                           | -                | Open     |
|               | Files of type: | All Load Files (*.hex;*.cof;*.cod;*.elf) | -                | Cancel   |

- 7. Connect the ICD-2 programmer to the sampler
- 8. Use the Connect button for the programmer to connect to the sampler :

| MPLAB IDE v8.50                                                                                                    |                                                                                                    |
|----------------------------------------------------------------------------------------------------|----------------------------------------------------------------------------------------------------|
| <u>File Edit View Project Debugger Pro</u>                                                                                                    | grammer <u>T</u> ools <u>C</u> onfigure <u>W</u> indow <u>H</u> elp                                                                                                    |
| D 🚅 🖬   🌡 🐂 🛍   🚳 🗛 🕬                                                                                                    | 🚚 🔍 💡 📔 🕞 🖕 🖕 🕼 🐂 🌑 🌔 📔 Checksum: 0xe581 👘 📙 💁 🔩 💁 🗠 🖉 🗲 🕹 💕                                                                                                    |
| Initial      Image: Symbols      Files ** Symbols      EEPROM      Address 00      000 FF      010 FF      020 FF      030 FF      030 FF      040 FF      050 FF      060 FF      050 FF      060 FF      050 FF      060 FF      050 FF      060 FF      050 FF      060 FF      050 FF      050 FF | Output         Build Version Control Find in Files MPLAB ICD 2         Connecting to MPLAB ICD 2         ICDV/am0020, Invalid target device id (expected=0x74, read=0x0)         Reading ICD Product ID         Running ICD Self Test        Passed         MPLAB ICD 2        Connected         Setting Vid source to MPLAB ICD 2        Passed         MPLAB ICD 2 ready for next operation         Connected         Setting Vid source to MPLAB ICD 2        Connected         Setting Vid source to MPLAB ICD 2        Connected         Setting Vid source to MPLAB ICD 2        Connected         Setting Vid source to MPLAB ICD 2        Passed         MPLAB ICD Product ID         Running ICD Self Test        Passed         MPLAB ICD 2 ready for next operation |

9. Use the Program target device button, and wait for the programmer is finish :

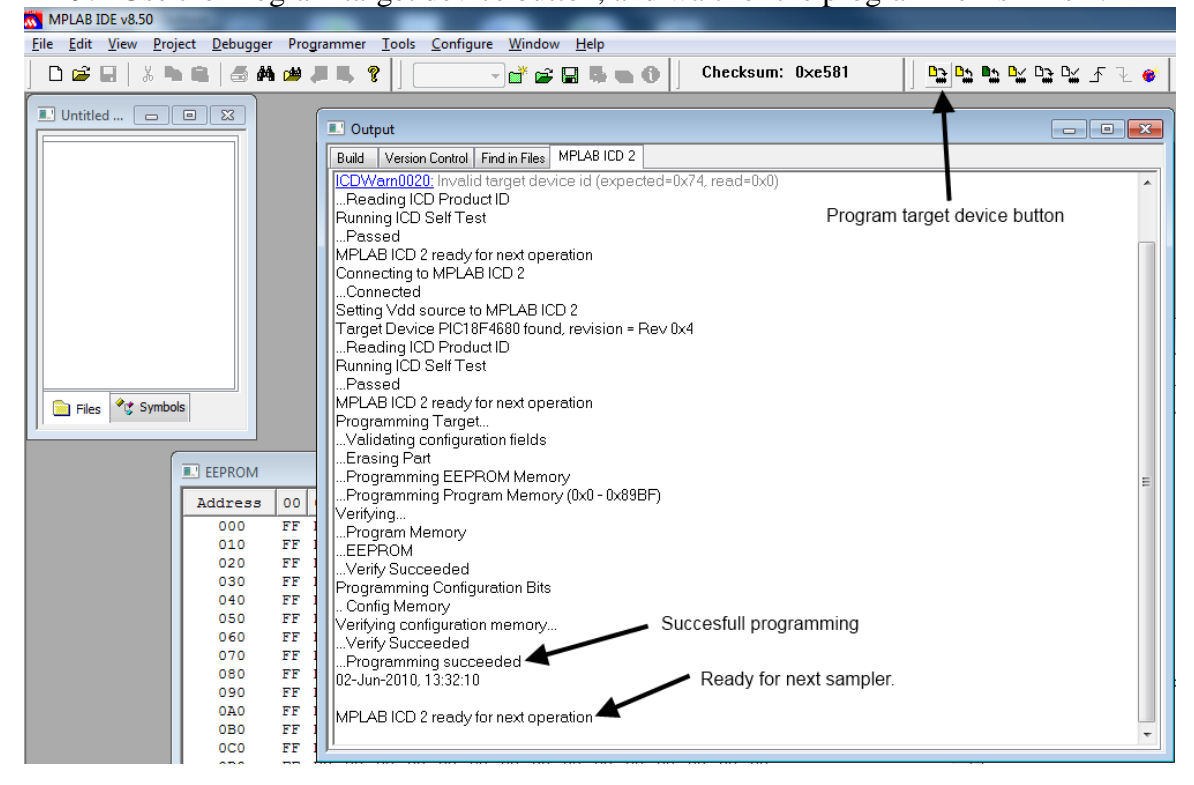

10. After successful programming, disconnect programmer from sampler.

11. See the diodes change to Idle – flush mode (empty the sampler) :

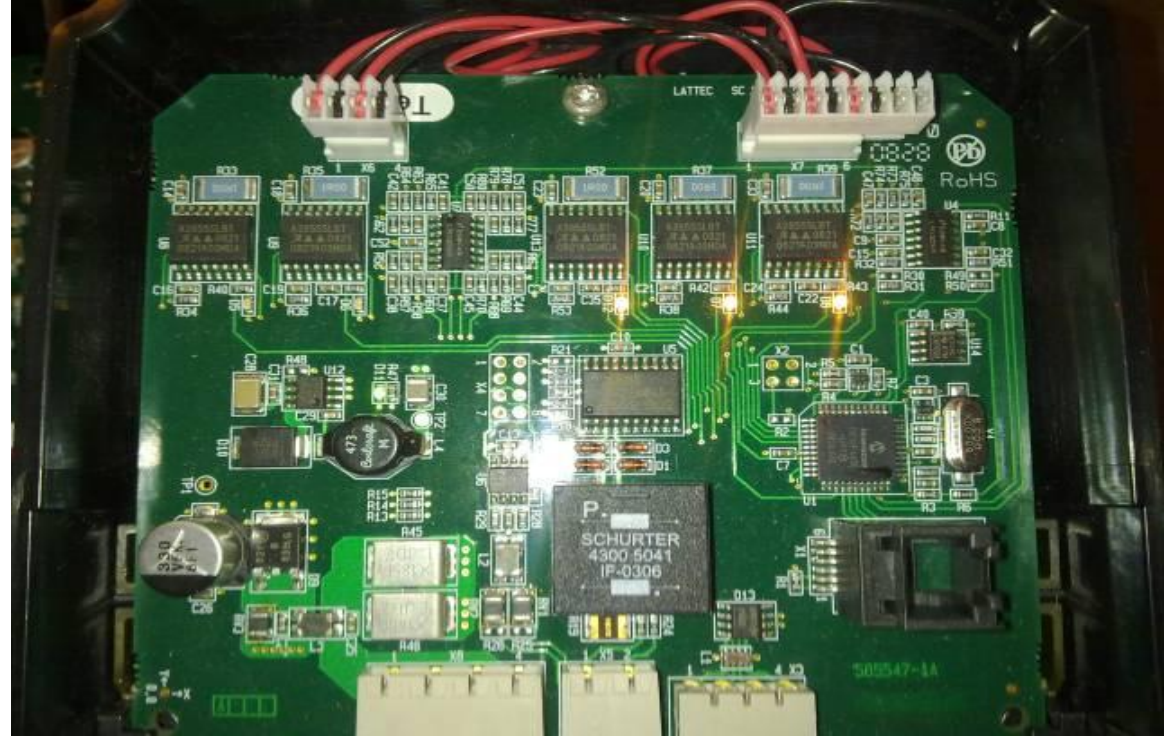

12. After 2-3 min. in Idle, the samplers close speed and top valve as flush mode ends

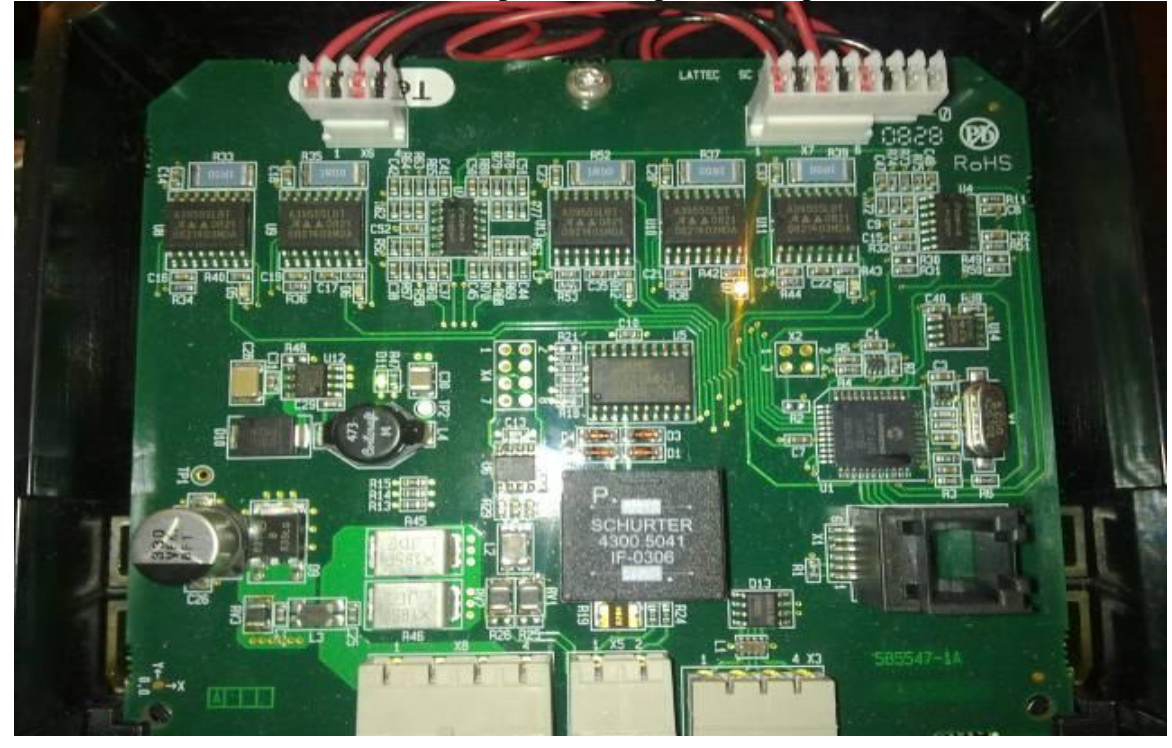

- 13. Then if more samplers needs to be programmed, change address (nr. 5) and program the new sampler (nr. 7-12).
- 14. After end programming, turn off all the power for 2-3min, and power HN up again.
- 15. For a last checkup, use the AC to see if all samplers is online on the Alcom bus in menu : Information -> AC Information -> Alcom (3->1->2)

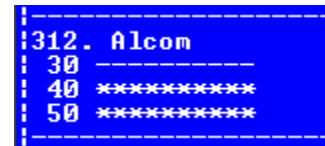

### 5.4.1 Decimal - hexadecimal conversion table

|     |     | - |     |     |
|-----|-----|---|-----|-----|
| Dec | Hex |   | Dec | Hex |
| 40  | 28  |   | 60  | 3c  |
| 41  | 29  |   | 61  | 3d  |
| 42  | 2a  |   | 62  | 3e  |
| 43  | 2b  |   | 63  | 3f  |
| 44  | 2c  |   | 64  | 40  |
| 45  | 2d  |   | 65  | 41  |
| 46  | 2e  |   | 66  | 42  |
| 47  | 2f  |   | 67  | 43  |
| 48  | 30  |   | 68  | 44  |
| 49  | 31  |   | 69  | 45  |
| 50  | 32  |   | 70  | 46  |
| 51  | 33  |   | 71  | 47  |
| 52  | 34  |   | 72  | 48  |
| 53  | 35  |   | 73  | 49  |
| 54  | 36  |   | 74  | 4a  |
| 55  | 37  |   | 75  | 4b  |
| 56  | 38  |   | 76  | 4c  |
| 57  | 39  |   | 77  | 4d  |
| 58  | 3a  |   | 78  | 4e  |
| 59  | 3b  |   | 79  | 4f  |

# 5.5 Updating FPGA software on HN2 AI

Needed software and tools : USB-Blaster from Van Tool Kit. Quartus II Programmer Version 10.1 SP 1 from Altera. Software can be downloaded from : https://www.altera.com/download/programming/quartus2/pq2-index.jsp

# WARNING : The USB Blaster must be disconnected from the USB cable when connected and disconnected to AI, else there is high change for burning the board.

#### First Time use :

- 1. Install software.
- 2. Inset USB-Blaster to USB port, and install driver (Driver files is where the program is installed).
- 3. Remove USB Cable from USB Blaster.

#### **Programming :**

- 1. Start Altera Programmer software.
- 4. Chose "Active Serial Programming" Mode. (Figur 1)
- 5. Chose "USB-Blaster" In the Hardware Setup Menu (Figur 2)
- 6. Chose "Change File" and select the software to be programmed (Figur 1)
- 7. Select the 3 flags : Program / Verify / Blank Check.
- Connect the USB-Blaster in AI (WARNING mount whiteout USB Cable first).(Figur 3)
- 9. Plug-in USB Cable to USB-Blaster, and then the PC. (Figur 4)
- 10. Press "Start". (Figur 1)
- 11. When AI startup again, and Progress bar is 100% the FPGA is programmed.
- 12. Remove USB Cable first.
- 13. Disconnect the USB-Blaster.
- 14. You are done.

|     | 🖺 Quartus I           | I - C:/altera/FPGA HN2/Fin                     | al/V1/V1 - V1 - [V1.cdf*] |              |                      |            |          |                 |           |                 | ć     |              | • ×     |
|-----|-----------------------|------------------------------------------------|---------------------------|--------------|----------------------|------------|----------|-----------------|-----------|-----------------|-------|--------------|---------|
|     | <u>File E</u> dit     | P <u>r</u> ocessing <u>T</u> ools <u>W</u> ind | 1000                      |              |                      |            |          |                 |           |                 |       |              |         |
| Q   | 🔔 Hardwar             | e Setup USB-Blaster [USB                       | 3-0]                      |              |                      | M          | ode: Act | ive Serial Pr   | ogramming | 👻 Prog          | r ss: | 0%           |         |
|     |                       | altime ISP to allow backers                    | a programming (for MAX II | devices)     |                      |            |          |                 |           |                 |       |              |         |
| (   | 🏓 Start               | ile                                            | Device                    | Checksum     | Usercode             | Program/   | veniy    | Blank-<br>Check | Examine   | Security<br>Bit | Erase | ISP<br>CLAMP |         |
|     | ■ <sup>III</sup> Stop | HN2_1204_27_01.                                | pof EPCS4                 | 0638C9D0     | 00000000             |            |          |                 |           |                 |       |              |         |
|     | Auto De               | tect                                           |                           |              |                      |            |          |                 |           |                 |       |              |         |
|     | 🗙 Delete              |                                                |                           |              |                      |            |          |                 |           |                 |       |              |         |
|     | D. A. M. T.           |                                                |                           |              |                      |            |          |                 |           |                 |       |              |         |
| (   | 避 Change              | File                                           |                           |              |                      |            |          |                 |           |                 |       |              |         |
|     | - Savern              |                                                |                           |              |                      |            |          |                 |           |                 |       |              |         |
|     | 📽 Add Dev             | vice                                           |                           |              |                      |            |          |                 |           |                 |       |              |         |
|     | 📲 Up                  |                                                |                           |              |                      |            |          |                 |           |                 |       |              |         |
|     | -<br>Down             |                                                |                           |              |                      |            |          |                 |           |                 |       |              |         |
|     |                       |                                                |                           |              |                      |            |          |                 |           |                 |       |              |         |
|     |                       |                                                |                           |              |                      |            |          |                 |           |                 |       |              |         |
|     | For Help, pre         | Ouertus II prog                                | rommor coftw              | a ro         |                      |            |          |                 |           |                 |       |              | WI _//. |
| Ĩ   | igui I .              | Quartus II prog                                | Tammer Softwa             |              |                      | -          |          |                 |           | x               |       |              |         |
|     | Hardwal               | re setup                                       |                           |              |                      |            |          |                 |           |                 |       |              |         |
|     | Hardw                 | vare Settings JTA(                             | G Settinas                |              |                      |            |          |                 |           | - 1             |       |              |         |
|     |                       | - [                                            |                           |              |                      |            |          |                 |           |                 |       |              |         |
|     | Sele<br>bard          | ot a programming ha                            | ardware setup to u        | ise when pro | gramming d<br>window | evices. Th | is prog  | grammin         | g         | - 11            |       |              |         |
|     |                       | ware setup applies (                           | only to the current       | programmer   | williouw.            |            |          |                 |           | - 11            |       |              |         |
|     | Curre                 | ently selected hardw                           | vare: USB-BI              | aster [USB-0 | 1                    |            |          |                 | -         |                 |       |              |         |
|     |                       | - <b>1</b> - L - L L N -                       | ,                         |              |                      |            |          |                 |           | -               |       |              |         |
|     | AV                    | allable hardware ite                           | ms:                       |              |                      | _          |          |                 | - 1       | 1               |       |              |         |
|     | Ļ                     | Hardware                                       | Serv                      | er           | Port<br>LISP.0       |            | Add      | Hardwa          | re        |                 |       |              |         |
|     |                       | ISD-DIaster                                    | LUCA                      | 1            | 030-0                |            | Remo     | ve Hard         | ware      |                 |       |              |         |
|     |                       |                                                |                           |              |                      | _          |          |                 |           |                 |       |              |         |
|     |                       |                                                |                           |              |                      |            |          |                 |           |                 |       |              |         |
|     |                       |                                                |                           |              |                      |            |          |                 |           |                 |       |              |         |
|     |                       |                                                |                           |              |                      |            |          |                 |           |                 |       |              |         |
|     |                       |                                                |                           |              |                      |            |          |                 |           |                 |       |              |         |
|     |                       |                                                |                           |              |                      |            |          |                 |           | - 10            |       |              |         |
|     |                       |                                                |                           |              |                      |            |          |                 | CI        | =               |       |              |         |
|     |                       |                                                |                           |              |                      |            |          |                 | Close     |                 |       |              |         |
| - U |                       |                                                |                           |              |                      |            | _        | _               | _         |                 |       |              |         |

Figur 2 : Hardware settings

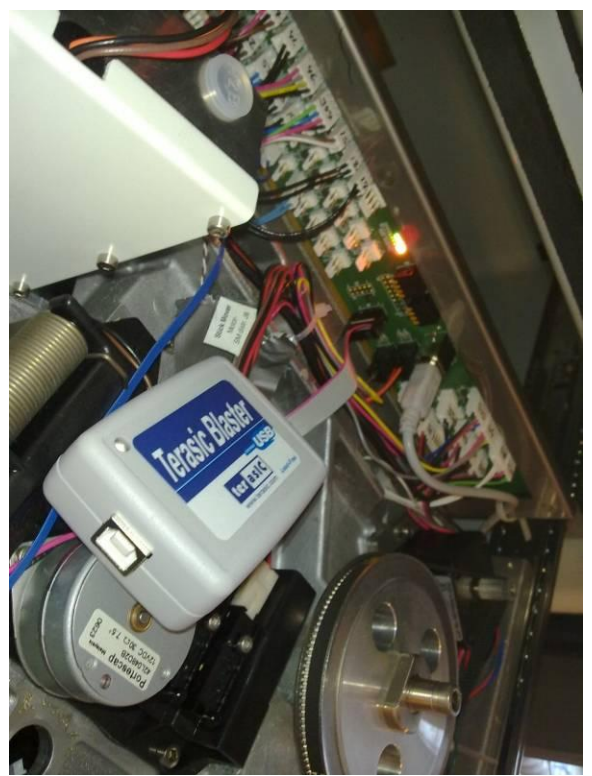

Figur 3 : Connect USB Blaster (Red line in top)

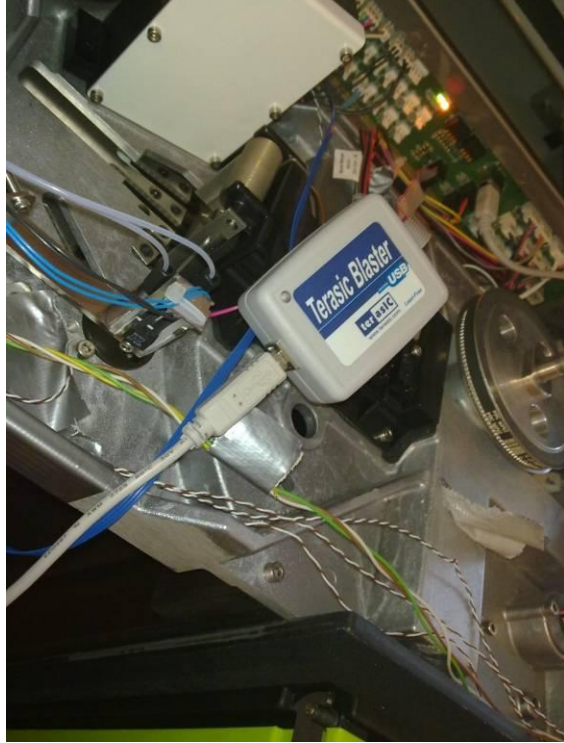

Figur 4 : WARNING - Connect USB cable LAST.

### 5.6 HN2 AI startup settings.

### 5.6.1 Step 1 : Connect AI to the Ethernet.

Use USB Cable to connect to AID board, and go to Menu 2-3-8-1

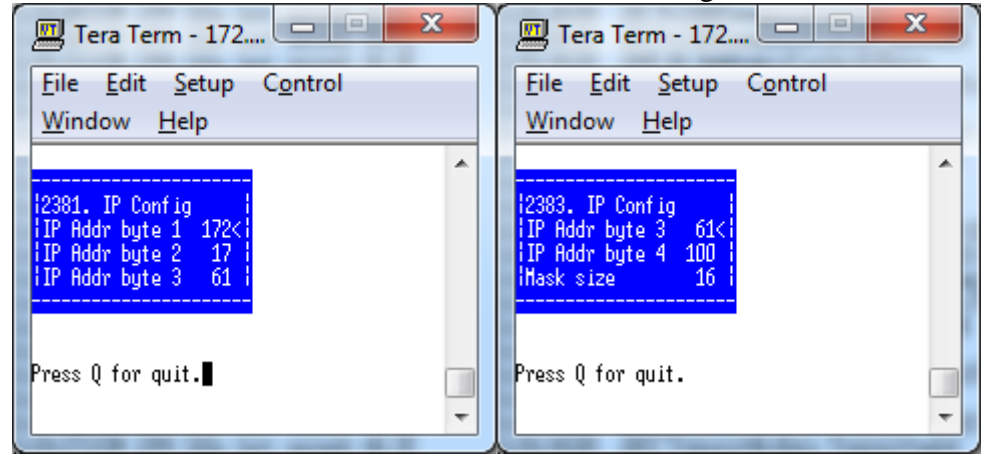

Enter the IP address for the AI. + Set Mask size (standard is 24 = 255.255.255.0)

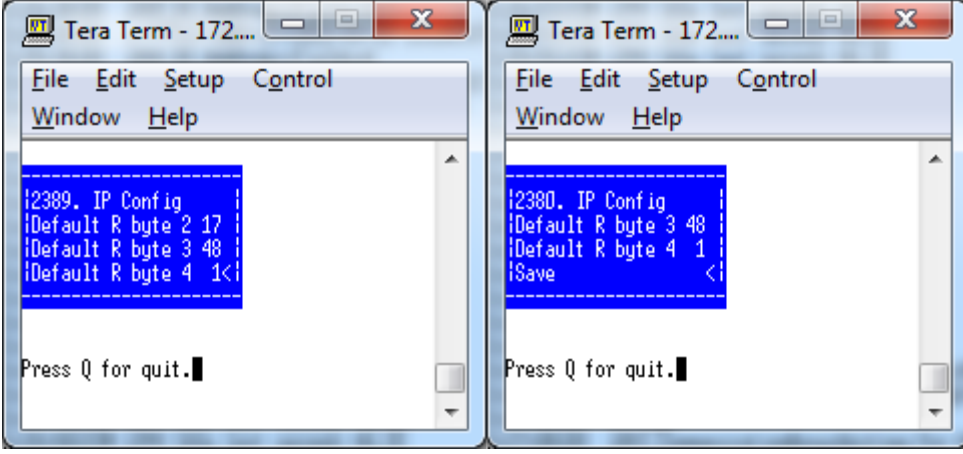

Enter the Gateway/router address.

Remember to Save the new settings.

# 5.6.2 Step 2: Entering the rest of the Ethernet settings in the Al configuration.

|                                                                                                    | • ۹                  |
|----------------------------------------------------------------------------------------------------|----------------------|
|                                                                                                    |                      |
| L: 😒 Favorites 💠 🖓 Supposted Sites 🔻 🖉 Web Slice Gallery 🔻                                                                                                    |                      |
| Ø Al - Configure M ▼ □ ⊕ ▼ Page ▼ Safety ▼                                                                                                    | T <u>o</u> ols ▼ @ ▼ |
| Pump Total 105 LowWarning %RH-0 CTD. Name                                                                                                    | A                    |
| Result Offset: 0       Motor parameters         Motor V-Max time:       1000         Constituent       Motor Slope time:         Motor Slope time:       6         Name:       BHB         Motor Slope time:       6         Valves       CPU Alarm °C:       50         Discharge after Boot:       When Us         Valve Change       1000         Diluent:       0       Motor Slope Current:       614         Repetitions:       1       Motor Init Current:       200         Incub. Time: X1       Valve State Buffer:       2       Stepdriver Warning 55         Ethernet       -C:       Addreses         Peltier and fan settings       IP Addreser:       172 17 6 | ed<br>ed             |
| Barcode ID: 3     Up/Down timers     IP Address:     1/2.1/.6       Stick     50     Dip Time [ms]:     100     Max Power %:     100       Max good     10080     Pre Dip time [ms]:     100     %:     SMTP Server:     80.160.7                                                                                                    | 8.1<br>7.108         |
| time:     Diluent and clean     %:     100     Analisys Controller IP: 172.17.6       Max bad<br>time:     30     Diluent and clean     %:     100     Analisys Controller IP: 172.17.6       Result Slope: 1000     Diluent Prime<br>[Steps]:     13000     External Fan speed<br>factor:     100     Analisys Controller IP: 172.17.6       Result Offset: 0     Diluent Prime<br>[Steps]:     13000     External Fan speed<br>factor:     100     Analisys Controller<br>Port:     3002       MAC Address:     00-1D-2:     00-10     00-10     00-10                                                                                                    | 2-02-                |
| ConstituentUREADiluent Clean<br>(Steps):3000Electronics Warning 55<br>C:SimulatorsName:UREABuffer:84Dihent:0Repetitions:1Incub. Time:X2Barcode ID:4Stick<br>time:50Stick<br>time:50Stick<br>                                                                                                    | E                    |
| Done 🗣 Local intranet   Protected Mode: Off 🖉 👻                                                                                                    | € <b>100%</b> ▼      |

Start Web browser, and enter the AI address <u>http://AI\_IP\_Adress/AI/Config</u> Then go to the Configure Ethernet Menu.

| AI - Configure Ethernet - Windows Internet Explorer                                    |                                        |                |              |     |  |  |  |  |  |  |  |
|----------------------------------------------------------------------------------------|----------------------------------------|----------------|--------------|-----|--|--|--|--|--|--|--|
| 🕞 💭 🗢 🙋 http://172.1                                                                   | 7.61.1 🔻 😽 🗙 🚼 Google                  |                |              | ۰ م |  |  |  |  |  |  |  |
| 🖕 Favorites 🛛 👍 🏉 S                                                                    | uggested Sites 🔻 🔊 Web Slice Gallery 👻 |                |              |     |  |  |  |  |  |  |  |
| 🔏 AI - Configure Ethernet                                                              | 🟠 🕶 🗟 🔻 🖃 🖶 💌 <u>P</u> age 🕶           | <u>S</u> afety | Tools      T | >>  |  |  |  |  |  |  |  |
|                                                                                        |                                        |                |              | *   |  |  |  |  |  |  |  |
| Herd Navigator®<br>Analysis Instrument ver 2.2.0.3<br>Build time: Mar 21 2011 16:48:27 |                                        |                |              |     |  |  |  |  |  |  |  |
| Ethernet                                                                               |                                        |                |              |     |  |  |  |  |  |  |  |
| Addreses                                                                               |                                        |                |              |     |  |  |  |  |  |  |  |
| IP Address:                                                                            | 172.17.61.100                          |                |              |     |  |  |  |  |  |  |  |
| Mask size (16-30):                                                                     | 16                                     |                |              |     |  |  |  |  |  |  |  |
| Default Route:                                                                         | 172.17.48.1                            |                |              |     |  |  |  |  |  |  |  |
| SMTP Server:                                                                           | 80.160.77.108                          |                |              |     |  |  |  |  |  |  |  |
| Analisys Controller IP:                                                                | 172.17.61.6                            |                |              |     |  |  |  |  |  |  |  |
| Analisys Controller Port:                                                              | 3002                                   |                |              |     |  |  |  |  |  |  |  |
| MAC Address:                                                                           | 00-1D-22-02-00-10                      |                |              |     |  |  |  |  |  |  |  |
| Save                                                                                   |                                        |                |              |     |  |  |  |  |  |  |  |
| Back to configuration overview                                                         |                                        |                |              |     |  |  |  |  |  |  |  |
| Dr                                                                                     | Local intranet   Protected Mode: Off   | -@-            | 🔍 100%       | •   |  |  |  |  |  |  |  |

Enter the IP for the AC in the Analysis Controller IP field, and if there is more than one AI, change Analysis Controller Port, normal installations use 3002. Remember to save the new settings.

### 5.6.3 Step 3 : Use the AC's Web interface to setup AC to use HN-2 AI.

| AC - Configure - Windows Internet Explorer |                             |                  |                                 |        |               | 10.00                                         |                      |                  | - 🗆 <mark>- X</mark> |
|--------------------------------------------|-----------------------------|------------------|---------------------------------|--------|---------------|-----------------------------------------------|----------------------|------------------|----------------------|
|                                            |                             |                  |                                 |        |               | 🔻 🍫 🗙 🛃 Go                                    | oogle                |                  | <b>ب</b> م           |
| 🚖 Favorites 🛛 🤹 🏉 Suggested Sites 🔻 🉋      | ) Web Slice Gallery 🔻       |                  |                                 |        |               |                                               |                      |                  |                      |
| 🟉 AC - Configure                           |                             |                  |                                 |        |               | 🟠 🕶 🔝 💌                                       | 🗈 🖶 🔻 <u>P</u> age 🕶 | <u>S</u> afety ▼ | T <u>o</u> ols 🔻 🔞 🕶 |
| 1 arameters for notice emails and sites.   | ,,                          |                  | IVIEC STATE IN                  | oue.   | 80            | Ai, 51 and 5C power.                          | On                   |                  |                      |
| Notice Time 1 [HHMM]:                      | 400                         |                  | Number Of M                     | IPC:   | 4             | Heat wire power:                              | Temperature          |                  |                      |
| Notice Time 2 [HHMM]:                      | 1400                        |                  | Washing Nod                     | e:     | 75            | Heat wire temperature [°C]:                   | 30                   |                  |                      |
| Sticks for minimum hours:                  | 24                          |                  | Alpro Node:                     |        | 3             | Power supply Fan:                             | Temperature          |                  |                      |
| Sticks for maximum hours:                  | 48                          |                  | Ext AC Node                     | :      | 20            | Power supply max temperature [                | °C]: 30              |                  |                      |
| Spare Sticks for Progesterone::            | 50                          |                  |                                 |        |               | Power supply hysteresis $[\Delta^{\circ}C]$ : | 5                    |                  |                      |
| Spare Sticks for LDH:                      | 100                         |                  |                                 |        |               |                                               |                      |                  |                      |
| Spare Sticks for BHB:                      | 0                           |                  |                                 |        |               | Trace parameters                              |                      |                  |                      |
| Spare Sticks for Urea:                     | 0                           |                  | TCP/IP confi                    | gurati | on            | Global Trace:                                 | Notice               |                  |                      |
| AI Humidity notice level [%RH]:            | 10                          |                  | IP address::                    |        | 172.17.61.6   | Exception Trace:                              | Fatal                |                  |                      |
| AI Humidity warning level [%RH]:           | 15                          |                  | Mask size::                     |        | 16            | AC Trace:                                     | Debug                |                  | Г (                  |
|                                            |                             |                  | Default route:                  |        | 172.17.48.1   | MMI Trace:                                    | Fatal                |                  |                      |
| Parameters for service emails and SMS.     | :5                          |                  | SMTP IP add                     | ress:: | 80.160.77.108 | ServiceLog Trace:                             | Fatal                |                  |                      |
| Low result procentage warning level:       | 80                          |                  |                                 |        |               | External Bus Trace:                           | Debug                |                  |                      |
|                                            |                             |                  | DSM communication configuration |        |               | Internal Bus Trace:                           | Fatal                |                  |                      |
|                                            |                             |                  | DSM IP address: 172.17.51.1     |        | 172.17.51.156 | Simulator Trace:                              | Fatal                |                  |                      |
|                                            |                             |                  | DSM IP Port                     |        | 3001          | DSM Trace:                                    | Debug                |                  |                      |
|                                            |                             |                  |                                 |        |               | AI Trace:                                     | Debug                |                  | :                    |
|                                            |                             |                  | AI communication configuration  |        |               | SC Trace:                                     | Fatal                |                  |                      |
|                                            |                             |                  | AI IP Port: 3002                |        | 3002          | SI Trace:                                     | Fatal                |                  |                      |
|                                            |                             |                  |                                 |        |               | Ethernet Trace:                               | Boundary             |                  |                      |
|                                            |                             |                  |                                 |        |               | VMS Trace:                                    | Fatal                |                  |                      |
|                                            |                             |                  |                                 |        |               |                                               |                      |                  |                      |
| Configure Service log                      |                             |                  | Configure Alcom communication   |        |               | Configure AC                                  |                      |                  |                      |
| <u> </u>                                   |                             |                  | Comgue ICr                      | conili | nuncauon      | 1                                             |                      |                  |                      |
| VMS configuration Samp                     | le Controller configuration | Softwar          | e revisions                     |        |               |                                               |                      |                  |                      |
| Timers Milkin                              | ng                          | AC A             | AC: 1.5.0.1                     |        |               |                                               |                      |                  |                      |
| Detect window Tube 1 [s]: 15 Milk I        | Flow Start Timeout [m]: 30  | SI S             | SI: 1.10.0.1                    |        |               |                                               |                      |                  |                      |
| Detect window Tube 2 [s]: 15 Milk I        | Flow Finish Timeout [m]: 3  | AI A             | AI: 2.2.0.3                     |        |               |                                               |                      |                  |                      |
| Detect window Tube 3 [s]: 15 Preflu        | sh Time [s]: 5              | ORM ORM: 1.4.0.0 |                                 |        |               |                                               |                      |                  |                      |
| Detect window Tube 4 [s]: 15 Milkin        | ng Timeout [m]: 20          | FPGA F           | PGA: 2.2.0.1                    |        |               |                                               |                      |                  |                      |
| Detect window Tube 5 [s]: 15 Sampl         | ling Timeout [s]: 60        | BRM H            | BR: ZEBEX                       |        |               |                                               |                      |                  |                      |
| Done                                       |                             |                  |                                 | 1      |               | 👊 Local intranet   Protected                  | Mode: Off            | - (i)            | € <b>100%</b> ▼      |

Start Web browser, and enter the AC address <u>http://AC\_IP\_Adress/AC/Config</u> then go to the Configure TCP/IP communication menu.

| AC - Configure TCP/IP - Windows Internet Explorer                                                                |                                          |  |  |  |  |  |  |  |
|----------------------------------------------------------------------------------------------------|------------------------------------------|--|--|--|--|--|--|--|
| 📀 🕞 🗢 🙋 http:/                                                                                                   | //172.17.61.6/4 🔻 🍫 🗙 🚰 Google 🔎 🔻       |  |  |  |  |  |  |  |
| 🖕 Favorites 🛛 👍 🏉 Suggested Sites 🔻 💋 Web Slice Gallery 🔫                                                        |                                          |  |  |  |  |  |  |  |
| AC - Configure TCP/IP                                                                                            |                                          |  |  |  |  |  |  |  |
|                                                                                                    |                                          |  |  |  |  |  |  |  |
|                                                                                                    |                                          |  |  |  |  |  |  |  |
| Herd Navigator®                                                                                                  |                                          |  |  |  |  |  |  |  |
|                                                                                                    |                                          |  |  |  |  |  |  |  |
| Analysis Controller ver 1.5.0.1 on Lattec                                                                        |                                          |  |  |  |  |  |  |  |
| Configurati                                                                                                    | Configuration and firmware upgrade!      |  |  |  |  |  |  |  |
| e e angele e and and and angele e angele e angele e angele e angele e angele e angele e angele e angele e angele |                                          |  |  |  |  |  |  |  |
| TCP/IP configurat                                                                                                | tion                                     |  |  |  |  |  |  |  |
| IP address::                                                                                                    | 172.17.61.6                              |  |  |  |  |  |  |  |
| Mask size::                                                                                                    | 16                                       |  |  |  |  |  |  |  |
| Default route::                                                                                                  | 172.17.48.1                              |  |  |  |  |  |  |  |
| SMTP IP address::                                                                                                | 80.160.77.108                            |  |  |  |  |  |  |  |
| DSM communicati                                                                                                  | ion configuration                        |  |  |  |  |  |  |  |
| DSM IP address:                                                                                                  | 172 17 51 156                            |  |  |  |  |  |  |  |
| DSM IP Port                                                                                                    | 3001                                     |  |  |  |  |  |  |  |
|                                                                                                    |                                          |  |  |  |  |  |  |  |
| AI communication configuration                                                                                   |                                          |  |  |  |  |  |  |  |
| AI IP Port:                                                                                                    | 3002                                     |  |  |  |  |  |  |  |
|                                                                                                    |                                          |  |  |  |  |  |  |  |
| Save                                                                                                    |                                          |  |  |  |  |  |  |  |
| Back to configuration overview                                                                                   |                                          |  |  |  |  |  |  |  |
|                                                                                                    |                                          |  |  |  |  |  |  |  |
| 👊 Local intranet                                                                                                 | t   Protected Mode: Off 🛛 🖓 👻 🍕 100% 💌 👍 |  |  |  |  |  |  |  |

Make sure the AI IP Port is the same as in AI settings, standard = 3002, Remember to save if changes are made.

Then go back to configuration overview and choose the configure Alcom connection menu.

| AC - Configure Alcom - Windows Internet Explorer          |                                       |  |  |  |  |  |  |  |
|-----------------------------------------------------------|---------------------------------------|--|--|--|--|--|--|--|
| 🕝 🔾 🗢 🙋 http:/                                            | C→  Attp://172.17.61.6/4  A  Coogle A |  |  |  |  |  |  |  |
| 🔶 Favorites 🛛 🍰 🏉 Suggested Sites 🔻 🖉 Web Slice Gallery 🔫 |                                       |  |  |  |  |  |  |  |
| AC - Configure Alcom                                      |                                       |  |  |  |  |  |  |  |
|                                                           |                                       |  |  |  |  |  |  |  |
|                                                           |                                       |  |  |  |  |  |  |  |
| Herd Navigator <sup>® 切</sup>                             |                                       |  |  |  |  |  |  |  |
| Analysis Controller ver 1.5.0.1 on Lattec                 |                                       |  |  |  |  |  |  |  |
| Configuration and firmware upgrade!                       |                                       |  |  |  |  |  |  |  |
| Alcom configuration                                       | DB                                    |  |  |  |  |  |  |  |
| Internal Bus config                                       | Internal Bus configuration            |  |  |  |  |  |  |  |
| Sampl. Start Node:                                        | 40                                    |  |  |  |  |  |  |  |
| Number Of Sampl.:                                         | 4                                     |  |  |  |  |  |  |  |
| SI Node:                                                  | 10                                    |  |  |  |  |  |  |  |
| AI Node:                                                  | 0                                     |  |  |  |  |  |  |  |
| Internal AC Node:                                         | 3                                     |  |  |  |  |  |  |  |
| Trace Bus Mess:                                           | No 🔻                                  |  |  |  |  |  |  |  |
| ShutOff Delay.:                                           | 125                                   |  |  |  |  |  |  |  |
| External Rus configuration                                |                                       |  |  |  |  |  |  |  |
| MPC Start Node: 80                                        |                                       |  |  |  |  |  |  |  |
| Number Of MPC:                                            | 4                                     |  |  |  |  |  |  |  |
| Washing Node:                                             | 75                                    |  |  |  |  |  |  |  |
| Alpro Node:                                               | 3                                     |  |  |  |  |  |  |  |
| Ext AC Node:                                              | 20                                    |  |  |  |  |  |  |  |
|                                                           |                                       |  |  |  |  |  |  |  |
| Save                                                      |                                       |  |  |  |  |  |  |  |
|                                                           |                                       |  |  |  |  |  |  |  |
| Back to configuration overview                            |                                       |  |  |  |  |  |  |  |
| Local intranet   Protected Mode: Off ④ ▼ € 100% ▼         |                                       |  |  |  |  |  |  |  |

Set AI Node to 0

# 5.6.4 Step 4 : Setup the Alcom address for the Al in Sample Intake to same address as the AC.

| 252 Alcon      |      |
|----------------|------|
| AC Node        | 3    |
| IAT Node       | - 30 |
| Intake Timeout | 10   |
|                |      |

In Menu 2-5-2 Change AI node from 19 to 3